# Data A6

Training Text : Explanation Note on Inundation Analysis Model (MIKE FLOOD) for the Mejerda River Basin (Presentation materials for the training are also attached here) Republic of Tunisia

Japan International Cooperation Agency

Ministry of Agriculture and Hydraulic Resources Department of Dams and Large Hydraulic Works

# The Study on Integrated Basin Management Focused on Flood Control in Mejerda River in The Republic of Tunisia

# **TRAINING TEXT**

# Explanation Note on Inundation Analysis Model for the Mejerda River Basin

# **June 2008**

Nippon Koei Co., Ltd.

#### THE STUDY ON INTEGRATED BASIN MANAGEMENT FOCUSED ON FLOOD CONTROL IN MEJERDA RIVER IN THE REPUBLIC OF TUNISIA

## TRAINING TEXT

Explanation Note on Inundation Analysis Model for the Mejerda River Basin

#### **Table of Contents**

#### Page

| PART I:  | EXPLANATION NOTE ON OVERALL MEJERDA MODEL |                                                                                 |              |
|----------|-------------------------------------------|---------------------------------------------------------------------------------|--------------|
| I.1      | Introduc                                  | tion                                                                            | I-1          |
|          | I.1.1                                     | Purposes of this explanation note                                               | I-1          |
|          | I.1.2                                     | Notes on start learning how to use software applied for the Mejerda<br>Model    | I-3          |
| I.2      | Relation                                  | s among MIKE11, MIEK21 and MIKE FLOOD                                           | I-4          |
| I.3      | Overall                                   | Procedures of Inundation Analysis                                               | I-5          |
|          | I.3.1                                     | Overall procedures of inundation analysis (MIKE FLOOD) modelling and simulation | I-5          |
|          | I.3.2                                     | Result files produced                                                           | I-6          |
| I.4      | Overvie                                   | w of the Mejerda Model                                                          | I-6          |
|          | I.4.1                                     | Overall structure of the Mejerda Model                                          | I-6          |
|          | I.4.2                                     | Major inputs and boundary conditions of the Mejerda Model                       | I-8          |
|          | I.4.3                                     | Tree diagram of folders                                                         | <b>I-</b> 11 |
|          | I.4.3                                     | Summary of how to modify/update the Mejerda Model                               | . I-12       |
| PART II: | EX                                        | PLANATION NOTE ON MIKE11 MEJERDA MODEL                                          | . II-1       |
| II.1     | Notes of                                  | n Building 1-D Analysis (MIKE11) Model as a Part of MIKE FLOOD                  |              |
|          | Model                                     |                                                                                 | II-1         |
| II.2     | Structure                                 | e of the 1-D (MIKE11) Mejerda Model                                             | II-2         |
|          | II.2.1                                    | Relations among Editors of MIKE11 for the Mejerda Model                         | II-2         |
|          | II.2.2                                    | Basic concept of building MIKE11 Mejerda Model                                  | II-4         |
|          | II.2.3                                    | Discharges used for the Model                                                   | II-5         |
|          | II.2.4                                    | Cases of MIKE11 Mejerda Model                                                   | II-6         |
|          | II.2.5                                    | MIKE11 Mejerda Model for Upstream of Sidi Salem Dam                             | II-6         |

|          | II.2.6   | MIKE11 Mejerda Model for Downstream of Sidi Salem Dam                           | II-8    |
|----------|----------|---------------------------------------------------------------------------------|---------|
| II.3     | Procedu  | res of MIKE11 Modelling for the Mejerda Model                                   | II-9    |
|          | II.3.1   | Overall procedure of MIKE11 Mejerda Modelling                                   | II-9    |
|          | II.3.2   | Step 1: Preparing time series file                                              | II-10   |
|          | II.3.3   | Step 2: Preparing network file                                                  | II-11   |
|          | II.3.4   | Step 3: Preparing cross section file                                            | II-17   |
|          | II.3.5   | Step 4: Preparing HD (hydrodynamic) file                                        | II-20   |
|          | II.3.6   | Step 5: Preparing boundary file (empty file)                                    | II-21   |
|          | II.3.7   | Step 6: Preparing simulation file                                               | II-21   |
|          | II.3.8   | Step 7: Inputting boundary data                                                 | II-25   |
|          | II.3.9   | Step 8: Test Simulation 1                                                       | II-29   |
|          | II.3.10  | Step 9: Inputting structure data                                                | II-30   |
|          | II.3.11  | Step 10: Simulation 2                                                           | II-39   |
| II.4     | How to   | Modify/Update the MIKE11 Mejerda Model                                          | II-40   |
| PART III | : EX     | PLANATION NOTE ON MIKE21 MEJERDA MODEL                                          | III-1   |
| III.1    | Notes of | n Building 2-D Analysis (MIKE21) Model as a part of MIKE FLOOD                  |         |
|          | Model    |                                                                                 | . III-1 |
| III.2    | Model S  | Structure                                                                       | III-1   |
|          | III.2.1  | Overall Structure of MIKE 21 Model                                              | III-1   |
|          | III.2.2  | Bathymetry File                                                                 | III-2   |
|          | III.2.3  | Model structure of MIKE 21 Mejerda Model                                        | III-5   |
| III.3    | Procedu  | res of Modelling of MIKE 21 Mejerda Model                                       | III-8   |
|          | III.3.1  | MIKE 21 modelling procedure                                                     | III-8   |
|          | III.3.3  | Notes on time required for the simulation and "Hot Start"                       | .III-12 |
| III.4    | How to   | modify/update the MIKE21 Mejerda Model                                          | .III-13 |
| PART IV  | : EX     | PLANATION NOTE ON MIKE FLOOD MEJERDA MODEL                                      | . IV-1  |
| IV.1     | Notes of | n Building MIKE FLOOD Model for the Mejerda River Basin                         | . IV-1  |
| IV.2     | Procedu  | res of MIKE FLOOD Modelling for the Mejerda Model                               | IV-1    |
|          | IV.2.1   | Model Structure of MIKE FLOOD Mejerda Model                                     | . IV-1  |
|          | IV.2.2   | Basic concept of definition of overflowing                                      | IV-2    |
|          | IV.2.3   | Procedures of MIKE FLOOD Modelling                                              | . IV-3  |
|          | IV.2.4   | Positions of levees on cross sections in MIKE11 Model used for MIKE FLOOD Model | . IV-9  |
| IV.3     | How to   | modify/update the MIKE FLOOD Mejerda Model                                      | IV-9    |
| PART V:  | EX<br>EV | PLANATION NOTE ON POST-PROCESSING AND<br>ALUATION OF RESULTS OF MEJERDA MODEL   | VI-1    |
| V.1      | Viewing  | and Post-Processing Results                                                     | VI-1    |
|          | V.1.1    | Necessity of post-processing simulation results                                 | VI-1    |
|          | V.1.2    | 1-D (MIKE11) results                                                            | VI-1    |
|          | V.1.3    | 2-D (MIKE21) results                                                            | VI-4    |

### List of Tables

|               |                                                                                                    | Page    |
|---------------|----------------------------------------------------------------------------------------------------|---------|
| Table I.1.1   | List of Manuals of MIKE Software Useful for Operating the Mejerda Model                                    | I-2     |
| Table I.1.2   | Tutorial Manuals Useful for the Mejerda Model Users                                                        | I-3     |
| Table I.1.3   | Demo Models of MIKE Software Useful for the Mejerda Model Users                                            | I-3     |
| Table I.3.1   | Types of Result Files Generated by the Mejerda Model                                                       | I-6     |
| Table I.4.1   | Allocation of Input Data to Applications ( for Upstream Model)                                             | I-8     |
| Table I.4.2   | Allocation of Input Data to Applications ( for Downstream Model)                                           | I-9     |
| Table I.4.3   | Cases of the Mejerda Model                                                                                 | I-10    |
| Table I.4.4   | Flood Control Options (Combination of Reservoir Operation and River Channel Conditions)                    | I-11    |
| Table I.4.5   | Items to be Modified/ Updated and Relevant Applications                                                    | I-13    |
| Table II.2.1  | Allocation of Data to Editors in the MIKE11 Mejerda Model                                                  | II-2    |
| Table II.2.2  | MIKE11 Manual's Chapters and Sections Requiring for Mejerda Model Users                                    | II-3    |
| Table II.2.3  | Flood Control Options (Combination of Reservoir Operation and River Channel Conditions)                    | II-6    |
| Table II.2.4  | Required Input for MIKE11 Upstream Mejerda Model                                                           | II-7    |
| Table II.2.5  | Required Input for MIKE11 Downstream Mejerda Model                                                         | II-8    |
| Table II.3.1  | Geographical Area Coordinates Applied to the Mejerda Model (Common to both upstream and downstream models) | . II-13 |
| Table II.3.2  | Boundary Conditions for Upstream Model                                                                     | . II-27 |
| Table II.3.3  | Time Series File Name for Boundary Conditions for Upstream Model                                           | . II-27 |
| Table II.3.4  | Time Series File Name for Boundary Conditions for Downstream Model                                         | . II-28 |
| Table II.3.5  | Time Series File Name for Boundary Conditions for Downstream Model                                         | . II-28 |
| Table II.3.6  | Structures in the Mejerda Model                                                                            | . II-31 |
| Table III.2.1 | Geographical Area Coordinates Applied to the Mejerda Model (Common to both upstream and downstream models) | III-3   |

# List of Figures

# Page

| Figure I.1.1  | Examples of Outcomes of Inundation Analysis                                | . I-1 |
|---------------|----------------------------------------------------------------------------|-------|
| Figure I.2.1  | Relations among MIKE11, MIKE21 and MIKE FLOOD                              | . I-4 |
| Figure I.3.1  | Overall Procedure of Inundation Analysis Modelling of Mejerda Model        | . I-5 |
| Figure I.4.1  | Overall Structure of Inundation Analysis Model for the Mejerda River Basin | I-7   |
| Figure I.4.2  | Overview of Inundation Analysis Model for the Mejerda River Basin          | . I-8 |
| Figure I.4.3  | Tree Diagram of Folders for Mejerda Model Files                            | I-12  |
| Figure II.2.1 | Overall Structure of MIKE11 Model for Mejerda Model                        | II-2  |
| Figure II.2.2 | The Area Covered by Mejerda Upstream Model                                 | II-4  |

| Figure II.2.3  | The Area Covered by Mejerda Downstream ModelII                                                  |         |  |  |  |  |
|----------------|-------------------------------------------------------------------------------------------------|---------|--|--|--|--|
| Figure II.2.4  | Sub-catchments of the Mejerda River BasinII-                                                    |         |  |  |  |  |
| Figure II.2.5  | MIKE11 Mejerda Model for Upstream of Sidi Salem Dam                                             |         |  |  |  |  |
| Figure II.2.6  | MIKE11 Mejerda Model for Downstream of Sidi Salem DamII-8                                       |         |  |  |  |  |
| Figure II.3.1  | Overall Modelling Procedure of MIKE11 Mejerda Model                                             | II-9    |  |  |  |  |
| Figure II.3.2  | Example of Network Editor (Graphical View) (Upstream Mejerda Model)                             | . II-12 |  |  |  |  |
| Figure II.3.3  | Example of Network Editor (Graphical View) (Downstream Mejerda Model)                           | . II-12 |  |  |  |  |
| Figure II.3.4  | Appropriate Positions of Mark 1 and Mark 3 on Cross Sections of MIKE11 as a Part of MIKE FLOOD. | . II-20 |  |  |  |  |
| Figure II.3.5  | Basic Concept of Modelling of "Hot Start"                                                       | . II-23 |  |  |  |  |
| Figure II.3.6  | Boundary Inputs for the Mejerda Model                                                           | . II-26 |  |  |  |  |
| Figure II.3.7  | Function of "Bridges" in the MIKE11 Mejerda Model                                               | . II-31 |  |  |  |  |
| Figure II.3.8  | Example of MIKE11 Simulation Result (Inappropriate Simulation Time Step)                        | . II-40 |  |  |  |  |
| Figure II.4.1  | Relation of Editors and Data Types of MIKE11                                                    | . II-41 |  |  |  |  |
| Figure III.2.1 | Overall Structure of MIKE21 Model                                                               | III-1   |  |  |  |  |
| Figure III.2.2 | Basic Concept of a bathymetry fi                                                                |         |  |  |  |  |
| Figure III.2.3 | Structure of MIKE21 Model for Mejerda Model                                                     | III-5   |  |  |  |  |
| Figure III.2.4 | The Area Covered by Mejerda Upstream Model                                                      | III-5   |  |  |  |  |
| Figure III.2.5 | Bathymetry File for Mejerda Upstream Model                                                      | III-6   |  |  |  |  |
| Figure III.2.6 | The Area Covered by Mejerda Downstream Model                                                    | III-7   |  |  |  |  |
| Figure III.2.7 | Bathymetry File for Mejerda Downstream Model                                                    | III-7   |  |  |  |  |
| Figure III.3.1 | Basic Concept of "Hot Start" (MIKE21)                                                           | III-13  |  |  |  |  |
| Figure IV.2.1  | Overall Structure of MIKE FLOOD Model for Mejerda Model                                         | IV-1    |  |  |  |  |
| Figure IV.2.2  | Basic Concept of Linked "Overflowing" Reaches in MIKE FLOOD                                     | IV-2    |  |  |  |  |
| Figure IV.2.3  | Basic Concept of Overflow in MIKE FLOOD                                                         | IV-2    |  |  |  |  |
| Figure IV.2.4  | Example of Cross Section Defined in MIKE11                                                      | IV-3    |  |  |  |  |
| Figure IV.2.5  | Overall Procedures of MIKE FLOOD Modelling                                                      | IV-3    |  |  |  |  |
| Figure V.1.1   | Post-Processing Procedures of 2-D Result of the Mejerda Mode                                    | V-5     |  |  |  |  |

## List of Annexes

|         |                                              | Page |
|---------|----------------------------------------------|------|
| Annex 1 | MIKE 11 Tutorial for the Mejerda Model Users | AN-1 |
| Annex 2 | Presentation Materials Used in the Training  |      |

# PART I: EXPLANATION NOTE ON OVERALL MEJERDA MODEL

#### I.1 Introduction

#### I.1.1 Purposes of this explanation note

This explanation note was prepared under the Study on Integrated Basin Management Focused on Flood Control in Mejerda River (the Study) aiming at maximized use of the inundation analysis model for the Mejerda River basin built under the Study.

Results of the inundation analysis provided important information for flood management planning for the Study. The inundation analysis itself can give discharges, water levels, velocity and other hydraulic conditions in channels and on flood plains. Then, with post-processing, inundation maps, water surface profiles and other useful information can be obtained. (See examples below)

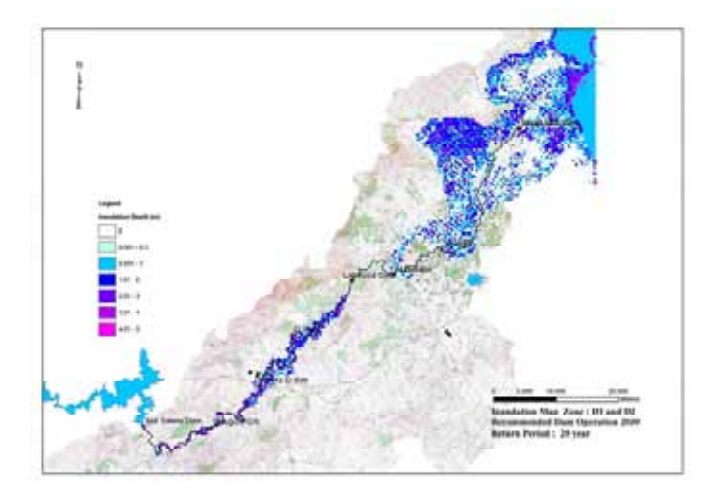

(1) Inundation Map (Using 2-D Result)

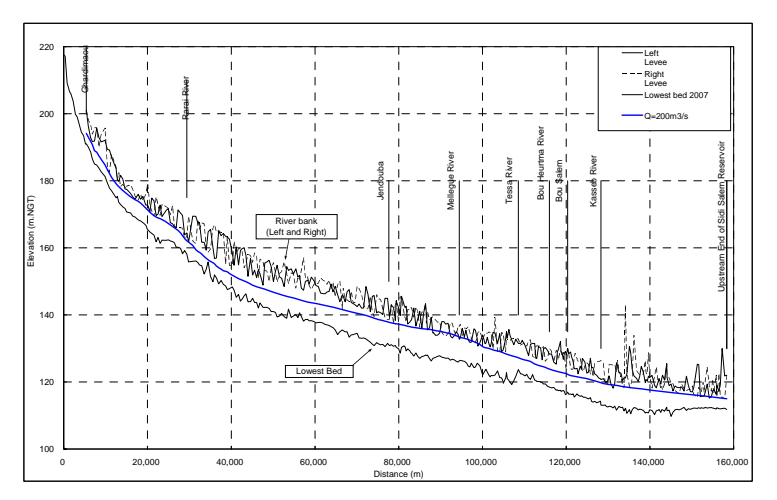

(2) Water Surface Profile (Using 1-D Result) Source : Study Team

Figure I.1.1: Examples of Outcomes of Inundation Analysis

The inundation analysis model for this Study was constructed using the commercial software MIKE FLOOD (ver.2008) produced by DHI, which enables to employ unsteady one and two dimensional analyses. The software's function which was used for the inundation analysis for the study was hydrodynamic computation. It should be noted that the MIKE software has possibilities of having other functions (and the inputting windows look as if all of those functions are available for all users). However, many of those analyses are not relevant to the Mejerda Model. Functions or modules other than the hydrodynamic analysis are not available to a MIKE FLOOD license for the inundation analysis.

This explanation note is targeted particularly at users of the inundation analysis model for the Mejerda River basin (the Mejerda Model), focusing on the MIKE FLOOD's functions relevant to the Mejerda Model.

Besides, this explanation note avoided to provide too much details on "how to use software itself" which are described in the software manuals provided by DHI unless the necessity rise for explaining the Mejerda Model. Rather, it aimed at expressing the information which is essential for modelling of the Mejerda River basin but not available or not clear in the manuals provided with the software, such as:

- Structure of the Mejerda Model,
- Simple explanations on how to build, operate and modify the Mejerda Model targeting on the functions of the software which should be required for the Mejerda Model), and
- Issues (or cautions), which were noticed by the Study Team during the inundation analysis, to be shared among the Mejerda Model users.

Hence, explanations on the operation of the software including scientific backgrounds need to be referred to the manuals and scientific notes provided by the software company.

The table below lists the selected manuals which would be necessary for the users of the Mejerda Model (hydrodynamic analysis). This explanation note refers these manuals (version 2008) with the ID No. mentioned in the table. The software company also provides manuals for a wide range of functions and modules other than the ones in the following table. However, such manuals are not relevant to the Mejerda Model users.

| No *    | Title                                                                          |  |  |
|---------|--------------------------------------------------------------------------------|--|--|
| MIKE11  |                                                                                |  |  |
| M11-1** | MIKE11 -a Modelling System for River and Channels, Short Introduction Tutorial |  |  |
| M11-2   | MIKE11 - a Modelling System for River and Channels, User Guide                 |  |  |
| M11-3   | MIKE11 - a Modelling System for River and Channels, Reference Manual           |  |  |
| M11-4   | MIKE VIEW, User Guide and Tutorial                                             |  |  |
| MIKE21  |                                                                                |  |  |
| M21-1** | MIKE21 Model, Hydrodynamic Module, Step-by-step training guide                 |  |  |
| M21-2   | MIKE21 Flow Model, Hydrodynamic Module, User Guide                             |  |  |

Table I.1.1: List of Manuals of MIKE Software Useful for Operating the Mejerda Model

| No *         | Title                                                                                         |  |  |
|--------------|-----------------------------------------------------------------------------------------------|--|--|
| M21-3        | MIKE21 Flow Model, Hydrodynamic Module, Scientific Documentation                              |  |  |
| M21-4        | MIKE21 Toolbox, User Guide                                                                    |  |  |
| MIKE FLOO    |                                                                                               |  |  |
| MF-1**       | MIKE FLOOD, Modelling of River Flooding, Step-by-step training guide                          |  |  |
| MF-2         | MIKE FLOOD, 1D-2D Modelling User Manual                                                       |  |  |
| Pre- and Pos | Pre- and Post-Processing (MIKE ZERO+)                                                         |  |  |
| MZ-1         | MIKE ZERO – Project Oriented Water Modelling, Step-by-step training guide                     |  |  |
| MZ-2         | MIKE ZERO – The Common DHI User Interface for Project Oriented Water Modelling,<br>User guide |  |  |
| MZ-3         | MIKE ZERO Preprocessing & Postprocessing, User Guide, Generic Editors and Viewers             |  |  |
| MZ-4         | MIKE ZERO TOOLBOX, User Guide                                                                 |  |  |
| MZ-5         | MIKE ZERO Plot Composer, User Guide                                                           |  |  |
| MZ-6         | Geodesy in MIKE ZERO, Map Projection and Datum Conversion, User Guide                         |  |  |
|              | Note : *: ID of the manual used in this text                                                  |  |  |

 \*\*: ID of the manual used in this te \*\*: Major tutorial materials Version 2008
 Source : Study Team

#### I.1.2 Notes on start learning how to use software applied the Mejerda Model

As a first step of learning how to use/operate and modify the Mejerda Model, users need to start from learning how to operate MIKE software applied to the Mejerda Model (MIKE11, MIKE21 and MIKE FLOOD). Besides, functions of each of MIKE11, MIKE21 and MIKE FLOOD and their relations should also be understood at the first stage.

Materials suggested as a "starter" are:

- This explanation note, **Part I**: Explanation Note on Overall Mejerda Model
- This explanation note, Annex 1: MIKE11 Tutorial for the Mejerda Model Users
- Tutorial manuals attached to the software (See the table below)

| No    | Title                                                                          |  |  |
|-------|--------------------------------------------------------------------------------|--|--|
| M11-1 | MIKE11- a Modelling System for River and Channels, Short Introduction Tutorial |  |  |
| M21-1 | MIKE21 Model, Hydrodynamic Module, Step-by-step training guide                 |  |  |
| MF-1  | MIKE FLOOD, Modelling of River Flooding, Step-by-step training guide           |  |  |
|       | Note : Extracted from Table I.1.1 Source : Study Team                          |  |  |

#### Table I.1.2: Tutorial Manuals Useful for the Mejerda Model Users

• Example files attached to the software

#### Table I.1.3: Demo Models of MIKE Software Useful for the Mejerda Model Users

|        | Example Name                                                  |  |  |
|--------|---------------------------------------------------------------|--|--|
| MIKE11 | [MIKE 11 Examples] – [Demo] (Click "cali.sim11" to start)     |  |  |
| MIKE21 | [MIKE 21 Examples] – [Flow Model] – [HD] – [Lake] and [Sound] |  |  |
|        | (Click a file "**.m21" in these folders to start)             |  |  |

| MIKE<br>FLOOD | [MIKE FLOOD Examples] – [FloodplainDemonstration]<br>(Click "mfbig.couple" to start) ("MIKE_FLOOD_FM.couple" in the same<br>folder is not applicable to Mejerda Model Users)) |
|---------------|----------------------------------------------------------------------------------------------------|
| Note          | : []: Folder name<br>Example cases attached to the software other than above cases might not be applicable to                                                                 |

Example cases attached to the software other than above cases might not be applicable to the Mejerda Model. (e.g. Functions or modules in those examples were not used in the Mejerda Model, or require additional licenses for such particular functions which were not available to a MIKE FLOOD license for an inundation analysis (hydrodynamic analysis). Source : Study Team

#### I.2 Relations among MIKE11, MIEK21 and MIKE FLOOD

The Inundation analysis software called MIKE FLOOD is actually the combination of three applications, namely MIKE11, MIKE21 and MIKE FLOOD. MIKE11 and MIKE21 originally are independent software for one-dimensional (1-D) and two-dimensional (2-D) analysis, respectively. MIKE FLOOD has the function of interrelating the two applications. The following figure illustrates a basic concept of their relations.

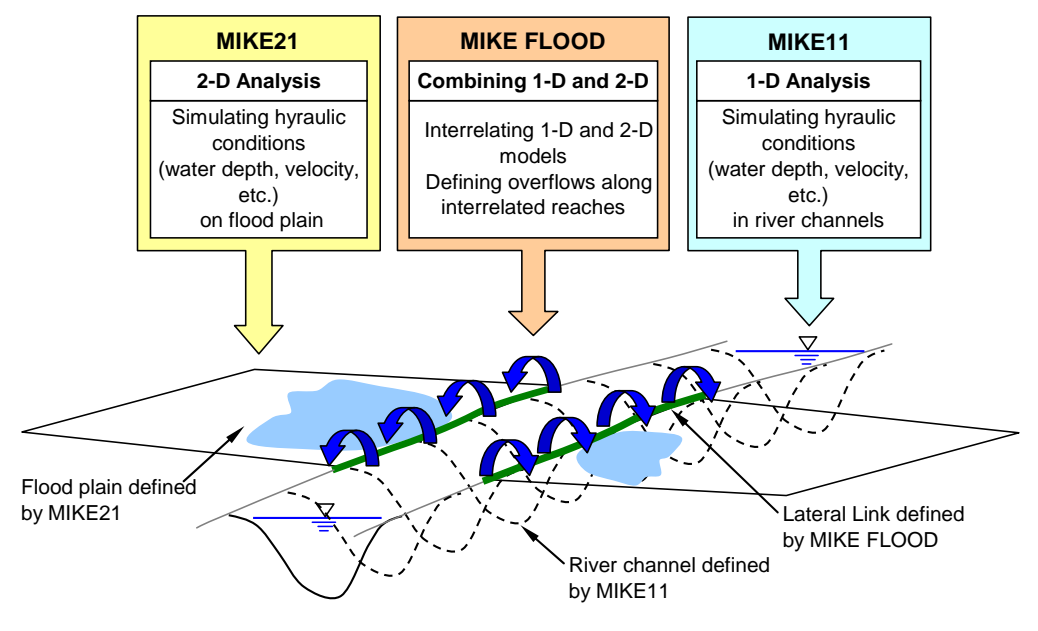

Note : This figure illustrates the basic concept of "Lateral Link" which are applied in the Mejerda Model. Though they are not applicable to the Mejerda Model, other interlinking methods are available in the software. See the software manual MF-2 in Table I.1.1.) Source : Study Team

#### Figure I.2.1: Relations among MIKE11, MIKE21 and MIKE FLOOD

The inundation analysis simulation by MIKE FLOODS conceptually proceeds the following steps. (See the software manual MF-2 in **Table I.1.1** for details.)

- (i) The 1-D model (MIKE11) computes hydraulic conditions in river channels.
- (ii) If computed water level in the channel exceeds river bank elevations, water overflows to a flood plain determined by the 2-D model (MIKE21).
- (iii) Hydraulic conditions of overflowed flood flows on the flood plain are computed by the 2-D model (MIKE21).

The name of the software MIKE ZERO appears whenever the MIKE software opened. MIKE ZERO is an application commonly used for the MIKE series software. For instance, making time series files of inflow discharge at model boundaries can be prepared by one of functions of MIKE ZERO. Creating new data or simulation files for MIKE11, MIKE21 and MIKE FLOOD also relies on MIKE ZERO.

### I.3 Overall Procedure of Inundation Analysis

1.3.1 Overall procedure of inundation analysis (MIKE FLOOD) modelling and simulation

Building the inundation analysis model using MIKE FLOOD requires the following five major steps, as schematically shown in **Figure I.3.1**. Prior to building a MIKE FLOOD model, MIKW11 and MIKE21 models should be completed.

- (i) 1-D modelling (MIKE11 modelling) : Build river channel model including structures and inflow / boundary conditions
- (ii) 2-D modelling (MIKE21 modelling) : Build flood plain model
- (iii) Combine two models using MIKE FLOOD
- (iv) Simulation on MIKE FLOOD
- (v) Post-processing of results to show and evaluate results. (e.g. inundation maps)

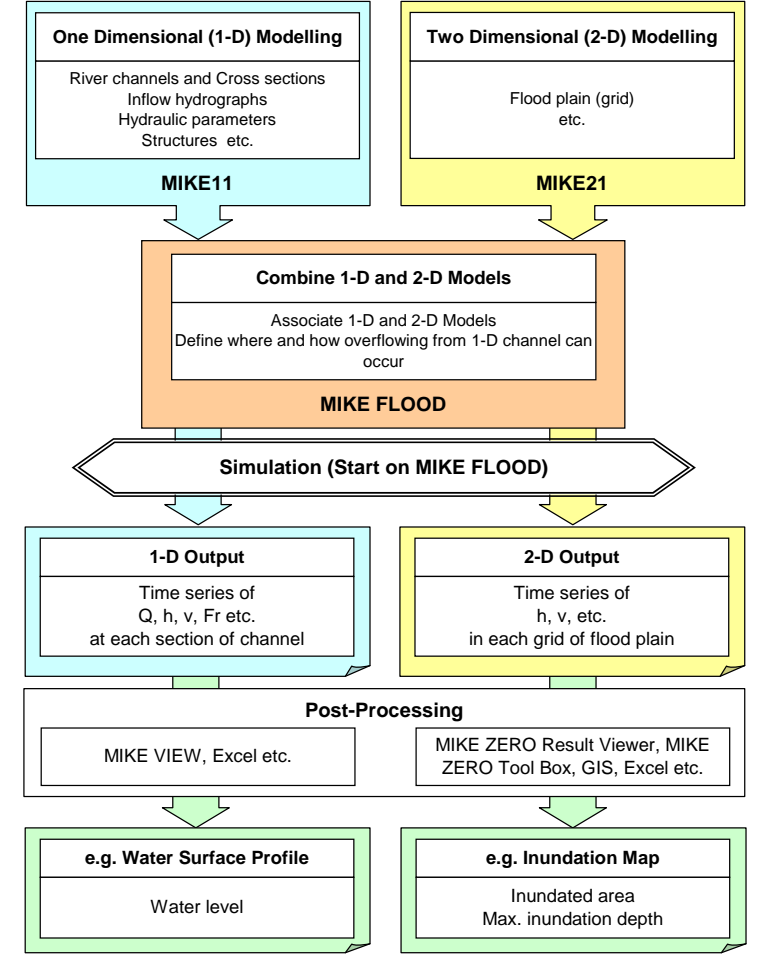

Source: Study Team

Figure I.3.1: Overall Procedure of Inundation Analysis Modelling of Mejerda Model

Modelling procedures in each application (MIKE11, MIKE21, and MIKE FLOOD) are described in the subsequent parts. Pre- and post- processing procedures, mainly by GIS and MIKE software, are also important steps of the inundation analysis, and described in **Part V**.

1.3.2 Result files produced

The followings are explanations regarding simulation results produced by the Mejerda Model:

• MIKE FLOOD controls the start of simulation only. Simulation result files are actually created by MIKE11 and MIKE21 (See Figure I.3.1) as summarised in the table below.

| Appli- | File      | Explanation of Simulation Results      | Examples of       |
|--------|-----------|----------------------------------------|-------------------|
| cation | Extension |                                        | output parameters |
| MIKE11 | *.res11   | 1-D Results                            | Water level       |
|        |           | • Hydraulic conditions in channels.    | Velocity          |
|        |           | • Time series data                     | Discharge         |
|        |           | • Data at each (cross section) point   |                   |
| MIKE21 | *.dfs2    | 2-D Results                            | Water level       |
|        |           | • Hydraulic conditions on flood plains | Velocity          |
|        |           | • Data at each grid and each time step |                   |

 Table I.3.1: Types of Result Files Generated by the Mejerda Model

Source: Study Team

- Because of unsteady analysis, both 1-D and 2-D results can be obtained at each time step as time series data.
- Post-processing using other applications attached to MIKE FLOOD and independent software like ArcGIS is necessary to develop required outcomes of the inundation analysis, such as inundation maps and water surface profile charts.

Details on post-processing are described in **Part V** of this explanation note.

## I.4 Overview of the Mejerda Model

1.4.1 Overall structure of the Mejerda Model

Two separate models were prepared for the upstream and downstream zones of the Sidi Salem Dam, because hydraulic conditions of two zones are made discrete by the dam. The model for each zone consists of the MIKE11, MIKE21 and MIKE FLOOD parts as shown in the following chart.

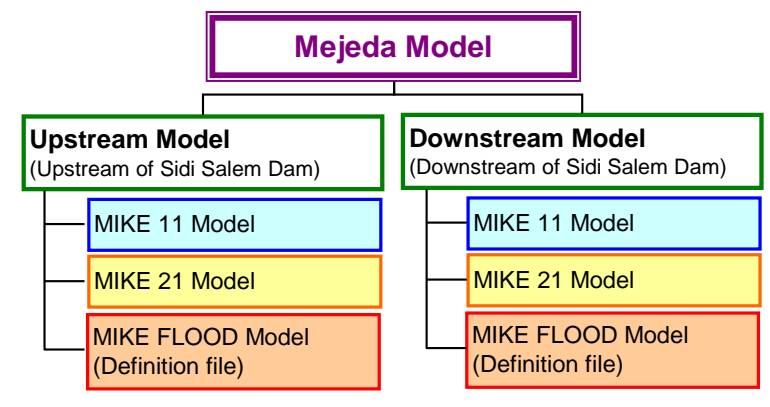

Source : Study Team

Figure I.4.1: Overall Structure of Inundation Analysis Model for the Mejerda River Basin

Overall model for each zone is schematically shown below. Details on the MIKE11, MIKE21 and MIKE FLOOD parts of the model are described in the subsequent parts of this explanation note titled each application.

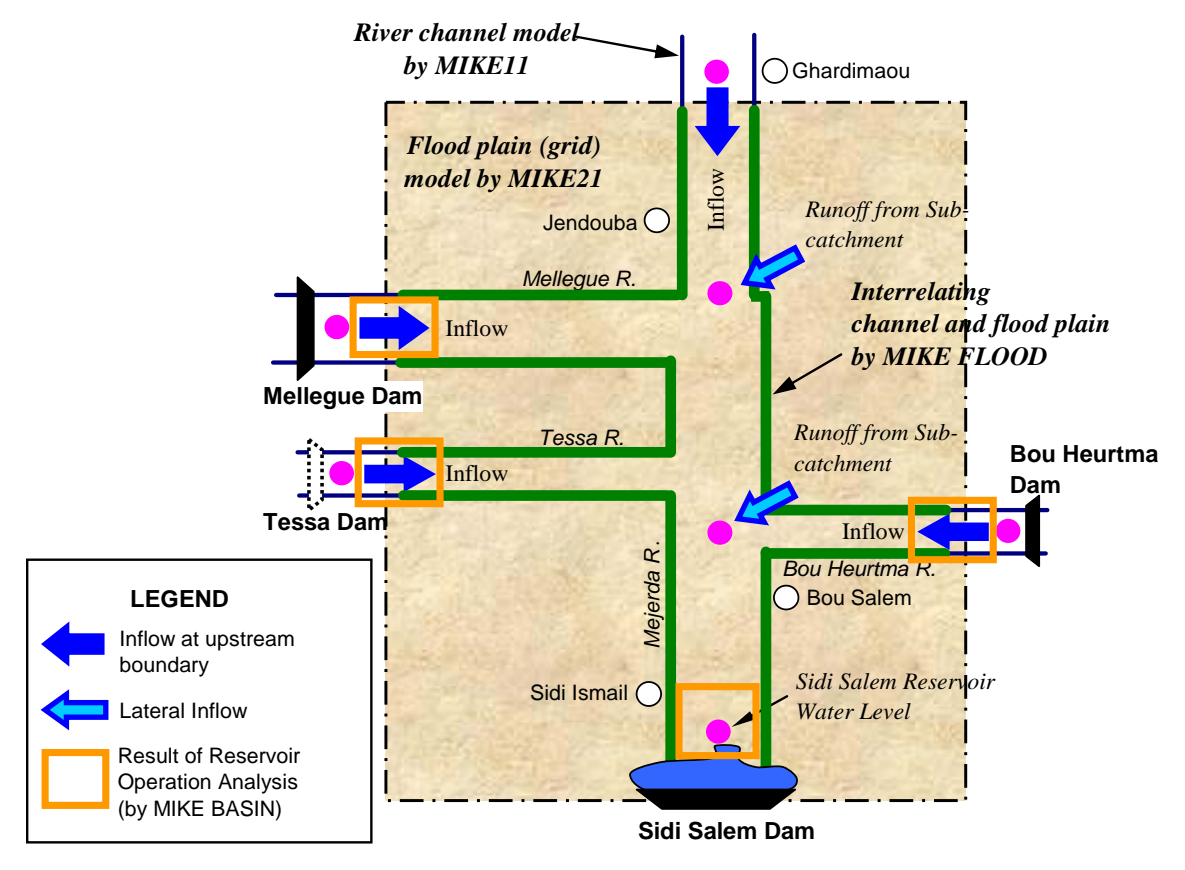

(1) Upstream Model

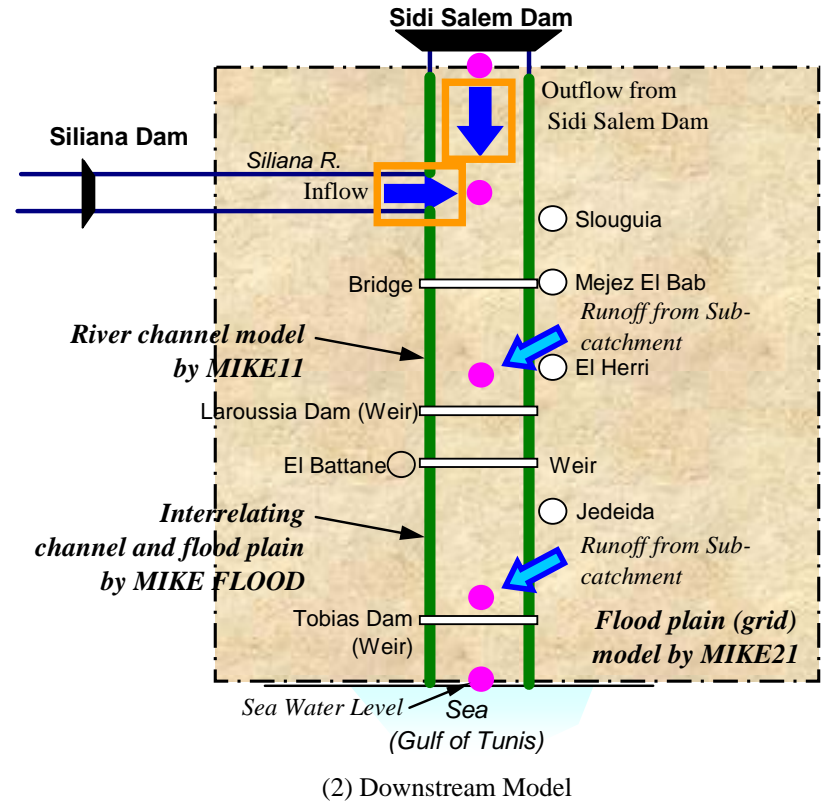

Source : Study Team

- Figure I.4.2: Overview of Inundation Analysis Model for the Mejerda River Basin
- 1.4.2 Major inputs and boundary conditions of the Mejerda Model

The following table summarizes the major input data required for each part (MIKE11, MIKE21 and MIKE FLOOD) of the Mejerda Model. Further details are described in the subsequent sections for each application.

|                                                                                                    | II II II II II II II II II II II II II                            | ,                       |  |
|----------------------------------------------------------------------------------------------------|-------------------------------------------------------------------|-------------------------|--|
| Major Input Data                                                                                                    | Data Source                                                       | Model to be<br>inputted |  |
| <ul> <li>Topographies of River Channel</li> <li>Coordinates of cross section position</li> <li>Cross section shape (X, Y)</li> <li>Structures (Bridges, etc.) on river channels (Location, dimention, definition, etc.), etc</li> </ul> | • Results of topographic survey conducted under the Study in 2007 | MIKE11                  |  |
| DesignedRiverChannelSections(Riverimprovement design)••Designed cross section shape•••Designed/planned embankmentsOther Channel Conditions••Roughness coefficient of riverbed                                                           | <ul><li>Results of the Study</li><li>Existing documents</li></ul> | MIKE11                  |  |
| <ul> <li>Topographies of Flood Plain</li> <li>Elevation on flood plain (Grid data)</li> <li>Roughness coefficient on flood plains</li> </ul>                                                                                            | <ul><li>Topographic maps</li><li>Existing materials</li></ul>     | MIKE21                  |  |

 Table I.4.1:
 Allocation of Input Data to Applications ( for Upstream Model)

| Major Input Data                                  | Data Source                     | Model to be |
|---------------------------------------------------|---------------------------------|-------------|
|                                                   |                                 | inputted    |
| Inflow to the Model (from Dams)                   | • Result of reservoir operation | MIKE11      |
| • Inflow to river channels connected to dams      | analysis conducted under        |             |
| (outflow discharges from dams)                    | the Study                       |             |
| Inflow to the Model (other than dam catchment     | • Runoff analysis results by    | MIKE11      |
| areas)                                            | the Study                       |             |
| Runoff from sub-catchments                        | • Hydrological analysis         |             |
| Inflow at Ghardimaou                              | results by the Study            |             |
| Water Level at Downstream End                     | • Result of reservoir operation | MIKE11      |
| • Sidi Salem reservoir water level)               | analysis condicted under the    |             |
|                                                   | Study                           |             |
| Definition on overflowing from MIKE11 to          |                                 | MIKE FLOOD  |
| MIKE21 Models                                     |                                 |             |
| <ul> <li>Reaches where overflow occurs</li> </ul> |                                 |             |
| Definition of overflowing                         |                                 |             |
| Simulation Condition                              |                                 | MIKE11 and  |
| • Simulation time step                            |                                 | MIKE21      |
| Simulation period                                 |                                 |             |

Source: Study Team

| Major Input Data                               | Data Source                     | Model to be |
|------------------------------------------------|---------------------------------|-------------|
|                                                |                                 | inputted    |
| Topographies of River Channel                  | • Results of topographic        | MIKE11      |
| Coordinates of cross section position          | survey conducted by MARH        |             |
| • Cross section shape (X, Y)                   | in 2007                         |             |
| • Structures (Bridges, etc.) on river channels |                                 |             |
| (Location, dimention, definition, etc.), etc   |                                 |             |
| Designed River Channel Sections (River         | • Results of the Study          | MIKE11      |
| improvement design)                            | • Existing documents            |             |
| Designed cross section shape                   |                                 |             |
| Designed/planned embankments                   |                                 |             |
| Other Channel Conditions                       |                                 |             |
| Roughness coefficient of riverbed              |                                 |             |
| Topographies of Flood Plain                    | Topographic maps                | MIKE21      |
| • Elevation on flood plain (Grid data)         | • Existing materials            |             |
| Roughness coefficient on flood plains          |                                 |             |
| Inflow to the Model (from Dams)                | • Result of reservoir operation | MIKE11      |
| • Inflow to river channels connected to dams   | analysis conducted under        |             |
| (outflow discharges from dams)                 | the Study                       |             |
| Inflow to the Model (other than dam catchment  | • Runoff analysis results by    | MIKE11      |
| areas)                                         | the Study                       |             |
| Runoff from sub-catchments                     | • Hydrological analysis         |             |
|                                                | results by the Study            |             |
| Water Level at Downstream End                  | • Hydrological analysis         | MIKE11      |
| • Sea water levels                             | results by the Study            |             |
|                                                | • Results of topographic        |             |
|                                                | survey conducted by MARH        |             |
|                                                | in 2007                         |             |

 Table I.4.2:
 Allocation of Input Data to Applications ( for Downstream Model)

| Definition on overflowing from MIKE11 to | MIKE FLOOD |
|------------------------------------------|------------|
| MIKE21 Models                            |            |
| Reaches where overflow occurs            |            |
| Definition of overflowing                |            |
| Simulation Condition                     | MIKE11 and |
| Simulation time step                     | MIKE21     |
| Simulation period                        |            |

Source: Study Team

As in the above table, the hydraulic boundary conditions (inflow discharges at upstream ends and downstream water levels) and other inflow discharge data (lateral inflow discharges) are inputted to and controlled by the 1-D model (MIKE11). (See Section II.2.4 for further details)

Those inflow data are consequences of the reservoir operation (by MIKE BASIN, another commercial software by DHI) and runoff analyses, which were conducted also as a part of the Study. The inflow discharges and water levels were computed for various cases with different probabilities and reservoir operations. Further, various river channel conditions (the present and the future with different design) were analysed under the Study. The inundation analysis models were prepared for different combinations of reservoir operation, probable floods and river channel conditions (alternative designs). Among numerous cases prepared under the Study, the following cases were applied to the formulation to the master plan for the Mejerda River basin and selected to be included in a package of the "Mejerda Model" files transferred to MARH.

| Case                                            | Zone    | Probability    | Flood Control Option *                              |
|-------------------------------------------------|---------|----------------|-----------------------------------------------------|
| U1 -Present                                     | U1      | 10- year flood | Present Condition (before Project)                  |
| U1 -Dam Operation                               |         |                | Improved Reservoir Operation                        |
| U1 - Dam Operation<br>+ River Improvement       |         |                | Improved Reservoir Operation +<br>River Improvement |
| U2 -Present                                     | U2      | 20- year flood | Present Condition (before Project)                  |
| U2 -Dam Operation                               |         |                | Improved Reservoir Operation                        |
| U2 - Dam Operation<br>+ River Improvement       |         |                | Improved Reservoir Operation +<br>River Improvement |
| D1&D2 -Present                                  | D1 + D2 | 10- year flood | Present Condition (before Project)                  |
| D1&D2 - Dam<br>Operation                        |         |                | Improved Reservoir Operation                        |
| D1&D2 - Dam<br>Operation + River<br>Improvement |         |                | Improved Reservoir Operation +<br>River Improvement |

 Table I.4.3:
 Cases of the Mejerda Model

Zone : U1 : Ghardimaou – Mejerda & Mellegue Confluence

U2 : Mejerda & Mellegue Confluence - Sidi Salem Dam

- D1 : Sidi Salem Dam Larrousia Dam
- D2 : Larrousia Dam Estuary

Note : \* : See next table

Source: Study Team

| Flood Control Option                                | <b>Reservoir Operation Type</b>                                                            | <b>River Channel Shape</b>                      |
|-----------------------------------------------------|--------------------------------------------------------------------------------------------|-------------------------------------------------|
| Present Condition (before<br>Project)               | Present standard operation                                                                 | Present condition                               |
| Improved Reservoir Operation                        | Improved operation<br>(Recommended by the reservoir<br>operation analysis under the Study) | Present condition                               |
| Improved Reservoir Operation +<br>River Improvement | Improved operation<br>(Recommended by the reservoir<br>operation analysis under the Study) | Planned<br>(Master plan design by<br>the Study) |

 
 Table I.4.4:
 Flood Control Options (Combination of Reservoir Operation and River Channel Conditions)

Source: Study Team

#### 1.4.3 Tree diagram of folders

Files required for the Mejerda Model are stored in a folder, and are distributed to sub-folders according to their types. **Figure I.4.2** shows a tree diagram of folders for the Mejerda Model.

| Folders                                                                                                    | Related<br>Application                                   | Input or<br>output                                 | Extention                                                  | File Type                                                                                                    |
|----------------------------------------------------------------------------------------------------|----------------------------------------------------------|----------------------------------------------------|------------------------------------------------------------|----------------------------------------------------------------------------------------------------|
| MIKE_Mejerda                                                                                                    | , ppnounon                                               | Culput                                             |                                                            |                                                                                                    |
| 19_MFloodDn-design<br>(folders for each simulation<br>case)                                                                                                    | MIKE<br>FLOOD                                            | Input                                              | *.couple                                                   | MIKE FLOOD coupling file                                                                                                    |
| (folders for each simulation case)                                                                                                    | MIKE<br>FLOOD                                            | Input                                              | *.couple                                                   | MIKE FLOOD coupling file                                                                                                    |
|                                                                                                    | MIKE21<br>MIKE21<br>MIKE21                               | Input<br>output<br>output                          | *.m21<br>*.dfs2<br>*.dfs2                                  | Definition file<br>Simulation result file<br>Hot start file                                                                                                    |
| 20_M21Up-design<br>20_M21Up-design<br>20_mini                                                                                                    | MIKE21<br>MIKE21<br>MIKE21                               | Input<br>output<br>output                          | *.m21<br>*.dfs2<br>*.dfs2                                  | Definition file<br>Simulation result file<br>Hot start file                                                                                                    |
| 30_M11dn-design         Image: HD         Image: Sim_Bound_*****         Image: Sim_Bound_***** | MIKE11<br>MIKE11<br>MIKE11<br>MIKE11                     | Input<br>Input<br>Input<br>output                  | *.hd11<br>*.bnd11<br>*.sim11<br>*.res11                    | Hydraulic parameter file<br>Boundary file<br>Simulation file<br>Result file                                                                                                    |
| 50_M11up-design         HD         Sim_Bound_*****         Sim_Bound_*****         Sim_Bound_*****         simulation case)         *****_Res                                                                                                    | MIKE11<br>MIKE11<br>MIKE11<br>MIKE11                     | Input<br>Input<br>Input<br>output                  | *.hd11<br>*.bnd11<br>*.sim11<br>*.res11                    | Hydraulic parameters<br>Boundary file<br>Simulation file<br>Result file                                                                                                    |
| River2007<br>CSec2007<br>Network2007<br>River2007_2Dim<br>TS-DamWLDesign<br>TS-QDesign<br>TS-SeaWL                                                                                                    | MIKE11<br>MIKE11<br>MIKE21<br>MIKE11<br>MIKE11<br>MIKE11 | Input<br>Input<br>Input<br>Input<br>Input<br>Input | *.nxs11<br>*.nwk11<br>*.dfs2<br>*.dfs0<br>*.dfs0<br>*.dfs0 | Cross section file<br>Network file<br>Flood plain grid data file<br>Time series file (Reservoir WL computed by Study Team)<br>Time series file (Discharges computed by Study Team)<br>Time series file (Sea water level) |

Source : Study Team

#### Figure I.4.3 : Tree Diagram of Folders for Mejerda Model Files

#### 1.4.4 Summary of how to modify/ up date the Mejerda Model

Because the inundation analysis model consists of the three application parts (MIKE11, MIKE21 and MIKE FLOOD), users need to access to different application parts of the model according to an item wanted to be modified / updated. The following table summarizes the relations between items to be modified/ updated and applications. More details, such as methods of modification, are described in the subsequent parts titled each application. Combined MIKE11 and MIKE21 models can be accessed from the MIKE FLOOD window. (See **PartIV**).

It should be noted that if users want to change inflow discharges to the river channels connected to the dams, the reservoir operation analysis need to be conducted with MIKE BASIN, separate software particularly for the reservoir operation analysis. (See the MIKE BASIN training materials prepared under the Study.) Then, its result need be input to the MIKE 11 part of the inundation analysis model.

| Items to be Modified/ Updated                            | Application  |
|----------------------------------------------------------|--------------|
| • River channel (Add new tributaries, Change reach name  | MIKE11       |
| etc.)                                                    |              |
| • Cross section shape (including design section)         |              |
| Positions of designed/planned embankments                |              |
| Roughness coefficient of riverbed                        |              |
| Inflow hydrographs                                       |              |
| • Water level at downstream end                          |              |
| • Structures on river channels (Location, dimention,     |              |
| definition, etc.)                                        |              |
| Elevation on flood plain                                 | MIKE21       |
| Roughness coefficient on flood plains                    |              |
| • Data at each grid and each time step                   |              |
| • Other information in each cell of flood plain grid     |              |
| • Definition of MIKE11 and MIKE21 models to be connected | MIKE FLOOD   |
| Reaches where overflow occurs                            |              |
| Definition of overflowing reaches                        |              |
| Simulation time step                                     | MIKE11 and   |
| Simulation period                                        | MIKE21       |
| Flood plain grid size                                    | ArcGIS, then |
| Coordinate of flood plain grid data                      | MIKE21       |

Table I.4.5: Items to be Modified/ Updated and Relevant Applications

Source: Study Team

#### Box I.4.1: NOTE for French Operating System (Windows) Users

If unknown strange errors are observed, changing the numbering system might improve the situation.

A point [ . ], not a comma [ , ], is suggested to be used as a decimal point in the operating system. (For instance, one thousand five hundred should be expressed like 1500.0, not like 1500,0.)

How to change or confirm the numbering system;

[Control Panel] – [Region and Language] – Change setting only of the numbering system or Change language selection to "English (UK)"

("English (UK)" is more convenient than "English (US)", because it applies a 24 hour system for showing hours, while "English (US)" employs a 12 hour system with a.m./p.m..)

# PART II : EXPLANATION NOTE ON MIKE11 MEJERDA MODEL

#### II.1 Notes on Building 1-D Analysis (MIKE11) Model as a Part of MIKE FLOOD Model

The important notes are extracted and listed below for helping a quick check of the Mejerda Model during modelling and simulation. The contents of the following items are described in the subsequent sections.

#### Box II.1.1: Notes on MIKE11 Mejerda Model as a Part of MIKE FLOOD Model

- Inflow discharges and downstream water level (boundary conditions) of MIKE FLOOD Model can basically be controlled by settings in 1-D model (MIKE11)
- River channel models of MIKE 11 is normally designed to be larger than the extent of MIKE 21 bathymetry (except "land value" areas) because the MIKE 11 model controls boundary conditions of the MIKE FLOOD Model.
- Geographical area coordinates (in Network File) should be consistent with the ones in MIKE21 and GIS data which will be overlaid. (See Section II.3.3)
- Positions of Mark 1 and 3 in Cross Section File should carefully be selected, because MIKE FLOOD judges overflowing to flood plains (the MIKE21 model) based on the marks. (See Section II.3.4)
- Simulation time step and period in MIKE11 and MIKE21 should be consistent.

#### Box II.1.2: Other notes on MIKE11 Mejerda Model

- Cross section data can be linked with the Network data only after two data files are specified and opened through a simulation "sim11" file.
- Branch Name (River Name), Topo ID and Chainage in Cross Section and Network Editors should be exactly the same.
- When simulation shows unstable (e.g. Simulated water levels show divergence.), most probably a simulation time step is too long. An appropriate time step is often significantly small (e.g., 10 sec).
- When structures, such as bridges and weirs, need to be contained in a model, structures are suggested to be added after confirming that a river channel model without structures runs without errors.

It should be noted that the MIKE software has possibilities of having other functions and the inputting windows looks as if all of those functions are available for all users. However, many of those functions, such as water quality simulation (ECO-Lab), are not relevant to the Mejerda Model and unlicensed. (Often, users can input parameters and build a model, but users eventually find their work cannot be saved and cannot be simulated due to the license restriction!!)

#### Box II.1.3: NOTE for French Operating System (Windows) Users

If unknown strange errors are observed, changing the numbering system might improve the situation.

A point [ . ], not a comma [ , ], is suggested to be used as a decimal point in the operating system. (For instance, one thousand five hundred should be expressed like 1500.0 not like 1500,0.)

How to change or confirm the numbering system:

[Control Panel] – [Region and Language] – Change setting only of the numbering system or Change language selection to "English (UK)"

("English (UK)" is more convenient than "English (US)", because it applies a 24 hour system for showing hours, while "English (US)" employs a 12 hour system with a.m./p.m..)

#### II.2 Structure of the 1-D (MIKE11) Mejerda Model

II.2.1 Relations among Editors of MIKE11 for the Mejerda Model

The MIKE11 part of the Mejerda Model, which serves a function of 1-D unsteady hydraulic analysis, is constituted by the data set (editors) of Cross Section, Boundary, Hydraulic Parameters, and Simulation. The simulation editor plays a role to integrate other input files as expressed in the following diagram.

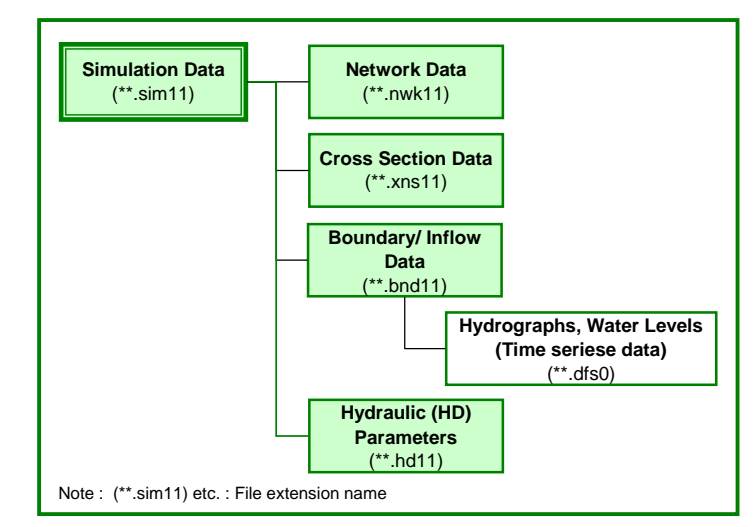

Source : Study Team

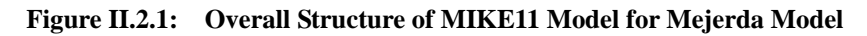

Data and information to be input or contained in each editor is summarized below.

Table II.2.1: Allocation of Data to Editors in the MIKE11 Mejerda Model

| Editor<br>Name | File<br>Extension | Type of Major Data to be Input                                                                                     |
|----------------|-------------------|----------------------------------------------------------------------------------------------------|
| Simulation     | *.sim11           | <ul><li>Model definition (Hydrodynamic, Unsteady)</li><li>Simulation time step</li><li>Simulation period</li></ul> |

| Editor     | File      | Type of Major Data to be Input                                                  |
|------------|-----------|---------------------------------------------------------------------------------|
| Name       | Extension |                                                                                 |
|            |           | • Name (and directories) of input files (Network, Cross section,                |
|            |           | Boundary data and Hydraunc parameter files)                                     |
|            |           | • Name (and directories) of result file (**.res11)                              |
|            |           | • Result storing frequency                                                      |
| Network    | **.nwk11  | • Names of rivers and tributaries ("Branches")                                  |
|            |           | • Cross section location (coordinates and longitudinal distance                 |
|            |           | ("Chainage"))                                                                   |
|            |           | Structure position                                                              |
|            |           | Structure definition and dimension                                              |
|            |           | Boundary position                                                               |
| Cross      | **.xns11  | • Name of rivers                                                                |
| Section    |           | • Cross section ID No.                                                          |
|            |           | Cross section location (longitudinal distance ("Chainage")                      |
|            |           | • Cross section shape (X and Y)                                                 |
|            |           | • Bed resistance of each cross section (Resistance type, roughness coefficient) |
| Boundary   | **.bnd11  | • (Boundary position) (This can be input on Network editor.)                    |
| data       |           | • Name (and directories) of inflow/water level time series data file            |
|            |           | (**.dfs0)                                                                       |
|            | **.dfs0   | • Time series data of boundary conditions or inflow (inflow discharge           |
|            |           | hydrograph and water level data)                                                |
| Hydraulic  | **.hd11   | • Initial condition (water level or discharge)                                  |
| parameters |           |                                                                                 |

Source : Study Team

The Mejerda Model necessitates a function of the hydrodynamic analysis of MIKE11 only, while the software itself has a possibility of adding licenses of other functions like water quality analysis. Hence, among eleven chapters of users' manual of MIKE11 provided by DHI (M11-2 in **TableI.1.1**), only the following parts of the manual are basically relevant to the users of the Mejerda Model.

 Table II.2.2: MIKE11 Manual's Chapters and Sections Requiring for Mejerda Model Users

| Chapter    | Title                                                                                                 |
|------------|----------------------------------------------------------------------------------------------------|
| MIKE11 - a | Modelling System for River and Channels, User Guide                                                   |
| 1.         | Simulation Editor                                                                                     |
| 2.         | River Network Editor                                                                                  |
| 3.         | Cross Section Editor                                                                                  |
| 4.         | Boundary Editor                                                                                       |
|            | (4.3.1 and 4.3.2 are not applicable for the Mejerda Model.)                                           |
| 6          | Hydrodynamic Editor                                                                                   |
|            | (Out of 20 sections from 6.1 to 6.20, only 6.3, 6.5, 6.10 are applicable to the Mejerda Model users.) |

Source : based on DHI software manuals Study Team

### II.2.2 Basic concept of building MIKE11 Mejerda Model

The MIKE 11 Model for the Mejerda was designed to fulfil the following requirements.

- The MIKE 11 Model for the Mejerda was designed to cover river reaches located on the potential flood plains (MIKE21 bathymetry except the "land value", see **Part III** of this explanation note.)
- Upstream and downstream ends of river channels of MIKE 11 should be located outside of MIKE21 (potential flood plains (MIKE21 bathymetry except the "land value")
- The mainstream and tributaries which are connected to the selected seven target dams (Sidi Salem, Mellegue (along with Mellegue 2 and Sattath), Tessa, Bou Heurtma, Siliana) were designed to be included in the MIKE 11 (1-D) model. This enables the model to evaluate impacts of reservoir operation improvement on inundation conditions along the downstream reaches.

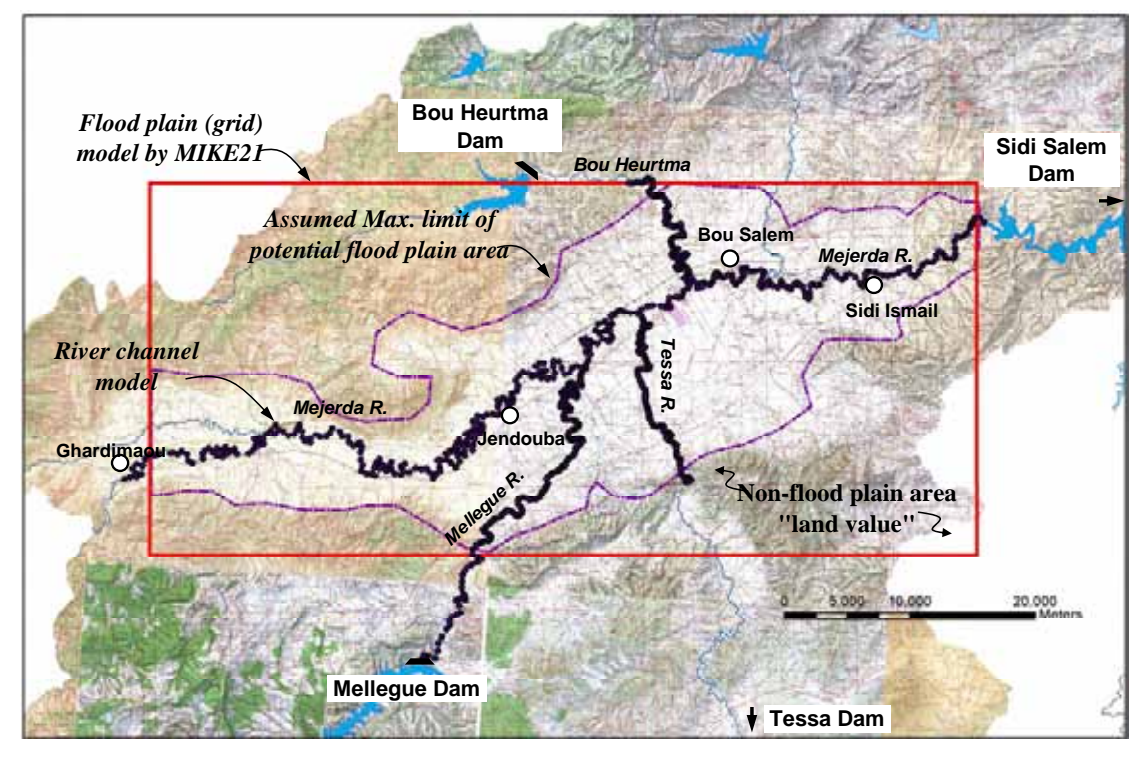

Source : Study Team

Figure II.2.2: The Area Covered by Mejerda Upstream Model

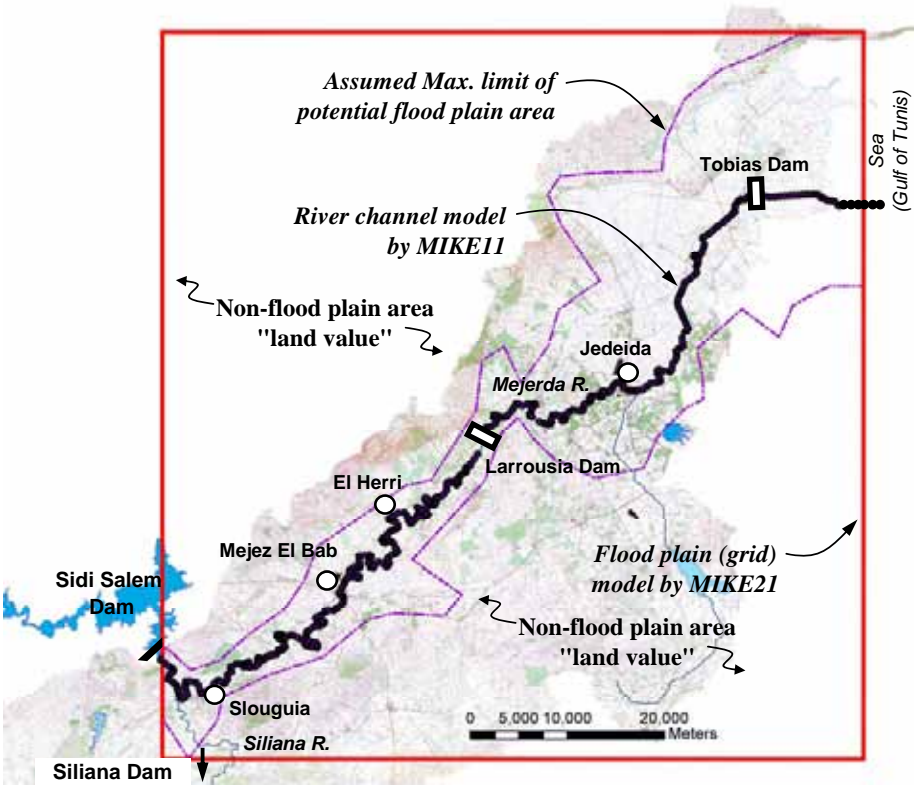

Source : Study Team

Figure II.2.3: The Area Covered by Mejerda Downstream Model

#### II.2.3 Discharges used for the Model

Inflow data for the MIKE11 Mejerda Model, which are used as boundary files, were resulted from the reservoir operation and runoff analyses conducted under the Study. Outflow discharges of the selected targeted dams (Sidi Salem, Mellegue, Mellegue 2 Sarrath, Bou Heurtma, Tessa and Siliana dams) were simulated by the reservoir operation analysis with MIKE BASIN, another software by DHI. Runoff from dam catchments can be regulated by the dams, while runoff from remaining sub-catchments is natural. The two different types of inflow data are distinguished in the model diagrams in **Section II.2.2**.

The following map shows river reaches, dam catchments and remaining subcatchments in the basin.

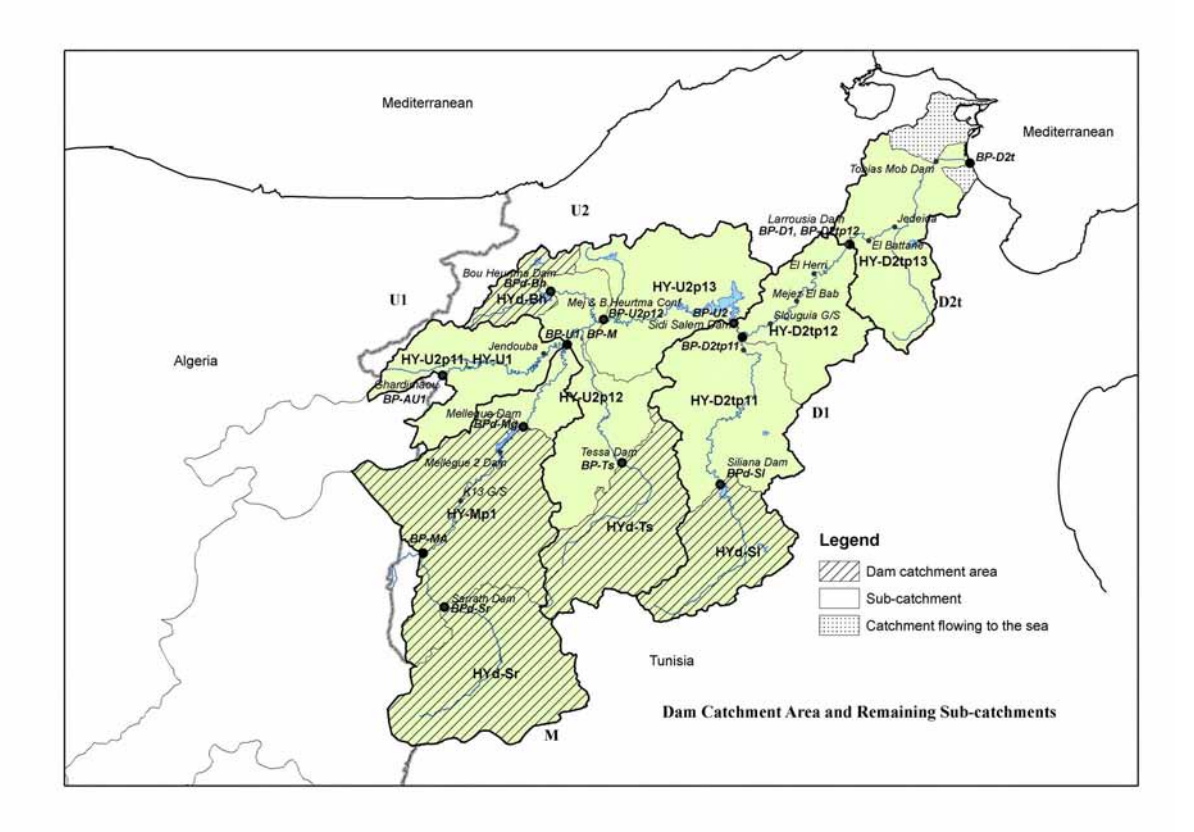

Source : Study Team

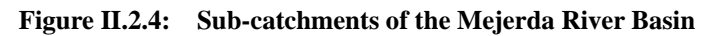

#### II.2.4 Cases of MIKE11 Mejerda Model

For the MIKE11 Mejerda Model Different cases necessitate different combination of "Boundary" and "Cross Section" files according to the inflow and river channel shape conditions as in the table below.

| Table II.2.3: | Flood Control Options (Combination of Reservoir Operation and River |
|---------------|---------------------------------------------------------------------|
|               | Channel Conditions)                                                 |

| Flood Control Option                                | <b>Reservoir Operation Type*</b>                                                           | <b>River Channel Shape</b>                      |
|-----------------------------------------------------|--------------------------------------------------------------------------------------------|-------------------------------------------------|
| Present Condition (before<br>Project)               | Present standard operation                                                                 | Present condition                               |
| Improved Reservoir Operation                        | Improved operation<br>(Recommended by the reservoir<br>operation analysis under the Study) | Present condition                               |
| Improved Reservoir Operation +<br>River Improvement | Improved operation<br>(Recommended by the reservoir<br>operation analysis under the Study) | Planned<br>(Master plan design by<br>the Study) |

Source: Study Team

Note: \*: Different "Boundary" files required for cases with different probable floods.

II.2.5 MIKE11 Mejerda Model for Upstream of Sidi Salem Dam

(1) Model structure and required input

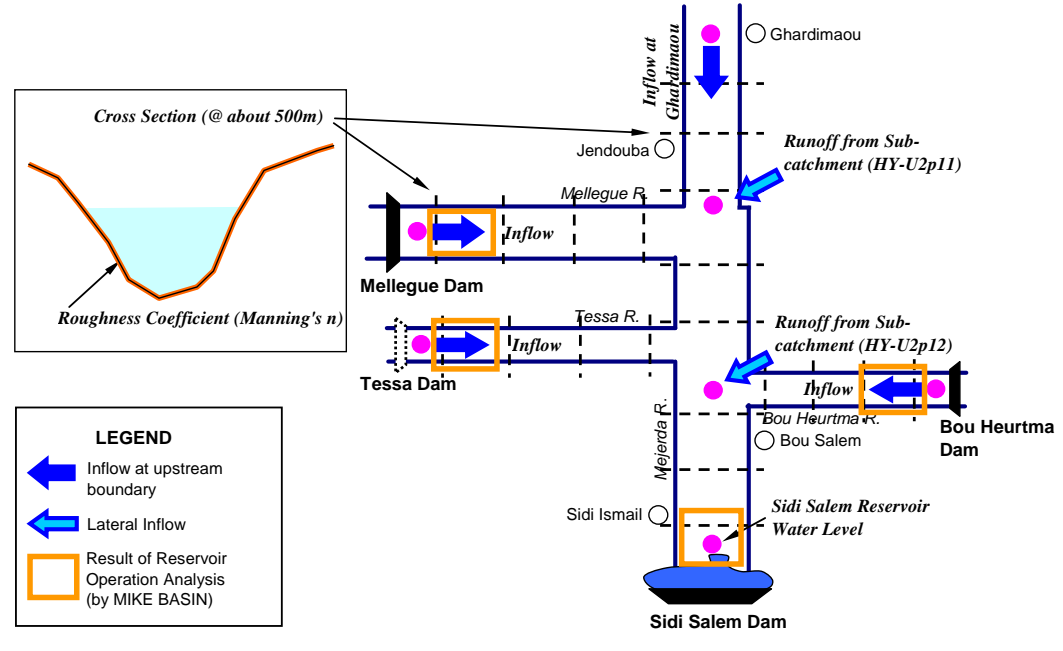

The structure and major required inputs of the upstream MIKE11 Mejerda Model is schematically presented in the following figure.

Source : Study Team

Figure II.2.5: MIKE11 Mejerda Model for Upstream of Sidi Salem Dam

The required inputs are summarized below along with their data sources. As mentioned in **Part I** of this explanation note, the boundary conditions of the MIKE11 Model determine the hydraulic boundary conditions of the inundation analysis model for the Mejerda basin by MIKE FLOOD.

| Input                                                               | Data source                                                                                        | Editor        |
|---------------------------------------------------------------------|----------------------------------------------------------------------------------------------------|---------------|
| Cross section location (coordinates                                 | Results of topographic survey conducted                                                            | Network       |
| and longitudinal distances)                                         | under the Study in 2007                                                                            | Cross section |
| Cross section shape (X, Z)                                          | • Results of topographic survey conducted under the Study in 2007                                  | Cross section |
|                                                                     | • Designed cross section by the Study (for<br>"After project, with river improvement<br>case only) |               |
| Upstream boundary conditions (Inflow to river channels at           | • Results of the reservoir operation analysis by the Study (by MIKE BASIN)                         | Boundary      |
| upstream ends)                                                      | • Hydrological analysis results conducted under the Study                                          |               |
| Downstream boundary condition<br>(Sidi Salem reservoir water level) | Results of the reservoir operation analysis<br>conducted under the Study (by MIKE<br>BASIN)        | Boundary      |
| Runoff inflow (lateral inflow) from sub-catchment                   | Runoff analysis results conducted under the Study                                                  | Boundary      |

Table II.2.4: Required Input for MIKE11 Upstream Mejerda Model

Source : Study Team

#### II.2.6 MIKE11 Mejerda Model for Downstream of Sidi Salem Dam

(1) Model structure and required input

The model structure and major required inputs of the downstream Mejerda Model are schematically presented in the following figure, and are summarized in the subsequent table along with their data sources.

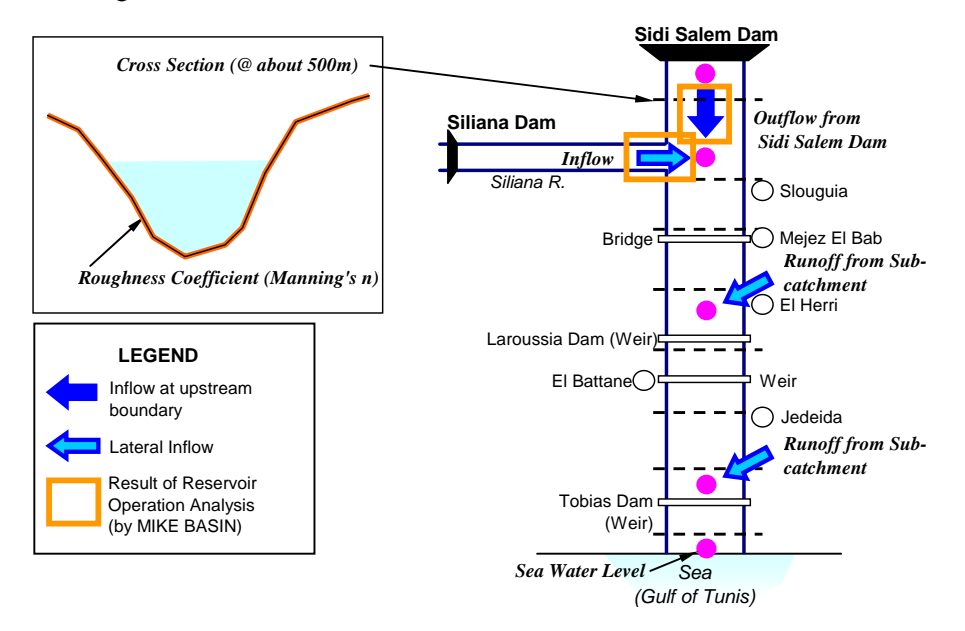

Source : Study Team

Figure II.2.6: MIKE11 Mejerda Model for Downstream of Sidi Salem Dam

| Input                                                                 | Data source                                                                                                    | Editor                      |
|-----------------------------------------------------------------------|----------------------------------------------------------------------------------------------------|-----------------------------|
| Cross section location<br>(coordinates and longitudinal<br>distances) | Results of topographic survey conducted by MARH in 2007                                                                                                    | Network<br>Cross<br>section |
| Cross section shape (X, Z)                                            | <ul> <li>Results of topographic survey conducted by MARH<br/>in 2007</li> <li>Designed cross section by the Study (for "After<br/>project, with river improvement case only)</li> </ul> | Cross<br>section            |
| Structures (weir and bridge)                                          | <ul> <li>Results of topographic survey conducted by MARH<br/>in 2007</li> <li>Existing drawings and reports</li> </ul>                                                                  | Network                     |
| Upstream boundary condition<br>(Outflow from Sidi Salem Dam)          | Results of the reservoir operation analysis conducted<br>under the Study (by MIKE BASIN)                                                                                                | Boundary                    |
| Downstream boundary condition<br>(Sea water level)                    | <ul> <li>Existing studies</li> <li>Results of topographic survey conducted by MARH in 2007</li> </ul>                                                                                   | Boundary                    |
| Runoff inflow (lateral inflow)<br>from sub-catchment                  | Runoff analysis results conducted under the Study                                                                                                    | Boundary                    |

Source : Study Team

## II.3 Procedures of MIKE11 Modelling for the Mejerda Model

#### II.3.1 Overall procedure of MIKE11 Mejerda Modelling

The input and simulation files in **Figure II.2.1** should be prepared for building one 1-D unsteady hydraulic analysis model by MIKE11 for the Mejerda basin. The modelling and simulation of the MIKE11 Mejerda Model as a part of a MIKE FLOOD model basically proceeds in the following order. The extensions of related data files are also listed below.

| 1.  | Preparing time series file           | (**.dfs0)             |
|-----|--------------------------------------|-----------------------|
| 2.  | Preparing network file               | (**.nwk11)            |
| 3.  | Preparing cross section file         | (**.xns11)            |
| 4.  | Preparing HD (hydrodynamic) file     | (**.hd11)             |
| 5.  | Preparing boundary file (Empty file) | (**.bnd11)            |
| 6.  | Preparing simulation file            | (**.sim11)            |
| 7.  | Inputting boundary data              | (**.bnd11)            |
| 8.  | Test simulation 1                    | (**.sim11)            |
| 9.  | Inputting structure data             | (**.nwk11)            |
| 10. | Test simulation 2                    | (**.sim11)            |
| 11. | Viewing result file                  | (**.res11, MIKE VIEW) |

These procedures can be summarized as below.

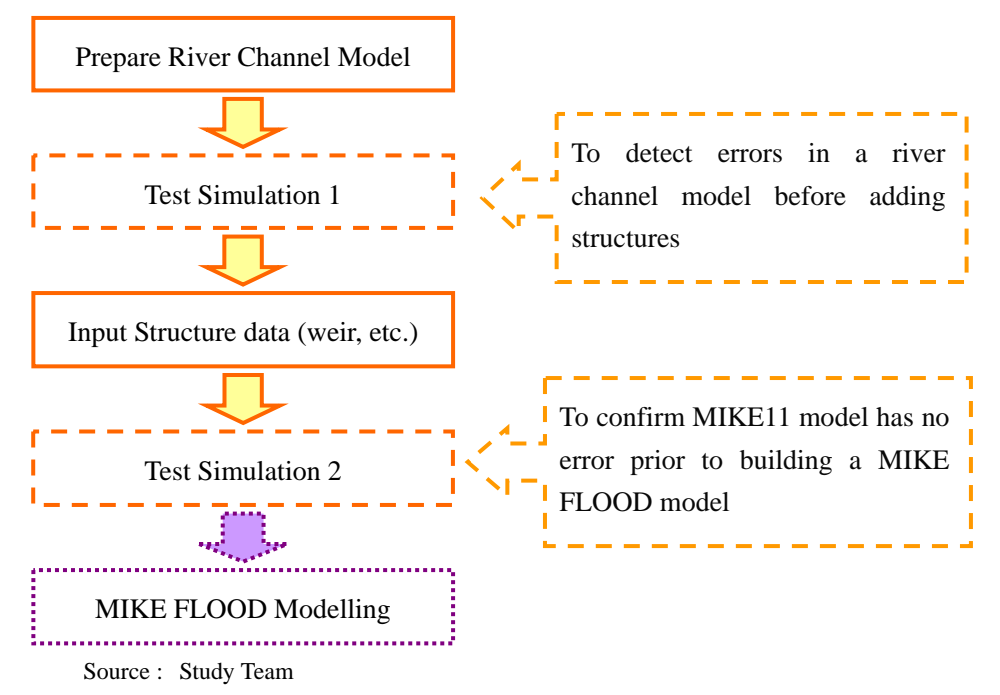

Figure II.3.1: Overall Modelling Procedure of MIKE11 Mejerda Model

Final simulation of a MIKE FLOOD model combining MIKE11 and MIKE21 parts of the model is started on MIKE FLOOD.

Step-by-step methodologies of each step, except for Step 9 above, are described in Annex

**1** (MIKE11 Tutorial for the Mejerda Model Users) of this explanation note, and therefore, are not repeated in this Section in principle. Rather, this section aims at introducing additional information and issues to be considered in modelling for the Mejera basin. Besides, as mentioned in **Part I**, this explanation note avoids to state detailed methodologies of software operation which have been described in the software manuals by DHI. Further details on the modelling methodologies and definitions of the parameters are to be referred to the software manuals (M11-2, M11-3, and M11-4 in **Table I.1.1**)

II.3.2 Step 1: Preparing time series file

Inflow at upstream ends , lateral inflows and downstream water levels of the models in **Figures II.2.5 and II.2.6** are time series data.

| File extension                  | *.dfs0                                                                                                    |  |
|---------------------------------|----------------------------------------------------------------------------------------------------|--|
| MIKE application to be accessed | Open MIKE 11 – [New] – [MIKE ZERO] – [Time series file<br>(*.dfs0)]                                                                                        |  |
| Related software<br>Manual      | MIKE ZERO Preprocessing & Postprocessing, User Guide, Generic Editors and Viewers (MZ-2 in <b>Table I.1.1</b> ), <b>Chapter 1</b>                          |  |
| Procedure                       | Prepare an excel file<br>Make a dfs0 file<br>Copy data in excel file to dfs0 file<br>(See <b>Chapter AN1.1</b> in <b>Annex 1</b> of this explanation note) |  |

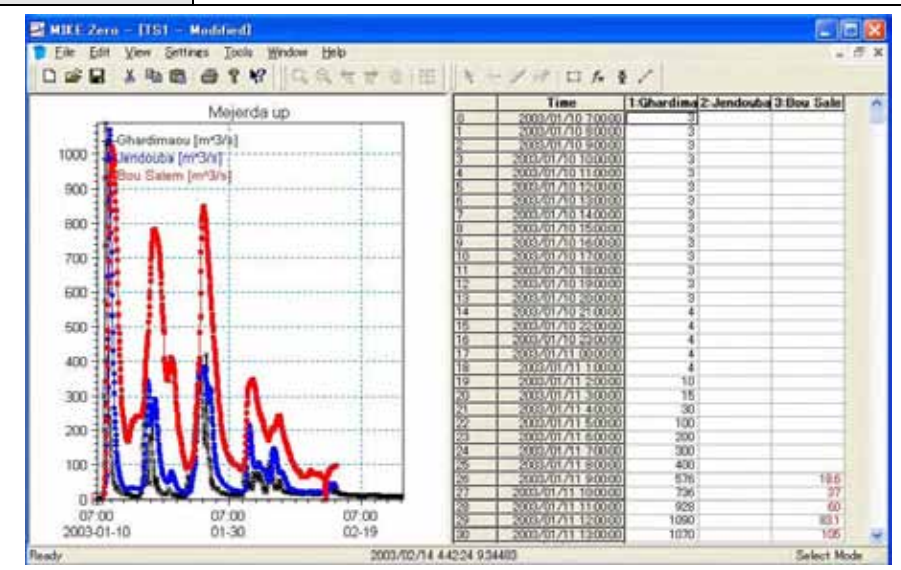

Source : MIKE input file prepared by the Study Team

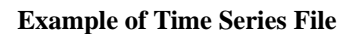

#### (4) Data requirement and other notes

As described in **Chapter AN1.1** in **Annex 1**, raw time series data prepared by Excel can easily be transferred to the MIKE time series file (\*\*.dfs0). For the preparation of time series data for the Mejerda model, users are suggested to keep the following matters in mind since the beginning of preparation of raw excel data files.

• Hourly or hourly level of simultaneous data are required.

- Time series data should cover a simulation period, and
- Required input data for the MIKE 11 model, such as reservoir operation and runoff analyses results, are suggested to be organized in one column in Excel (see below) which corresponds to the MIKE dfs0 file format.

| -  | A               | В            | C        | D         |              |                      |
|----|-----------------|--------------|----------|-----------|--------------|----------------------|
| 1  |                 |              |          |           | dat asluma   |                      |
| 2  |                 | Discharge (i | m3/s)    |           | 1st column : | lime (nourly)        |
| 3  | Time            | Ghadimaou    | Jendouba | Bou Salem | 2nd column · | Hourly data (data 1) |
| 4  | 2003/1/10 7:00  | 3.0          |          |           |              | Hoully Gala (Gala T) |
| 5  | 2003/1/10 8:00  | 3.0          |          |           | 3rd column : | Hourly data (data 2) |
| 6  | 2003/1/10 9:00  | 3.0          |          |           |              | ,<br>,               |
| 7  | 2003/1/10 10:00 | 3.0          |          |           | 4th column : |                      |
| 29 | 2003/1/11 8:00  | 400.0        | 1        | 1         | [            |                      |
| 30 | 2003/1/11 9:00  | 576.0        |          | 18.6      | 6            |                      |
| 31 | 2003/1/11 10:00 | 736.0        |          | 37        |              |                      |
| 32 | 2003/1/11 11:00 | 928.0        |          | 60        |              |                      |
| 33 | 2003/1/11 12:00 | 1090.0       |          | 83.1      |              |                      |
| 34 | 2003/1/11 13:00 | 1070.0       |          | 105       |              |                      |
| 35 | 2003/1/11 14:00 | 1030.0       | 48.1     | 139       |              |                      |
| 26 | 2003/1/11 15:00 | 1090.0       | EQ 1     | 100       |              |                      |

II.3.3 Step 2: Preparing network file

| File extension                   | *.nwk11                                                                                                    |  |  |
|----------------------------------|----------------------------------------------------------------------------------------------------|--|--|
| MIKE application to be accessed  | Open MIKE 11 – [New] – [MIKE 11] – [Network file (*.nwk11)]                                                                                                    |  |  |
| Related software<br>Manual       | MIKE11 - a Modelling System for River and Channels, User Guide (M11-2 in <b>Table I.1.1</b> ), <b>Chapter 2</b>                                                                                                    |  |  |
| Major information to<br>be input | <ul> <li>River name</li> <li>Topo ID</li> <li>Coordinates of cross section locations</li> <li>Chainage (Cumulated distances of cross section positions from the upstream end)</li> <li>Structures (This will be explained in Section II 3.8)</li> </ul> |  |  |
| Procedure                        | Prepare an excel file and text file<br>Make a nwk11 file<br>Import text file data to nwk11 file and input other necessary data<br>on nwk11 file<br>(See <b>Chapter AN1.2</b> in <b>Annex 1</b> of this explanation note)                                |  |  |

"Chainage" in MIKE 11 means a cumulated distance from the upstream end of a river channel. Chainage of a cross section at the upstream end should be 0 (zero).

Data on structures, such as bridges and weirs, should be input on the network editor. Nevertheless, structures are suggested to be added after completing a river channel model without structures and confirming the absence of errors through test simulation. Hence, users are suggested to proceed to Step 3, without adding structures at this stage. See **Section II.3.8** (Step 9) for methods of adding structure data.

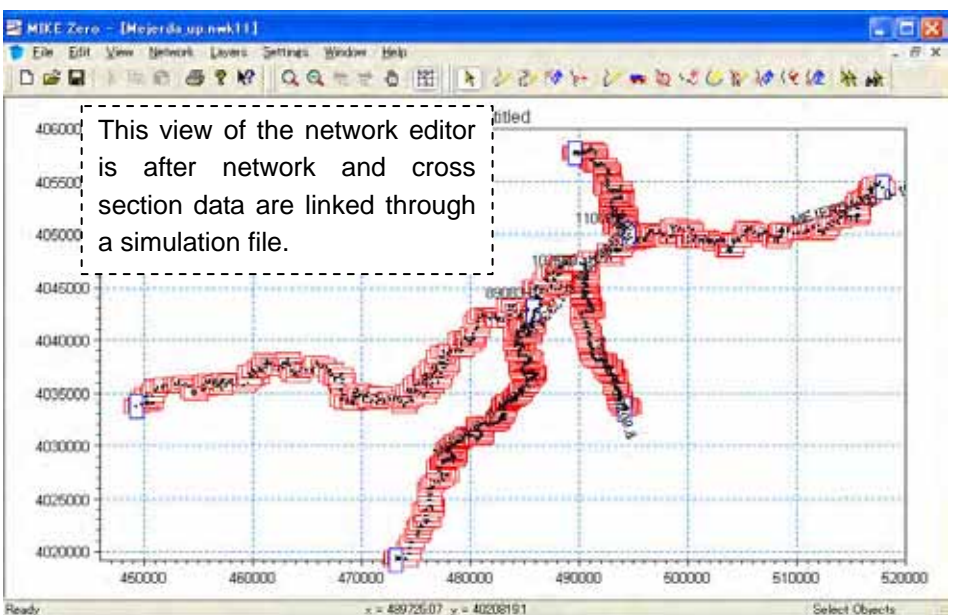

Source : MIKE input file prepared by the Study Team

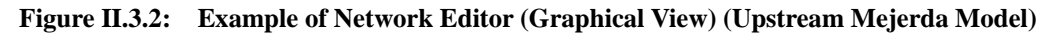

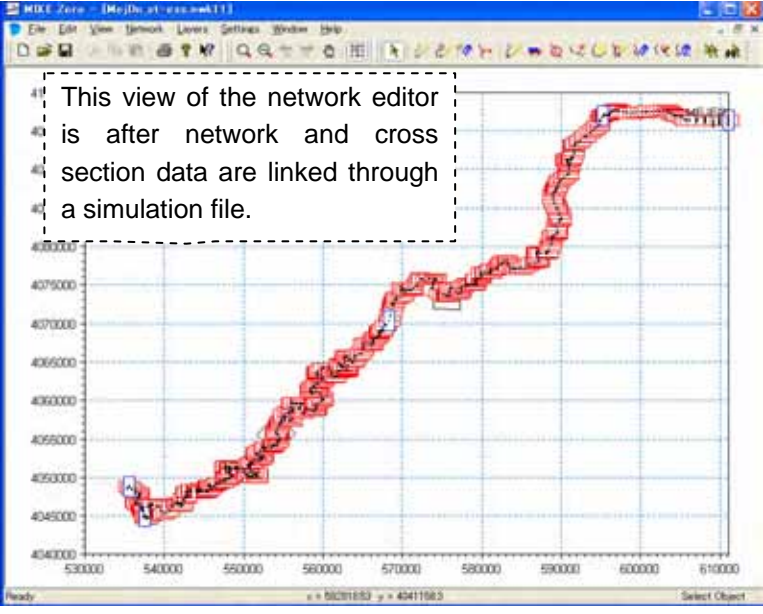

Source : MIKE input file prepared by the Study Team

#### Figure II.3.3: Example of Network Editor (Graphical View) (Downstream Mejerda Model)

- (1) Geographical Coordinates
- (i) Geographical coordinate system applied to the Mejerda Model

Because the MIKE 11 model for the Mejerda basin should be prepared as a part of the MIKE FLOOD model and, therefore, it should be combined with the 2-D MIKE 21 model, the geographical coordinate system in the MIKE 11 should be;

- the same to the one applied to the MIKE 21 model.
- consistent with the one applied to GIS data, such as geo-referenced topographical maps, because results of MIKE 21 which will be coupled with MIKE 11 are overlaid with such information.

• consistent with cross section locations (survey mark coordinates) in topographic survey results which should be inputted in the Network editor. Coordinates in survey results should be converted, if necessary.

The following table explains the geographical coordinate system applied to the Mejerda Model. The following system was selected because it has been used in geographical information data prepared by MARH, such as GIS data, aerial photographs, and topographic survey results.

| Parameter        | Selection / Value   |                               |                    |
|------------------|---------------------|-------------------------------|--------------------|
| Name             | Carthage_UT         | M_Zone_32N (under D_Carthage) | Originally in MIKE |
|                  | UTM_Cartha          | ge                            | by JICA Study Team |
|                  | (These two ha       | ave the same settings.)       |                    |
| Projection Type  | Transverse Mercator |                               |                    |
| Prime meridian   | 0 - Greenwich       |                               |                    |
| Scale            | 0.9996              |                               |                    |
| Central Meridian | 9                   | degree                        |                    |
| Latitude Origin  | 0                   | degree                        |                    |
| False Easting    | 500000              | meter                         |                    |
| False Northing   | 0                   | meter                         |                    |
| Ellipsoid        | Clarke_1880_        | IGN                           |                    |

 

 Table II.3.1:
 Geographical Area Coordinates Applied to the Mejerda Model (Common to both upstream and downstream models)

(ii) How to set geographical coordinate system in MIKE 11 model

A selection of the geographical coordinate system can be altered in the "Geographical Area Coordinates" window of the Network Editor.

Method 1: "Geographical Area Coordinates" window when a new network file is created

Windows [All Program] – [MIKE BY DHI] – [MIKE11] – [MIKE11]

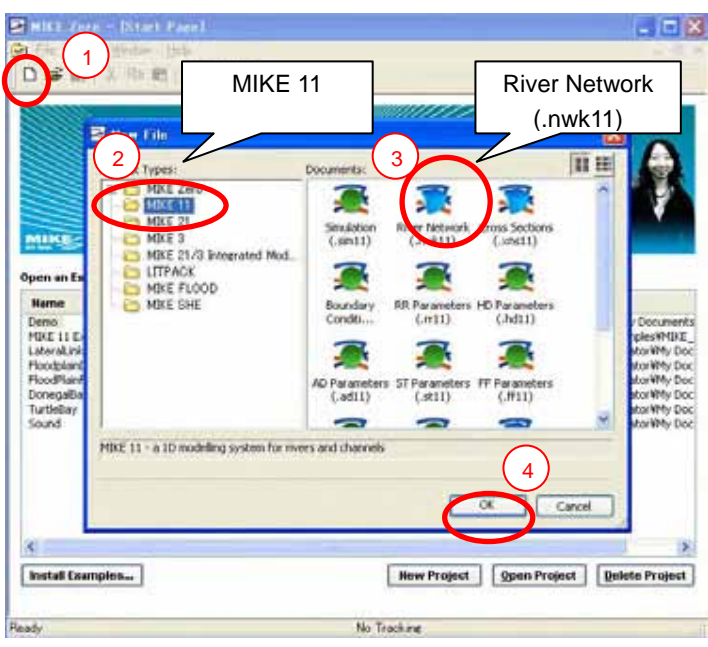

Method 2: Open "Geographical Area Coordinates" window of an existing Network File

Command bar [Network] – [Resize Area...] – select "Map Projection" type

| Area Coordinates    |        |         |                           |
|---------------------|--------|---------|---------------------------|
|                     | X      | Y:      | ОК                        |
| Lower left corner:  | 446000 | 4025000 | [Brows"] – [D_Carthage] – |
| Upper right corner: | 520000 | 4060000 | [ Carthage_UTM_Zone_32N]  |
| tan Projection      |        |         | (under D_Carthage)        |
| Map Projection      | -      |         | (or select LITM_Carthage) |

#### (iii) "Area Coordinates" of the Network Editor

"Area Coordinates" determine the range of the graphical view of the Network Editor. (See **Figures II.3.2 and II.3.3**)

| (Upstream Model)   |               |         |  |  |
|--------------------|---------------|---------|--|--|
|                    | Х             | Y       |  |  |
| Lower left corner  | 446000        | 4025000 |  |  |
| Upper right corner | 520000 406000 |         |  |  |
| (Downstream Model) |               |         |  |  |
|                    | Х             | Y       |  |  |
| Lower left corner  | 530000        | 4040000 |  |  |
| Upper right corner | 611096.1      | 4100000 |  |  |

Method 1: Specify when a new network file is created

Windows [All Program] – [MIKE BY DHI] – [MIKE11] – [MIKE11]

| NIST /                                                                                 | e - Niteri Parel                                                                                                    |                                                                                                    |                         |                                                                                                    |
|----------------------------------------------------------------------------------------|----------------------------------------------------------------------------------------------------|----------------------------------------------------------------------------------------------------|-------------------------|----------------------------------------------------------------------------------------------------|
|                                                                                        | 100-100 PM                                                                                                    |                                                                                                    |                         | 1000                                                                                                    |
| Open an Ex<br>Dens<br>Mitne<br>Doctaria<br>Rocofficie<br>Docegalia<br>Turbilar<br>Soud | None Film     Nike Zero     Mike Zero     Mike Zero     Mike Zero     Mike 21/3 Entegrated Mod     LITPACK     Mike ENGOD     Mike SHE | 11<br>Documents<br>Sinubition<br>(sm11)<br>Sinubition<br>(sm11)<br>(sm11)<br>(sm11) | River Netwo<br>(.nwk11) | / Documents<br>plestMBZ<br>docWhy Doc<br>docWhy Doc<br>docWhy Doc<br>docWhy Doc<br>docWhy Doc<br>docWhy Doc |
|                                                                                        | MIKE 11 - a 1D modeling system for a                                                                                                   | ivers and channels                                                                                                    | 4<br>OK Cancel          |                                                                                                    |
| 4                                                                                      |                                                                                                    | 1 1 1 1 1 1 1 1 1 1 1 1 1 1 1 1 1 1 1                                                                                                    |                         | 1 N                                                                                                    |
| Install Exa                                                                            | mples                                                                                                    | New Project                                                                                                    | t gpen Project Del      | lete Project                                                                                                |
| Ready                                                                                  |                                                                                                    | No Tracking                                                                                                    |                         |                                                                                                    |

| <b>Geographical</b><br>Area Coordina | Area Coordinates        |                          | 3                                                     |
|--------------------------------------|-------------------------|--------------------------|-------------------------------------------------------|
| Lower left cor<br>Upper right co     | X:<br>1446000<br>520000 | Y:<br>4025000<br>4060000 | [Brows"] – [D_Carthage] –<br>[ Carthage_UTM_Zone_32N] |
| Map Projectio                        | n                       |                          | (under D_Carthage)                                    |
| Туре:                                | UTM_Cartage             |                          | (of select of tw_oarthage)                            |

Method 2: Change "Area Coordinates" in an existing Network File

Command bar [Network] – [Resize Area...]

| eographical Area Coordinate<br>Area Coordinates | 5             | 3                         |
|-------------------------------------------------|---------------|---------------------------|
| Lower left corner 446000                        | Y:<br>4025000 | [Brows"] – [D_Carthage] – |
| Map Projection                                  | 400000        | (under D_Carthage)        |

- (2) Parameters in the Tabular View
- (i) Parameters applied

Some parameters automatically are input when a text file of coordinates is imported. (See **Chapter AN-1.2** in **ANNEX 1**) Other parameters necessitate manual inputs on the tabular view of the Network Editor. The parameters and settings applied to the network files of the Mejerda Model are summarized below. The parameters belonging to the structures (bridges, etc.) can also be input on the tabular view of the Network File, and are described in **Section II.3.8**.

| Branch Name      | Topo ID   | Flow Direction | Branch Type |  |  |
|------------------|-----------|----------------|-------------|--|--|
| Upstream Model   |           |                |             |  |  |
| MEJERDA-up       | 2007_1    | Positive       | Regular     |  |  |
| Mellegue         | 2007_2    | Positive       | Regular     |  |  |
| BouHeurtma       | 2007_2    | Positive       | Regular     |  |  |
| Tessa            | 2007_2    | Positive       | Regular     |  |  |
| Downstream Model |           |                |             |  |  |
| MEJERDA-down     | 2007-EGET | Positive       | Regular     |  |  |

Parameter Settings in Network File Applied to the Mejerda Model, Manual Input ([Network] – [Branches])

| Branch           | Chainage Type | Туре    |  |  |
|------------------|---------------|---------|--|--|
| Upstream Model   |               |         |  |  |
| MEJERDA-up       | User Defined  | Default |  |  |
| Mellegue         | User Defined  | Default |  |  |
| BouHeurtma       | User Defined  | Default |  |  |
| Tessa            | User Defined  | Default |  |  |
| Downstream Model |               |         |  |  |
| MEJERDA-down     | User Defined  | Default |  |  |

Parameter Settings in Network File Applied to the Mejerda Model, Automatically Filled when a Coordinate Text File is Imported ([Network] – [Points])

#### (ii) Procedure

Command bar [View] – [Tabular View...] – [Network] – [Branches] (or [Points]) – Input required parameters

| Definition<br>Branch M<br>MEJERI<br>Connection<br>Upstream<br>Downstream | Name Lepon<br>DA 2007<br>m Topo<br>e manua | ID<br>ally input    | should         | be                                                                                     | Tow Direction<br>Positive                                                                                                    | Maximum dx<br>10000<br>Edit L                                                                                                    | Branch Type<br>Regular                                                                                                    |                                                                                                    |
|--------------------------------------------------------------------------|--------------------------------------------|---------------------|----------------|----------------------------------------------------------------------------------------|----------------------------------------------------------------------------------------------------|----------------------------------------------------------------------------------------------------|----------------------------------------------------------------------------------------------------|----------------------------------------------------------------------------------------------------|
| Branch M<br>MEJERI<br>Connection<br>Upstrear<br>Downstrear               | Name 2007<br>DA- 2007<br>m Topo<br>e manua | ID<br>ally input    | should<br>ted. | vnstr.Ch F<br>15.37 1<br>be                                                            | Tow Direction<br>Positive                                                                                                    | Maximum dx<br>10000<br>Edit L                                                                                                    | Branch Type<br>Regular                                                                                                    |                                                                                                    |
| MEJERI<br>Connecti<br>Upstrear<br>Downstr                                | DA-<br>2007_<br>m<br>Topo<br>m<br>manua    | ID<br>ally input    | should<br>ted. | be                                                                                     | Positive                                                                                                    | Edit L                                                                                                    | Regular                                                                                                    | ►                                                                                                    |
| Connection<br>Upstream<br>Downstream<br>Overview                         | m Topo<br>m manua                          | ID<br>ally input    | should<br>ted. | be                                                                                     |                                                                                                    | Edit I                                                                                                    | ink Channel Parameter                                                                                                    | 8                                                                                                    |
| Upstrear<br>Downstri<br>Overview                                         | m Topo<br>manua                            | ID<br>ally input    | should<br>ted. | be                                                                                     |                                                                                                    |                                                                                                    |                                                                                                    |                                                                                                    |
| Downstr<br>Overview                                                      | manua                                      | ally input          | ted.           |                                                                                        |                                                                                                    |                                                                                                    |                                                                                                    |                                                                                                    |
| Overview                                                                 |                                            | <u> </u>            |                |                                                                                        |                                                                                                    |                                                                                                    |                                                                                                    |                                                                                                    |
| Overview                                                                 |                                            |                     |                |                                                                                        |                                                                                                    |                                                                                                    |                                                                                                    |                                                                                                    |
| -                                                                        | V -                                        |                     |                |                                                                                        |                                                                                                    |                                                                                                    |                                                                                                    |                                                                                                    |
|                                                                          | Name                                       | Topo ID             | Upstr. Ch.     | Downstr.<br>Ch.                                                                        | Flow<br>Direction                                                                                                    | Maximum<br>dx                                                                                                    | Branch Type                                                                                                    | Up:                                                                                                    |
| 1                                                                        | MEJERDA-L                                  | 2007_1              | 0              | 4485.37                                                                                | Positive                                                                                                    | 10000                                                                                                    | Regular                                                                                                    |                                                                                                    |
|                                                                          |                                            |                     |                |                                                                                        |                                                                                                    |                                                                                                    |                                                                                                    | 5                                                                                                    |
|                                                                          | 1                                          | Name<br>1 MEJERDA-u | Name Topo ID   | Name         Topo ID         Upstr. Ch.           1         MEJERDA-u 2007_1         0 | Name         Topo ID         Upstr. Ch.         Downstr.<br>Ch.           1         MEJERDA-u 2007_1         0         4485.37 | Name         Topo ID         Upstr. Ch.         Downstr.<br>Ch.         Flow<br>Direction           1         MEJERDA-u 2007_1         0         4485.37         Positive | Name         Topo ID         Upstr. Ch.         Downstr.<br>Ch.         Flow<br>Direction         Maximum<br>dx           1         ME JERDA-u 2007_1         0         4485.37         Positive         10000 | Name         Topo ID         Upstr. Ch.         Downstr.<br>Ch.         Flow<br>Direction         Maximum<br>dx         Branch Type           1         MEJERDA-u 2007_1         0         4485.37         Positive         10000         Regular |

- (3) Other notes on the Network File
- Branch Name (River Name), Topo ID and Chainage in Cross Section and Network Editors should be exactly the same. Otherwise, the Simulation File cannot link the two editors appropriately.
- For the Mejerda Model, "Flow Direction" should always be "Positive". "Positive" means chainage zero is situated at the upstream end. Chanaiges in the network and cross section data in the Mejerda model were determined so that all the river channels can have "Positive" flow direction.
- For the Mejerda Model, "Branch Type" should always be "Regular". "Regular" means that river channels have cross section data. (See Section 2.2.2 of DHI MIKE 11 user guide (M11-2 in **Table I.1.1**) for further detail)

| File extension                  | *.xns11                                                                                                    |  |
|---------------------------------|----------------------------------------------------------------------------------------------------|--|
| MIKE application to be accessed | Open MIKE 11 – [New] – [MIKE 11] – [Cross Sections (*.xns11)]                                                                                                    |  |
| Related software<br>Manual      | MIKE11 - a Modelling System for River and Channels, User Guide (M11-2 in <b>Table I.1.1</b> ), <b>Chapter 3</b>                                                                                                    |  |
| Major information to be input   | <ul> <li>River Name</li> <li>Topo ID</li> <li>Cross section ID</li> <li>Chainage (Cumulated distances of cross section positions from the upstream end)</li> <li>Cross section shapes (X, Z)</li> <li>Roughness coefficient</li> </ul>  |  |
| Procedure                       | <ul> <li>Prepare an excel file Make an xns11 file</li> <li>Input data on the xns11 file including copying data in the excel</li> <li>file to the xns11 file</li> <li>(See Chapter AN1.3 in Annex 1 of this explanation note)</li> </ul> |  |

#### II.3.4 Step 3: Preparing cross section file

Source : Study Team

#### (1) Bed resistance

#### Bed Resistance and Radius Definition Applied to the Mejerda Model

| Parameter                        | Selection / Value                |  |
|----------------------------------|----------------------------------|--|
| Upstream Model, Downstream Model |                                  |  |
| Section Type                     | Open                             |  |
| Radius Type                      | Effective Area, Hydraulic Radius |  |
| Datum                            | 0                                |  |
| Transversal distribution         | High/Low flow zones              |  |
| Resistance Type                  | Manning's n                      |  |
| Left high flow                   | 0.055                            |  |
| Right high flow                  | 0.055                            |  |
| Low flow                         | 0.045                            |  |

(i) Roughness coefficients

The above Manning's n were determined based on the calibration result using H-Q data, discharge records at the major cross sections obtained from MARH. Different coefficients are employed to express thick vegetations on high flow channels as described below.

The Manning's n was used for the Mejerda Model. The Chezy number can also be applied, if the resistance type and coefficients are changed on the Cross Section Editor.
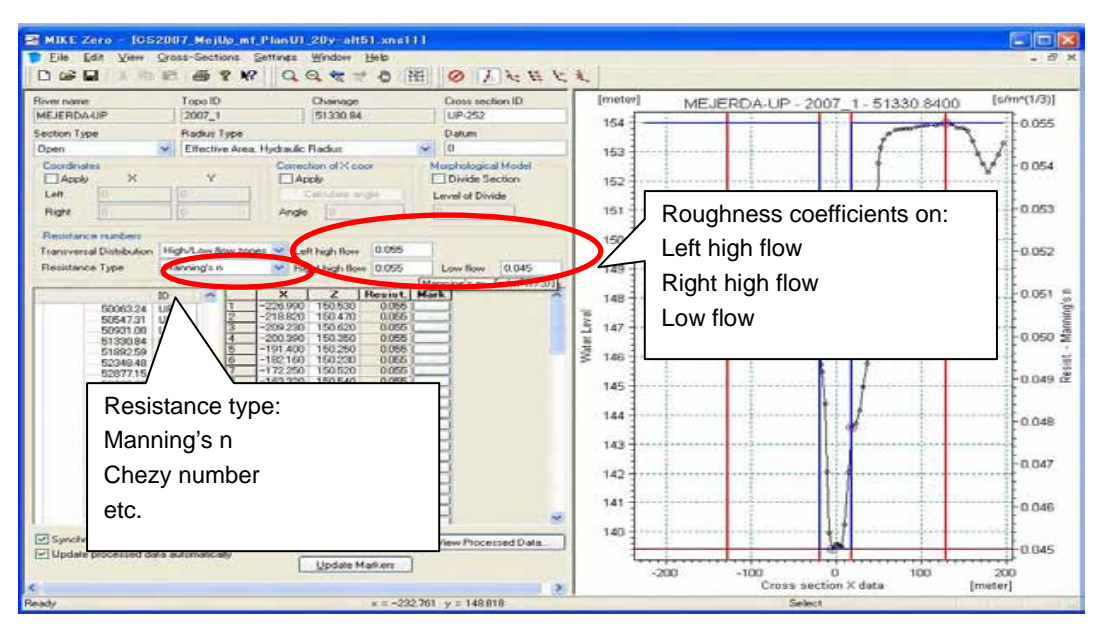

(ii) Transversal distribution : High / low flow zones

In consideration of thick vegetation on the high flow channels of the Mejerda River, "High/Low flow zones" of the transversal distribution was selected. It enables to employ different roughness coefficients on high and low flow zones. Marks 4 and 5 divide a cross section into zones as shown in the following figure. Thicker vegetation on high flow channels in the Mejerda was presented by this zone division and higher roughness coefficients on high/low flow zones.

|                                                                                                    | Topo ID                                                                                                    | Chanage<br>Et 1930 BA                                                                                                    | Cross section ID    | [meter]                  | MEJERDA-UP - 2007 | _1-51330.84 D [s/m*(1/3)]                                       |
|----------------------------------------------------------------------------------------------------|----------------------------------------------------------------------------------------------------|----------------------------------------------------------------------------------------------------|---------------------|--------------------------|-------------------|-----------------------------------------------------------------|
| action Type                                                                                                    | Radau Tupe                                                                                                    | ( promos)                                                                                                    | Datum               | 154                      |                   | 0.055                                                           |
| )pen 1                                                                                                    | Effective Area, Hyd                                                                                                    | aulic Radut                                                                                                    | ✓ 0                 | 153                      |                   | 1 1                                                             |
| Coordinates                                                                                                    | Y                                                                                                    | Calendaria ange<br>Calendaria ange<br>Angle                                                                                                    | Morphological Model | 152                      | Mark 1            | These parts of a cross<br>section are not used f<br>simulation. |
| Resistance numbers<br>Fransversal Distribution<br>Resistance Type                                                                                                    | High/Low Row zones 🐱<br>Manning/s n 🛛 👻                                                                                                    | Left high floer 0.055<br>Right high floer 0.055                                                                                                    | Low flow 0.045      | 150                      |                   | -0.052                                                          |
| \$ 5006324 5054731 5054731 5090300 5139084 5139084 5139084 5287715 6322000 5322000 532200 532200 532200 532200 532200 532200 53220 53220 53220 53220 53220 53220 53220 53220 53220 53220 53220 53220 53220 53220 53220 53220 53220 53220 53220 53220 53220 53220 53220 53220 53220 53220 53220 53220 53220 53220 53220 53220 53220 53220 53220 53220 53220 53220 53220 53220 53220 53220 53220 53220 532 532 5 5 5 5 5 5 5 5 5 5 5 5 5 5 5 5 | P         1         -220           P         2         -211         -230           P         2         -230         -230           P         3         -230         -230           P         4         -200                                                                                                    | X         Z         Permit C           990         150.530         0.086           1820         150.470         0.086           1820         150.470         0.086           1820         150.380         0.095           180         150.380         0.095           1400         160.280         0.095           1201         150.580         0.095           1201         150.520         0.055           1201         150.520         0.055           1202         150.520         0.055           1201         150.520         0.055           1201         150.520         0.055           1201         150.540         0.055           1201         150.540         0.055           1201         150.540         0.055 |                     | 148<br>147<br>147<br>147 | Mark 4            | Right high flow channel                                         |
| 54407.13 L<br>54065.79 L<br>96378.72 L<br>55979.01 L<br>56543.27 L<br>57040.84 L<br>57467.07 L                                                                                                    | P. 10 -144<br>11 -132<br>12 -121<br>13 -110<br>14 -110<br>15 -102<br>16 -92<br>16 -92                                                                                                    | 180         150.430         0.056           530         150.710         0.055           200         150.000         0.055           690         150.600         0.056           1590         150.470         0.055           1800         150.330         0.055           1800         150.330         0.055                                                                                                    |                     | 144                      | Low flow channel  | Mark 5 0.048                                                    |
| 58019.29 U<br>50470.47 U<br>50907.51 U<br>509449.07 U                                                                                                    | 17 18 19 19 17<br>18 19 19 19 19 19<br>19 19 19 19 19<br>19 19 19 19<br>19 19 19 19<br>19 19 19 19<br>19 19 19 19<br>19 19 19<br>19 19 19<br>19 19 19<br>19 19 19<br>19 19 19<br>19 19<br>19<br>19<br>19<br>19<br>19<br>19<br>19<br>19<br>19<br>19<br>19<br>19<br>1 | 1250         149.270         0.056           1330         148.750         0.025           1686         148.500         6.055           1940         140.270         0.055           290         148.700         0.055                                                                                                    | 8.                  | 141                      |                   | 0.046                                                           |
| ] Synchronize processed<br>] Update processed date                                                                                                    | l data<br>a automatically                                                                                                    | Update Markers                                                                                                    | View Processed Data |                          |                   | 0.045                                                           |

Nippon Koei Co.,Ltd.

# (2) Function of Marks 1 and 3 as a levee

Mark 1 and Mark 3 determine ends of cross section, and inputted cross section data (X, Z) outside of these marks are not used for the simulation as shown in the above figure. These marks are utilized as a basis of the occurrence of overflowing from the 1-D (MIKE11) model to 2-D (MIKE21) model, when the MIKE11 model is combined with the MIKE21 model by MILE FLOOD. The functions of the marks show slight differences according to the case whether the sections have levees or not, as the following figures explain. Hence, positions of Marks 1 and 3 need to be determined according to the case, and should be altered even for the same cross section but for different cases.

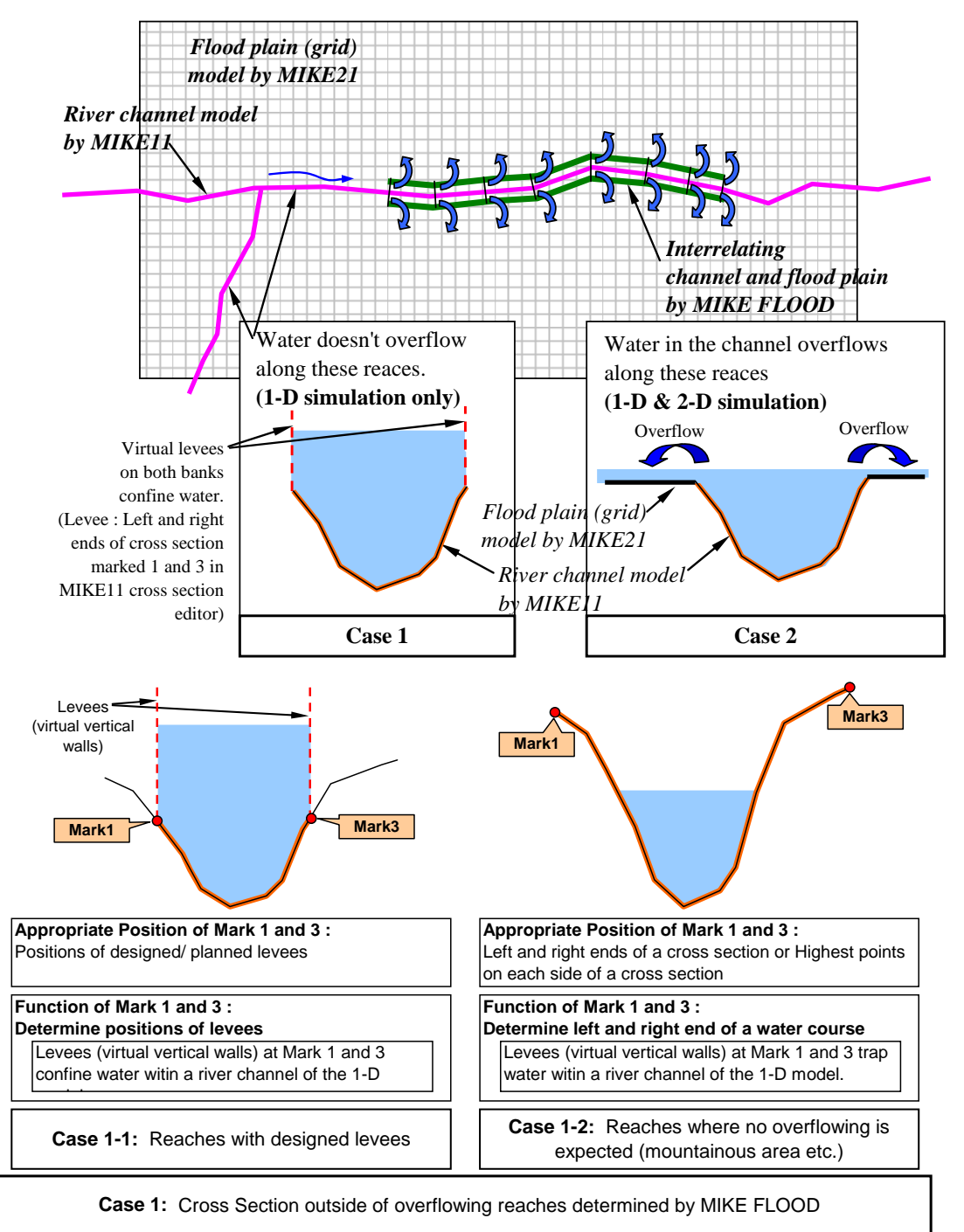

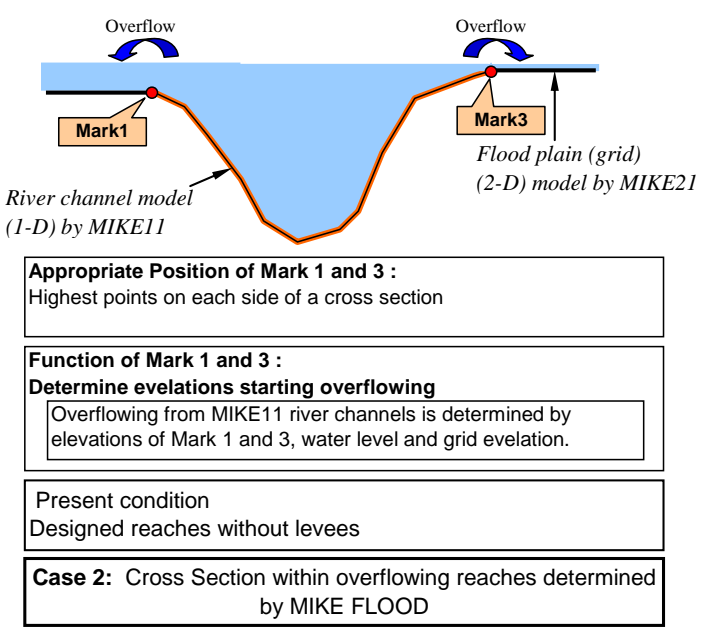

Source : Study Team

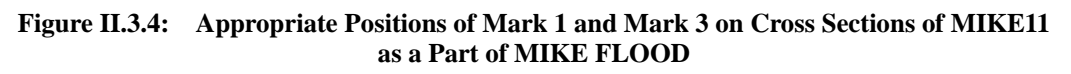

II.3.5 Step 4: Preparing HD (hydrodynamic) file

| File extension                                             | *.hd11                                                                                                    |
|------------------------------------------------------------|----------------------------------------------------------------------------------------------------|
| MIKE application to be<br>accessed to create a new<br>file | Open MIKE 11 – [New] – [MIKE 11] – [HD Parameters (*.hd11)]                                                     |
| Related software<br>Manual                                 | MIKE11 - a Modelling System for River and Channels, User Guide (M11-2 in <b>Table I.1.1</b> ), <b>Chapter 6</b> |
| Major information to be input                              | <ul><li>Initial conditions</li><li>Additional output files</li></ul>                                            |
| Procedure                                                  | Make an hd11 file<br>Input necessary information<br>(See Chapter AN1.4 in Annex 1 of this explanation note)     |

Source : Study Team

HD Parameters Applied to the Mejerda Model

| Page        | Parameter     | Selection / Value             |
|-------------|---------------|-------------------------------|
| Initial     | Global values | Water Depth : 1.5             |
|             |               | Discharge : 0                 |
|             |               | Water Depth                   |
| Add. Output | -             | (example)                     |
|             |               | Velocity                      |
|             |               | Froude Number                 |
|             |               | (Not limited to. According to |
|             |               | users' selection)             |

(1) Note on bed resistance in HD parameter file

In the HD parameter file, there is the "Bed Resit." page, and the bed resistance type and resistance number, such as Manning's n, can be input. However, in the case of the

Mejerda Model, the bed resistance definitions on this page are not used. Instead, the resistance type and values specified for each cross section on the Cross Section Editor are applied to the simulation. (see **Chapter 6** of the software manual **M11-2**)

| II.3.6 | Step 5: Pre | paring bou | undary file | (empty file) |
|--------|-------------|------------|-------------|--------------|
|--------|-------------|------------|-------------|--------------|

| File extension                  | *.bnd11                                                                                                    |
|---------------------------------|----------------------------------------------------------------------------------------------------|
| MIKE application to be accessed | Open MIKE 11 – [New] – [MIKE 11] – [HD Parameters (*.hd11)]                                                                                                    |
| Procedure                       | Make an empty bnd11 file (Further procedures should be<br>conducted after preparing a simulation file. (See Section II.3.8:<br>Step 7.)<br>(See Chapter AN1.5 in Annex 1 of this explanation note) |

Source : Study Team

#### II.3.7 Step 6: Preparing simulation file

| File extension                  | *.sim11                                                                                                    |
|---------------------------------|----------------------------------------------------------------------------------------------------|
| MIKE application to be accessed | Open MIKE 11 – [New] – [MIKE 11] – [Network file (*.nwk11)]                                                                                                    |
| Related software<br>Manual      | MIKE11 - a Modelling System for River and Channels, User Guide (M11-2 in <b>Table I.1.1</b> ), <b>Chapter 1</b>                                                                       |
| Major information to be input   | <ul> <li>Directories and names of input files</li> <li>Simulation time step and period</li> <li>Directories and names of a result fileRiver name</li> </ul>                           |
| Procedure                       | Make a sim11 file<br>Specify directories and names of input files<br>Input simulation and result information<br>(See <b>Chapter AN1.6</b> in <b>Annex 1</b> of this explanation note) |

Source : Study Team

Parameters in the Simulation File Applied to the Mejerda Model ("Model" Page)

| Parameter                        | Selection / Value |  |
|----------------------------------|-------------------|--|
| Upstream Model, Downstream Model |                   |  |
| Models                           | Hydrodynamic      |  |
| Simulation Mode                  | Unsteady          |  |

#### Parameters in Simulation File Applied to the Mejerda Model ("Simulation" Page)

| Parameter         |                | Selection / Value |
|-------------------|----------------|-------------------|
| Upstream Model    |                |                   |
| Simulation Period | Time step type | Fixed time step   |
|                   | Time step      | 10                |
|                   | Unit           | Sec               |

| Parameter         |                   | Selection / Value                    |
|-------------------|-------------------|--------------------------------------|
|                   | Simulation Start  | 01/01/1990 7:00:00                   |
|                   | Simulation End    | 18/01/1990 7:00:00                   |
| Initial Condition | Type of condition | Steady State                         |
| Downstream Model  |                   |                                      |
| Simulation Period | Time step type    | Fixed time step                      |
|                   | Time step         | 10                                   |
|                   | Unit              | Sec                                  |
|                   | Simulation Start  | 02/01/1990 7:00:00                   |
|                   | Simulation End    | 19/01/1990 7:00:00                   |
| Initial Condition | Type of condition | Steady State or Hot Start (see below |

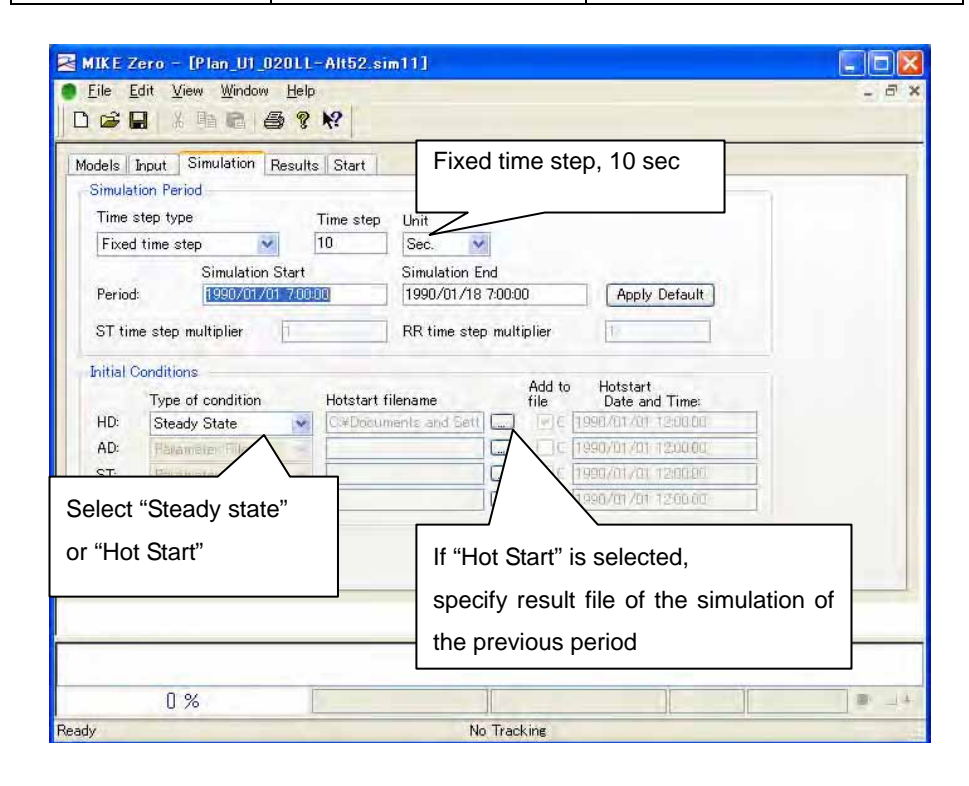

The simulation period (17 days) were determined to cover a peak of flood which is prolonged as a result of dam operation, especially by the Sidi Salem Dam, in the Mejerda River basin.

(1) Note on required time for simulation and "Hot Start"

Simulation of a MIKE FLOOD model requires surprisingly long time, for instance half day or more, especially for the cases of large floods with the extensive inundated area. This is resulted from the required simulation time for a MIKE21 model, but a MIKE11 model also incidentally requires the same time of simulation.

"Hot Start" allows dividing one case of simulation in to two or more periods, and the basic concept of the modelling of "Hot Start" is as in the following figure. Dividing the

simulation period employing "Hot Start" could bring the following advantages.

- It could save a half of results, even if unexpected termination of the simulation occurs near the end of the required simulation period.
- It could bring a chance to check results at the middle of simulation.

In the case of a MIKE 11 model built as a part of a MIKE FLOOD model, "Hot Start" should be applied to a MIKE11 model, if a coupled MIKE21 model uses it.

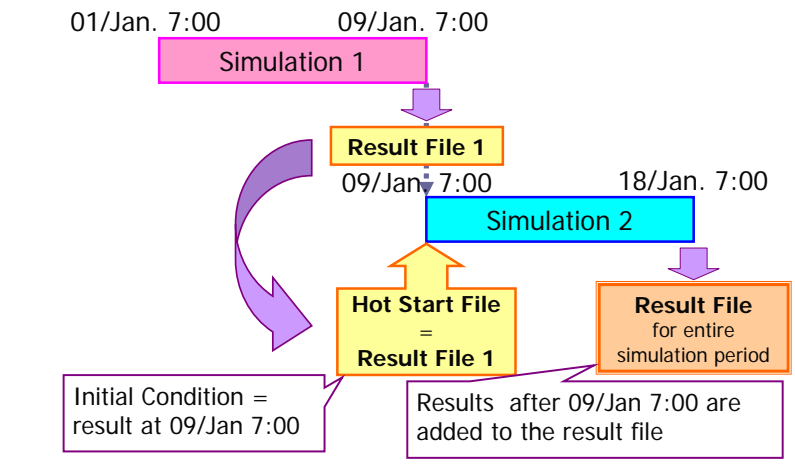

Source : Study Team

Figure II.3.5: Basic Concept of Modelling of "Hot Start"

(2) Note on Simulation file as a part of a MIKE FLOOD model

Because the MIKE 11 model for the Mejerda basin should be coupled with the MIKE 21 model as a part of the MIKE FLOOD model, the following issues need to be considered in preparing the Simulation File.

• Simulation time step and period should be consistent with the one in MIKE21.

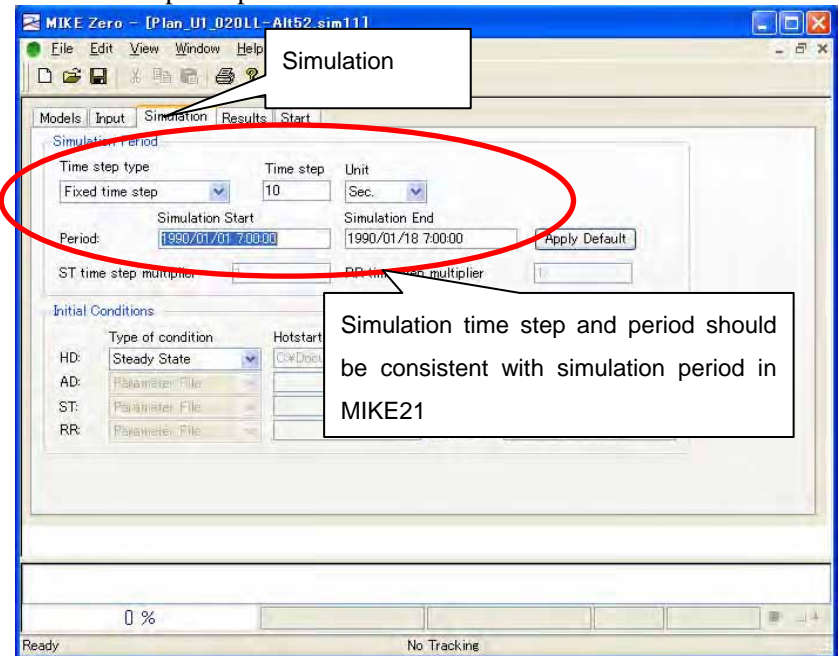

• "Steady State" or "Hot Start" of simulation should be selected according to the time required for the simulation of MIKE FLOOD (MIKE 21) Model.

| odels Input Simulation Re                                                                                     | sults Start                                                                                       |                                                                            |
|----------------------------------------------------------------------------------------------------|---------------------------------------------------------------------------------------------------|----------------------------------------------------------------------------|
| Simulation Period<br>Time step type<br>Fixed time step<br>Simulation St<br>Period:<br>ST time step multiplier | Time step Unit<br>10 Sec. M<br>tart Simulation End<br>1990/01/18 7:00:00<br>1 RR time step multic | I Apply Default                                                            |
| Initial Conditions                                                                                            | Hotstart filename                                                                                 | Add to Hotstart<br>file Date and Time:                                     |
| HD Steady State<br>AD Steady State<br>ST: Parameter<br>RR: Parameter                                          |                                                                                                   | □ c 1990/01/01 1200.00<br>□ c 1990/01/01 1200.00<br>□ c 1990/01/01 1200.00 |

• Starting simulation is controlled by the MIKE FLOOD editor ("\*\*.couple" file) when a MIKE11 model is simulated as a part of MIKE FLOOD model

| Models Input Simulation Results Star                      | Start                                                                                                    |
|-----------------------------------------------------------|----------------------------------------------------------------------------------------------------|
| Validation status                                         |                                                                                                    |
| <ul> <li>Run Parameters</li> <li>HD parameters</li> </ul> | Validate                                                                                                    |
| Validation messages                                       | For inundation analysis with MIKE<br>FLOOD, simulation should be<br>started on MIKE FLOOD screen,<br>(not this button)<br>This start button is used only for<br>an independent simulation of<br>MIKE11 (e.g. test run of MIKE11) |
| Π%                                                        |                                                                                                    |

(3) Note on result files

| Up_StOpeU2   | 2_020LL.sim11                                                                                                    |
|--------------|----------------------------------------------------------------------------------------------------|
| Models Input | Simulation Results Start                                                                                                    |
| Results      |                                                                                                    |
|              | Filename Storing Frequency Unit                                                                                                    |
| HD:          | Ui¥Documents and Settin and ISBU                                                                                                    |
| AD:          | Time step                                                                                                    |
| ST:          | Tible step                                                                                                    |
| RR;          | Time step                                                                                                    |
|              | Caution!!         If this storing time step is too frequent, a result file will become too large, and cannot be opened by MIKE VIEW!!         A simulation time step should be small enough, but storing time step don't have to be too small. |
| 0 %          | 1 IIIIIIIIIIIIIIIIIIIIIIIIIIIIIIIIIIII                                                                                                    |

II.3.8 Step 7: Inputting boundary data

| File extension             | *.bnd11                                                                                                    |
|----------------------------|----------------------------------------------------------------------------------------------------|
| Related software<br>Manual | MIKE11 - a Modelling System for River and Channels, User Guide (M11-2 in <b>Table I.1.1</b> ), <b>Chapter 4</b>                                                                                                    |
| Major to be input          | <ul> <li>Chainage (location) and time series of boundary inflow/ water level</li> <li>Upstream boundary of the demo model: Hourly inflow discharge</li> <li>Downstream boundary of the demo model: Hourly water level River name</li> </ul> |
| Procedure                  | Open network editor through sim11 file<br>Input boundary data<br>(See <b>Chapter AN1.7</b> in <b>Annex 1</b> of this explanation note)                                                                                                    |

Source : Study Team

# (1) "Boundary" of the Mejerda Model

"Boundaries" in MIKE11 mean inflow from the upstream ends of river reaches, water levels at the downstream end of the river reaches and lateral inflow at the middle of river reaches. The following figures schematically show the "boundaries" in the MIKE11 Mejerda Model.

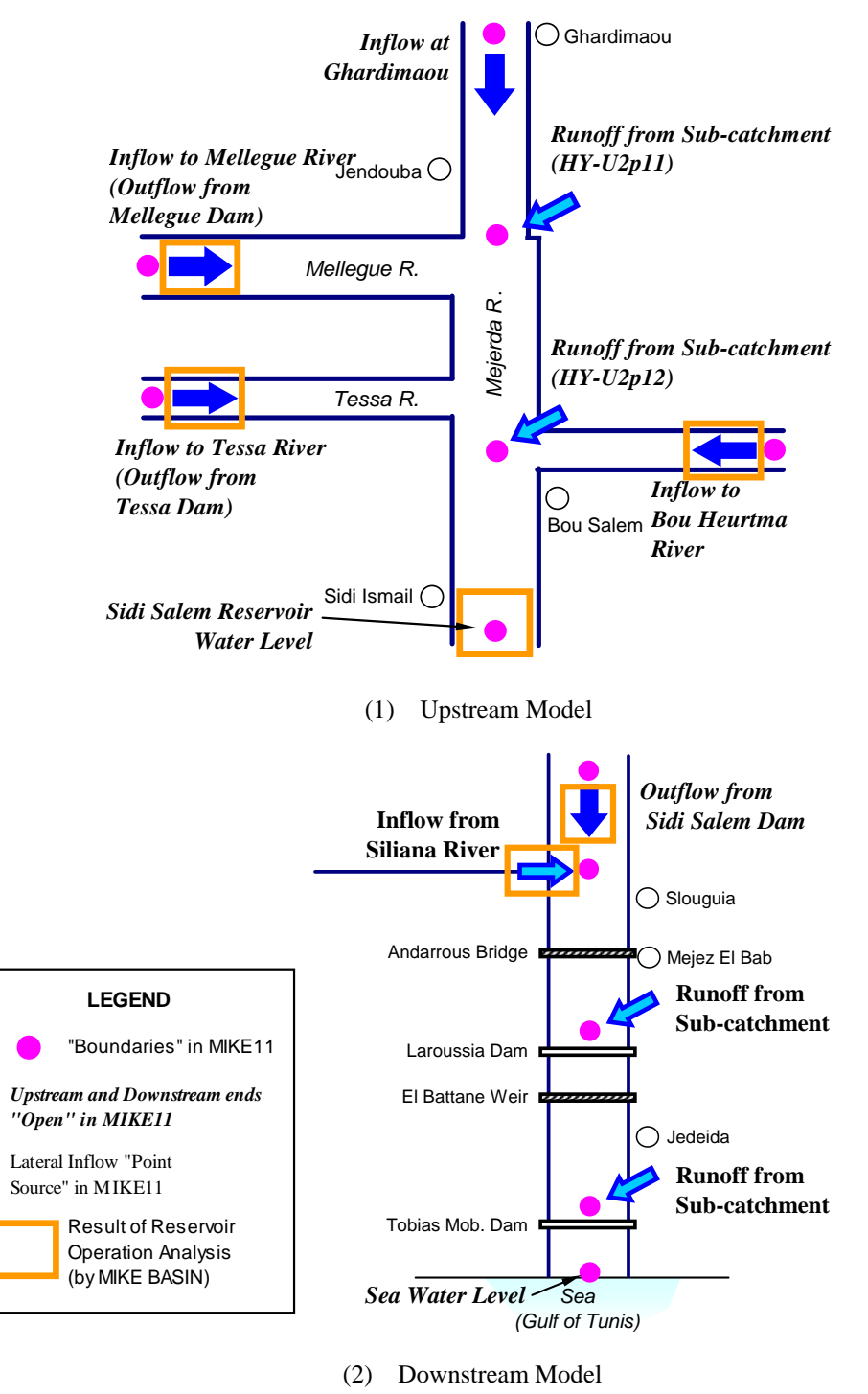

Source : Study Team

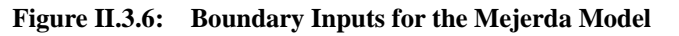

Parameters applied to the Mejerda Model and corresponding time series files are summarized in the following tables. Definitions of parameters are described in **Section 4.2** of the software manual, MIKE 11 user guide. (**M11-2**)

|                                                                                                  |                                                                                                    |                         | Parameter Selection in MIKE11 |             |  |  |
|--------------------------------------------------------------------------------------------------|----------------------------------------------------------------------------------------------------|-------------------------|-------------------------------|-------------|--|--|
| Location                                                                                         | Item                                                                                                    | Boundary<br>Description | Boundary<br>Type              | Branch Name |  |  |
| Boundary Inflow / Wat                                                                            | er Level                                                                                                |                         |                               |             |  |  |
| Upstream end<br>(Ghardimaou)                                                                     | Probable inflow hydrograph from Algeria                                                                 | Open                    | Inflow                        | MEJERDA-up  |  |  |
| Downstream end<br>(Sidi Salem Reservoir)                                                         | Sidi Salem reservoir water<br>level (adjusted taking the<br>distance from the dam site into<br>account) | Open                    | Water<br>Level                | MEJERDA-up  |  |  |
| Upstream end of<br>Mellegue River                                                                | Out flow from Mellegue Dam                                                                              | Open                    | Inflow                        | Mellegue    |  |  |
| Upstream end of Bou<br>Heurtma River<br>(about 17 km upstream<br>from the Mejerda<br>confluence) | Outflow from Bou Heurtma<br>Dam, transformed                                                            | Open                    | Inflow                        | BouHeurtma  |  |  |
| Upstream end of Tessa<br>River<br>(about 20 km upstream<br>from the Mejerda<br>confluence)       | Tessa dam outflow,<br>transformed<br>(without dam operation for the<br>before Project Cases)            | Open                    | Inflow                        | Tessa       |  |  |
| Lateral Inflow                                                                                   |                                                                                                    |                         |                               |             |  |  |
| BP-U2p11(=BP-U1):<br>Mejerda & Mellegue<br>Confluence                                            | Runoff from sub-catchment (HY-U2p11)                                                                    | Point<br>Source         | Inflow                        | MEJERDA-up  |  |  |
| BP-U2p12: Mejerda &<br>B.Heurtma Confluence                                                      | Runoff from sub-catchment (HY-U2p12)                                                                    | Point<br>Source         | Inflow                        | MEJERDA-up  |  |  |

| Table II.3.2: | Boundary | <b>Conditions for</b> | <b>Upstream Model</b> |
|---------------|----------|-----------------------|-----------------------|
|               |          |                       |                       |

Note:

Derived from reservoir operation simulation result

"Open" in Boundary Description is the conditions at upstream or downstream ends of river channels, while "Point Source" should be applied to lateral inflow at some point of a channel.

| Fable II.3.3: | Time Series File | e Name for | Boundary | <b>Conditions</b> f | for Upstream | Model |
|---------------|------------------|------------|----------|---------------------|--------------|-------|
|---------------|------------------|------------|----------|---------------------|--------------|-------|

| Location                      | Chainage  | Folder File Name+ |                       | TS Info.   |  |  |  |
|-------------------------------|-----------|-------------------|-----------------------|------------|--|--|--|
|                               |           | Name              |                       | (Item)     |  |  |  |
| Boundary Inflow / Water Level |           |                   |                       |            |  |  |  |
| Upstream end                  | 0         | TS-QDesign        | Qin-BPAU1_Ghardi.dfs0 | **-y       |  |  |  |
| (Ghardimaou)                  |           |                   |                       |            |  |  |  |
| Downstream end                | 152972.97 | TS-DamWL          | • SSWLd-D2t-OptOpe20  | **-y       |  |  |  |
| (Upstream end of Sidi         |           | Design            | 30-MIKEBasin.dfs0     |            |  |  |  |
| Salem Reservoir)              |           |                   | • SSWLd-D2t-4damStOp  |            |  |  |  |
|                               |           |                   | e-MIKEBasin.dfs0      |            |  |  |  |
| Upstream end of               | 0         | TS-QDesign        | • Qd-D2t-OptOp2030_** | MelDam_out |  |  |  |
| Mellegue River                |           |                   | y.dfs0                |            |  |  |  |
| (Mellegue Dam)                |           |                   | • Qd-D2t-4damStOpe_** |            |  |  |  |
|                               |           |                   | y.dfs0                |            |  |  |  |
| Upstream end of Bou           | 0         | TS-QDesign        | • Qdb-D2t-OptOp2030_B | **-y       |  |  |  |
| Heurtma River                 |           |                   | ouHeurtma.dfs0        |            |  |  |  |
| (about 17 km upstream         |           |                   | • Qdb-D2t-4damStOpe_B |            |  |  |  |
| from the confluence)          |           |                   | ouHeurtma.dfs0        |            |  |  |  |
| Upstream end of Tessa         | 0         | TS-QDesign        | • Qdb-D2t-OptOp2030_T | **-y       |  |  |  |
| River                         |           |                   | essa.dfs0             |            |  |  |  |
| (about 20 km upstream         |           |                   | • Qdb-D2t-4damStOpe_T |            |  |  |  |
| from the confluence)          |           |                   | essa.dfs0             |            |  |  |  |

Nippon Koei Co.,Ltd.

| Location             | Chainage     | Folder     | File Name+       | TS Info. |
|----------------------|--------------|------------|------------------|----------|
|                      |              | Name       |                  | (Item)   |
| Lateral Inflow       | -            |            |                  |          |
| BP-U2p11 (=BP-U1):   | 88834.33(U2) | TS-QDesign | • Qd-U2tp11.dfs0 | **-y     |
| Mejerda & Mellegue   | 35563.28(U1) |            |                  |          |
| Confluence,          |              |            |                  |          |
| BP-U2p12: Mejerda &  | 110641.48    | TS-QDesign | • Qd-U2tp12.dfs0 | **-y     |
| B.Heurtma Confluence |              |            |                  |          |

Note:

Derived from reservoir operation simulation result

\*\* : Return period

+: ....-4damStOpe\_... : Standard dam operation (before project case)

....-OptOpe2030\_.... : Improved dam operation (after project case)

| Table II.3.4: | Time Series File   | Name for Boundary | Conditions for | Downstream Model  |
|---------------|--------------------|-------------------|----------------|-------------------|
| Iubic Instit  | I mie bei ies I me | rume for Doundary | Conditions for | Downsti cum mouci |

|                      |                          | Parameter selection in MIKE11 |          |              |
|----------------------|--------------------------|-------------------------------|----------|--------------|
| Location             | Item                     | Boundary                      | Boundary | Branch Name  |
|                      |                          | Description                   | Туре     |              |
| Boundary Inflow /    | Water Level              |                               |          |              |
| Upstream end         | Outflow from Sidi Salem  | Open                          | Inflow   | MEJERDA-down |
| (Sidi Salem Dam)     | River                    |                               |          |              |
| Downstream end       | Sea water level (Average | Open                          | Water    | MEJERDA-down |
| (Estuary)            | high tide, 0.5 mNGT)     |                               | Level    |              |
| Lateral Inflow       | -                        |                               |          |              |
| Siliana River        | Out flow from Siliana    | Point Source                  | Inflow   | MEJERDA-down |
| (Mejerda & Siliana   | Dam, transformed         |                               |          |              |
| Confluence)          |                          |                               |          |              |
| BP-D2tp11: Siliana   | Runoff from              | Point Source                  | Inflow   | MEJERDA-down |
| conf.                | sub-catchment            |                               |          |              |
|                      | (HY-D2tp11)              |                               |          |              |
| BP-D2tp12: Larrousia | Runoff from              | Point Source                  | Inflow   | MEJERDA-down |
| Dam                  | sub-catchment            |                               |          |              |
|                      | (HY-D2tp12)              |                               |          |              |
| BP-D2tp13: Estuary   | Runoff from              | Point Source                  | Inflow   | MEJERDA-down |
|                      | sub-catchment            |                               |          |              |
|                      | (HY-D2tp13)              |                               |          |              |

Note:

Derived from reservoir operation simulation result

"Open" in Boundary Description is the conditions at upstream or downstream ends of river channes, while "Point Source" should be applied to lateral inflow at some point of a channel.

| Location                                      | Chainage    | Folder Name File Name |                                                                                                    | TS Info. (Item) |
|-----------------------------------------------|-------------|-----------------------|----------------------------------------------------------------------------------------------------|-----------------|
| <b>Boundary Inflow</b>                        | /Water Leve | el                    |                                                                                                    |                 |
| Upstream end<br>(Sidi Salem<br>Dam)           | 0           | TS-QDesign            | <ul> <li>Qd-D2t-OptOp2030         <ul> <li>_**y.dfs0</li> <li>Qd-D2t-4damStOp2</li> <li>030_**y.dfs0</li> </ul> </li> </ul> | S.SalemDam_out  |
| Downstream<br>end (Estuary)                   | 154037      | TS-DamWLDesign        | • SeaWLdesign-05.df                                                                                                    | Sea WL          |
| Lateral Inflow                                |             |                       | •                                                                                                    |                 |
| Siliana River<br>(Mejerda &<br>Siliana Conf.) | 5255.27     | TS-QDesign            | <ul> <li>Qd-D2t-OptOp2030         <ul> <li>**y.dfs0</li> <li>Qd-D2t-4damStOp2</li> <li>030_**y.dfs0</li> </ul> </li> </ul>  | Siliana Estuary |

| Location      | Chainage  | Folder Name | File Name                          | TS Info. (Item) |
|---------------|-----------|-------------|------------------------------------|-----------------|
| BP-D2tp11:    | 81224.43  | TS-QDesign  | <ul> <li>Qd-D2tp11.dfs0</li> </ul> | **-у            |
| Siliana conf. |           |             |                                    |                 |
| BP-D2tp12:    | 137356.77 | TS-QDesign  | Qd-D2tp12.dfs0                     | **-у            |
| Larrousia Dam |           |             |                                    |                 |
| BP-D2tp13:    | 5255.27   | TS-QDesign  | Qd-D2tp13.dfs0                     | **-у            |
| Estuary       |           |             | _                                  |                 |

Note:

Derived from reservoir operation simulation result

\*\* : Return period

(1) Note on saving changes

Before closing the boundary file window, users should be sure changes have been saved. The boundary editor don't ask "Save changes?", when it is closed.

| Eile Filt View C                                                             | <b>Soundary editor do</b><br>Click this icon and sa<br>night be lost !!           | on't ask "Save ch<br>ave changes befo                  | nanges?" w<br>pre closing th | <b>/hen it is closed</b><br>nis window. Othe | II<br>rwise, changes |
|------------------------------------------------------------------------------|-----------------------------------------------------------------------------------|--------------------------------------------------------|------------------------------|----------------------------------------------|----------------------|
| Boundary Desci                                                               | Inflow                                                                            | ME IEDDA-                                              | Chainage Ch                  | ainager Gate ID Bo                           | undary ID            |
| 2 Open                                                                       | Water Level                                                                       | MEJERDA-u                                              | 4485.37                      | 0                                            |                      |
| 3 Point Source                                                               |                                                                                   | MEJERDA-II                                             | - 2493.61                    |                                              |                      |
| Pinclude HD calcula<br>Include AD bound/<br>Mike,12<br>Open:<br>Point Source | Up- or downstree<br>ee: inflow at points<br>downstream en<br>File TS_Q_MejUp_demo | of the cell which<br>eam end<br>other than up- or<br>d | was change                   | ed.                                          |                      |
|                                                                              |                                                                                   |                                                        |                              |                                              |                      |
| Ready                                                                        |                                                                                   | x = 451073                                             | 69 y = 403555!               | 5.2                                          |                      |

II.3.9 Step 8: Test Simulation 1

# (1) Purpose

This is a test simulation of an independent MIKE11 river channel model before adding structures (bridges and weirs), in order to find errors of the river channel model before adding structure data.

(2) Procedure :

# See Section II.3.11.

Open "Start" page of the Simulation (\*.sim11) File, then start.

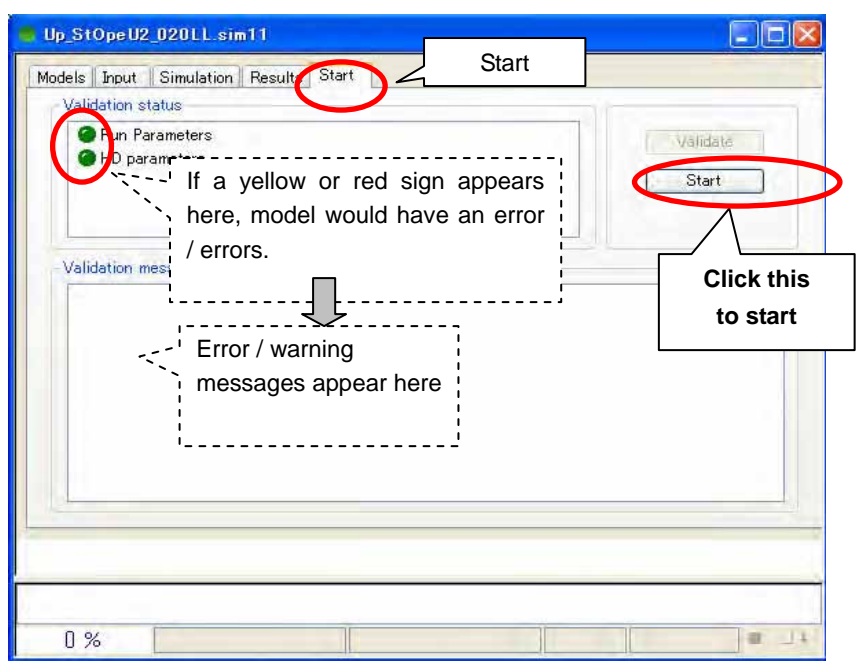

When the model is confirmed to have no error, then, modelling can be proceeded to the next step.

II.3.10 Step 9: Inputting structure data

| File extension                | *.nwk11                                                                                                    |
|-------------------------------|----------------------------------------------------------------------------------------------------|
| Related software<br>Manual    | MIKE11 - a Modelling System for River and Channels, User Guide (M11-2 in <b>Table I.1.1</b> ), Section 2.3      |
| Major information to be input | <ul> <li>Structure type</li> <li>Dimension of structures</li> <li>Locations of structures (chainage)</li> </ul> |
| Procedure                     | Open network editor through sim11 file<br>Input structure location Input structure parameters                   |

Source : Study Team

(1) Structures considered in the Mejerda Model

Based on the prior non-uniform analysis of flow conditions at all bridge and other structure sites, the unsteady inundation analysis model was decided to consider the following bridges and structures which demonstrated rather significant impacts.

| Upstream of Sidi Salem Dam   | • A bridge over Bou Heurtma River at about 280m        |
|------------------------------|--------------------------------------------------------|
|                              | upstream of the confluence with the Mejerda            |
| Downstream of Sidi Salem Dam | Andalous Bridge at Mejez El Bab                        |
|                              | Larrousia Dam                                          |
|                              | • El Battane weir                                      |
|                              | Old Bridge at Jedeida                                  |
|                              | Tobias Mobile Dam                                      |
|                              | • Other weirs crossing riverbed, such as a weir at the |
|                              | El Herri pumping station                               |

The gates of the Larrousia and Tobias Mobile dams are assumed to be fully opened throughout flood periods of the major floods following the present operation.

Among the structures in the above table, the following four structures were selected as the

priority structures which could affect on the river flow significantly, and were inputted as a "structure" in the Mejerda Model. Other structures were considered in the cross section shape.

| Model            | Name of Actual Structure          | Structure Type in<br>MIKE11    |
|------------------|-----------------------------------|--------------------------------|
| Upstream Model   | none                              | -                              |
| Downstream Model | Andalous Bridge (at Mejez El Bab) | Bridge<br>(+ Weir and Culvert) |
|                  | El Battan Weir                    | Bridge<br>(+ Weir and Culvert) |
|                  | Larrousia Dam                     | Weir                           |
|                  | Tobias Mobile Dam                 | Weir                           |

# (2) Function of Bridges

Andalous Bridge and El Battan Weir have experienced overflowing during the major floods. "Bridges" in the MIKE 11 model for the Mejerda basin were designed so as to demonstrate this overflowing phenomina. "Bridges" in the MIKE11 Mejerda Model (Andalous Bridge and El Battan Weir) were designed so as to act as flows.

- 1. When a water level is not as high as the top of the bridge, water flows under the bridge. The arch bridge, one of the "Bridge" types in MIKE11, was applied.
- 2. Once a water level exceeds the top of the bridge, water starts overflowing and at the same time, water passes though under the bridge. The structure functions like the combination of culverts and a weir. Hydraulic conditions are simulated for a combination structure of a weir and culverts in MIKE11

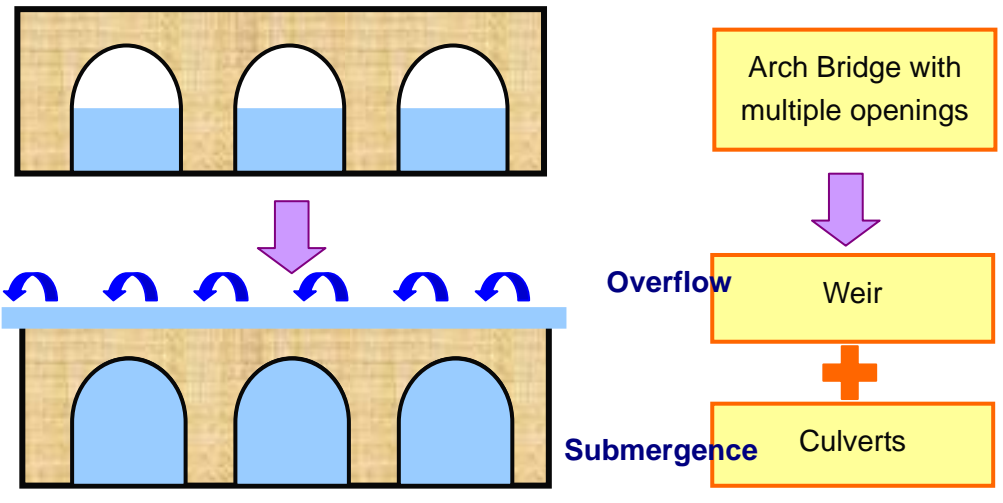

Source : Study Team

Figure II.3.7: Function of "Bridges" in the MIKE11 Mejerda Model

In order to enable the function of the combined structure, "Bridge", "Weir" and "Culvert" should be installed at the same position for the modelling of Andalous Bridge and El Battan Weir.

#### (3) Procedure :

Open network editor through sim11 file  $\rightarrow$  Input positions of structures  $\rightarrow$  Input structure parameters

#### (i) Open network editor through sim11 file

| MIKE Zero - IPh                | m_U1_02011 - Alt52.sim111                                                                                       |    |       |       |
|--------------------------------|----------------------------------------------------------------------------------------------------|----|-------|-------|
| 1 Edit View                    | "Input"                                                                                                    |    |       | - f X |
| Models legal tim               | dat                                                                                                    | 2  |       |       |
| Network<br>Cross-sections      | InunAna¥00MIKEVRiver2007VNetwork2007VMejerda_up.riwk11<br>w2007VCSec2007VCS2007_MejUp_mf_PlanU1_20y=al#51.xns11 | 00 | Edit_ |       |
| Boundary data<br>RR Parameters | Jound_Plan_U1_020LL-Alt52¥Up_StOpe_U1_020LL-Alt52bnd11                                                          | 00 | Edit. |       |
| HD Parameters<br>AD Parameters | 9_RunotthumAnaW00MIXEV50_M11up-DesignWHDWMepUp.hd11                                                             | 00 | Ed4   |       |
| ECOLab Param<br>ST Parameters  |                                                                                                    | 00 | Ede   |       |
| FF Parameters                  |                                                                                                    |    | Eda   |       |

#### (ii) Input positions of structures

| Name of Actual Structure          | Chainage  | Structure Type in<br>MIKE11    |
|-----------------------------------|-----------|--------------------------------|
| Andalous Bridge (at Mejez El Bab) | 41044.52  | Bridge<br>(+ Weir and Culvert) |
| El Battan Weir                    | 95426.71  | Bridge<br>(+ Weir and Culvert) |
| Larrousia Dam                     | 83403.00  | Weir                           |
| Tobias Mobile Dam                 | 137753.20 | Weir                           |

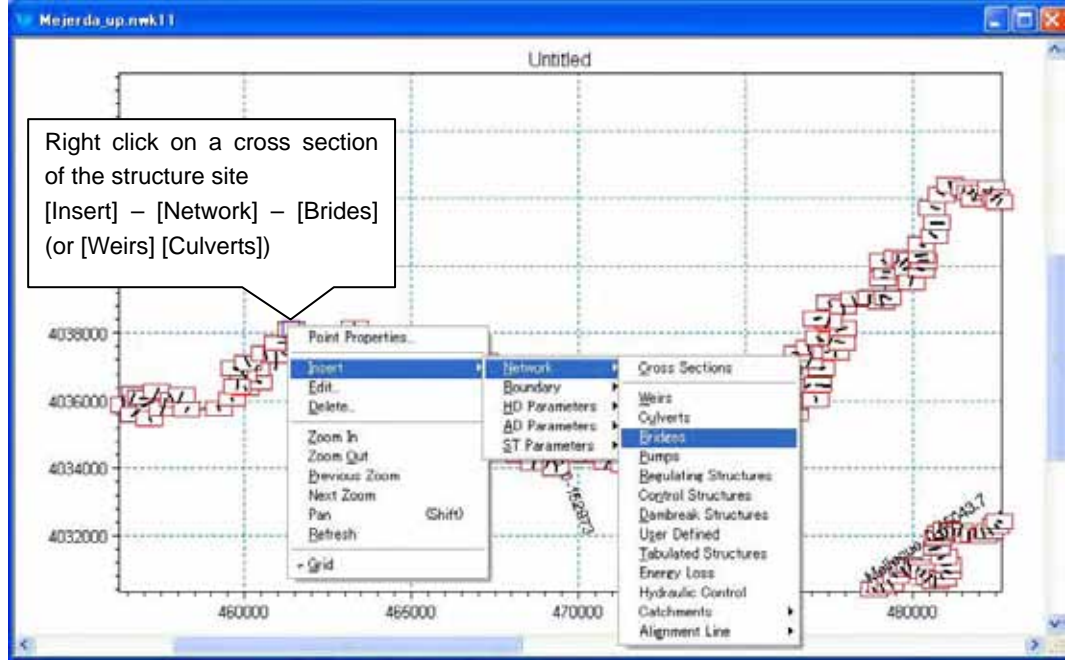

The window of the tabular view opens automatically, when it has not been opened yet.

At the site of Pont Andarrous Bridge and El Battan Weir, the following three structures should be installed at exactly the same place repeating the following procedures, so that the "bridge" structure in MIKE 11 can simulate a overflowing phenomena.

- Bridge
- Weir
- Culvert

All types of structures in the model are placed at Q-points, which is for the computation of discharges in the unsteady analysis simulation, located between two cross sections (H-points, which is for the computation of water levels in the unsteady analysis simulation). Hence, cross sections should be added on the upstream and downstream sides of the structures if necessary. (See Section 2.3 of the user guide, M11-2 in Table I.1.1) Structures can be inserted on this graphical view of the Network File only at the cross section locations (H-points). In order to add structures at "Q-points", structures should be inserted at a cross section ("H-point") near the targeted structure location, and then, chainage should be changed altered in the tabular view (see (4) and (5) below) later.

(iii) Input structure parameters

The parameters described in (4) and (5) below should be input in the window of the tabular view.

(4) Parameters for weirs

If the parameter input page in the tabular view is not opened, it can be opened from;

| Cor | nmand bar [View] – [Tabular Vie | w] – [Structures] – [Wein | rs] |
|-----|---------------------------------|---------------------------|-----|
|     | _                               |                           | _   |

| Parameters |                                   | Tobias Mobile Dam  | Larrousia Dam      |
|------------|-----------------------------------|--------------------|--------------------|
| Location   | River Name                        | MEJERDA-down       | MEJERDA-down       |
|            | Chainage                          | 137753.2           | 83403              |
|            | ID                                | WR-Tobias          | WR-Larrousia       |
|            | Туре                              | Regular            | Regular            |
| Attributes | Туре                              | Broad Crested Weir | Broad Crested Weir |
|            | Valve                             | Only positive flow | Only positive flow |
| Geometry   | Туре                              | Cross Section DB   | Level-Width        |
|            | Datum                             | -                  | 0                  |
|            | Level / Width                     | -                  | 25 36              |
|            |                                   |                    | 24 36              |
| Geographic | Horizontal offset<br>from maker 2 | 0                  | -3                 |

Details on each parameter are described in **Section 2.3** of the user guide (M11-2 in **Table I.1.1**)

# (i) Tobias Mobile Dam

| MIXE Zero - MejDn_st-oxonwk1<br>ie Edd View Network Lovers Se                                                                                                    | 1)<br>Hines Workes Hele                                                                                                    |                                                                         |
|----------------------------------------------------------------------------------------------------|----------------------------------------------------------------------------------------------------|-------------------------------------------------------------------------|
| le Edd View Network Lovers Se     Service     Matwork     Points (457)     Braches (1)     Structures     Matwork     Oriverts (2)     Bridges (2)     Bridges (2)     Br | Hind     Head Loss Factor       Bive Name     Desninge     D       MEJERDA-down     127253.2     WR-Tobas       Type     Regular     With Tobas       Type     Broad Crested Wes     With Tobas       Valve     Only Positive Flow     W       Datum     Image of the state of the state | Per D verflow  Per  Autors  Weir  SS5  S75  S75  S55  S55  S55  S55  S5 |
|                                                                                                    | River         Chain.         ID         Type         Valve           MEJERD         1377532         WR-Tobias         Broad Created Weir         Only Positive F           MEJERD         4104452         Br-MejerPA         Broad Created Weir         Only Positive F           MEJERD         45642571         Br-ElBattan         Broad Created Weir         None                                                                                                    | kore 01<br>kore 01<br>01<br>01                                          |
| ady                                                                                                    | x = 532546.12 y = 4100000 Select Ob                                                                                                    | jecte                                                                   |

#### (ii) Larrousia Dam

| Inflow<br>0.5<br>set from task<br>no<br>H-pos | Out Row<br>1<br>1<br>1<br>Celoulate       | Pree Divertion     1     1     Poz     Q/hrrelations                                                                                                    |
|-----------------------------------------------|-------------------------------------------|----------------------------------------------------------------------------------------------------|
| 0.5<br>w 0.5<br>set how task<br>m<br>H-pos    | T<br>1<br>Calculate                       | 1<br>1<br>Plot                                                                                                    |
| w 0.5<br>set how make                         | 1<br>cer 2 3<br>Calculate                 | 0/hrelations                                                                                                    |
| eet hoer made                                 | ce 2 3                                    | (Pot                                                                                                    |
| ne<br>H-pos                                   | Calculate                                 | Q/hrelations                                                                                                    |
| H-pos                                         | Calculate                                 | Q/h-relations                                                                                                    |
| H-pos                                         | Calculate                                 | Q/h-relations                                                                                                    |
| H-pos                                         | Calculate                                 | Q/h-relations                                                                                                    |
| H-pos                                         | A DAY AND AN                              | all has set as a set of the set of the set o |
|                                               | H-NEG                                     | H-Weir                                                                                                    |
| 26.348                                        | 26.4966                                   | 25.8947                                                                                                    |
| 27.4891                                       | 27.9163                                   | 26,7895                                                                                                    |
| 20.776                                        | 29.3307                                   | 285789                                                                                                    |
| 31.6383                                       | 321429                                    | 29.4737                                                                                                    |
| 33,1539                                       | 33.5453                                   | 30.3684                                                                                                    |
|                                               | A CONTRACTOR OF                           | *                                                                                                    |
|                                               |                                           |                                                                                                    |
|                                               | 1 1                                       | Valve                                                                                                    |
| _                                             | Only Pos                                  | Anne Flow 01                                                                                                    |
|                                               | Only Pos                                  | itive Flow 05                                                                                                    |
|                                               | None                                      | 01                                                                                                    |
|                                               | -                                         |                                                                                                    |
|                                               |                                           |                                                                                                    |
|                                               | 90,229/2<br>31,6383<br>33,1539<br>34,6826 | 30.2282 30.7385<br>31.6383 32.1429<br>33.1539 33.5453<br>34.6825 34.9464<br>Only Pos<br>Colly Pos<br>None<br>None                                                                                                    |

# (5) Parameters for bridges

The number of arch openings counted effective openings. Openings near the both banks where flood flow become slow were considered ineffective and were not considered for the modelling.

If the parameter input page in the tabular view is not opened, it can be opened from;

Command bar [View] – [Tabular View...] – [Structures] – [Weirs]

(i) Andalous Bridge

#### Parameters for Andalous Bridge in MIKE11 ("Bridges Window")

| verview                                                                                                    | Location     |                                                 | -                                                                                                    | Method                |                          |
|----------------------------------------------------------------------------------------------------|--------------|-------------------------------------------------|----------------------------------------------------------------------------------------------------|-----------------------|--------------------------|
| Points (457)                                                                                                    | River Name   | Chainage                                        | Bridge ID                                                                                                    |                       |                          |
| Branches (1)                                                                                                    | MEJERDA-down | 41044.52                                        | Br-MejezPA                                                                                                    | Arch Bridges (B       | iery and Delleur) 🛛 😽    |
| Control Str. (0)<br>Dambreak Str. (0)<br>User defined (0)<br>Tabulated Structures (0)<br>Energy Loss (0)<br>Hydraulic Control (MIKE 12)<br>Routing<br>Runoff/groundwater links<br>Grid points | Överview     | Cuivett<br>MIKE1<br>Overflo<br>Weir no<br>MIKE1 | no 1 Pridge<br>1 culvert 1 52<br>W<br>3 Prime<br>1 Weir 5 52<br>Prime<br>Prime<br>Prim<br>Prim<br>Prime<br>Prim<br>Prim<br>Prim<br>Prim<br>Prim<br>Prim<br>Prim<br>Prim | evel (bottom)         | Surface<br>Paved Details |
|                                                                                                    | Name         | Chainage Bridge II                              |                                                                                                    | Submergence           | Overflow                 |
|                                                                                                    | I WEJERD 9   | 0420.71 DF-EIDatta                              | Arch Br                                                                                                    | dees ( MIKETT CUIVERT | MIRETT WEI               |

#### **Geometry Parameters for Andalous Bridge**

| Parameters                         | Values |
|------------------------------------|--------|
| Opening width, b                   | 9      |
| Number of arches                   | 5      |
| Level for bottom of arch curvature | 48.5   |
| Level for top of each curvature    | 53     |
| Radius of arch curvature, r        | 4.5    |

| - Matural                                                                           | Location            |              | ALLANCE .    | 10                      | -       | Head Loss Fact                                 | 01                            |                            |                                     |       |
|-------------------------------------------------------------------------------------|---------------------|--------------|--------------|-------------------------|---------|------------------------------------------------|-------------------------------|----------------------------|-------------------------------------|-------|
| Points (457)                                                                        | MEJERD              | A-down       | 41044.52     | Bi-MeinzPA              | é l     |                                                | Inflow                        | Out Flow                   | Free Ove                            | tilow |
| Branches (1)<br>Structures                                                          | Type H              | legular      |              | Edition                 |         | Positive Flow<br>Negative Flow                 | 0.5                           | 1                          | 1                                   | -     |
| Oulverts (2)<br>Bridees (2)<br>Pump (0)                                             | Attributer<br>Typie | Broad        | Created Weil |                         | 2       | Eraphic.                                       |                               |                            |                                     |       |
| Regulating (0)<br>Control Str. (0)                                                  | Valve.              | None         |              |                         |         | Horizontal offset                              | t from marker 2               | +10                        | LEK                                 | *     |
| Dambreak Str. (D)                                                                   | Geometry            |              |              |                         | Free Or | vettlow O/h-relations                          |                               |                            |                                     |       |
| Tabulated Structures (0)                                                            | Type                | Level-Widt   |              |                         | No of   | Q/h-relations 20                               |                               | Calculate D                | /h-relation:                        |       |
| Hydraulic Control (MIKE 12)                                                         | Datum               | 0            |              |                         |         | 1 0 1                                          | H-pos                         | H-NEG                      | H-Weir                              | -     |
| <ul> <li>Bouting</li> <li>Repolit/groundwater links</li> <li>Grid points</li> </ul> | 1                   | Level<br>54  | Width<br>150 |                         | 1 22 83 | 0 54<br>83.3719 54<br>235.811 55<br>422.213 55 | 5487 54<br>0905 55<br>6366 55 | 5488<br>0907               | 54<br>54,3158<br>54,6316<br>54,6436 |       |
|                                                                                     | -                   |              |              |                         | 5 6 7   | 666975 56<br>932126 56<br>122531 57            | 158 56<br>6858 56<br>2103 57  | 1588<br>6869<br>2117       | 55.2632<br>55.5789<br>55.8047       |       |
|                                                                                     |                     |              |              |                         | 8       | 1544.07 57                                     | 7323 67                       | .734                       | 562105                              | Y     |
|                                                                                     | 10                  |              |              |                         | 14      |                                                |                               |                            | 3                                   |       |
|                                                                                     | Overview            |              |              |                         |         |                                                |                               |                            |                                     |       |
|                                                                                     |                     | River        | Chain.       | ID                      | -       | Type                                           | -                             | Ve                         | lve                                 | E     |
|                                                                                     | 1                   | MEJERD       | 137753,2     | WR-Tobias<br>WR-Larrous | Broad   | Crested Weir<br>Crested Weir                   |                               | Only Positi<br>Only Positi | ve Flow                             | 01    |
|                                                                                     | 3                   | MEJERD4      | 41044.52     | Br-MejezPA              | Broad   | Grested Weir                                   |                               | None                       | 10.1011                             | 0.1   |
|                                                                                     | 1 14                | MEJERD       | 95420.71     | Br-ElBattan             | Ercad   | Crested Weir                                   |                               | None                       |                                     | -Q.t  |
|                                                                                     | -                   | 1.11.1.21    |              |                         |         |                                                |                               |                            |                                     |       |
|                                                                                     |                     | and a street |              |                         |         |                                                |                               |                            |                                     |       |

Parameters for Andalous Bridge in MIKE11 ("Weirs Window")

Parameters for Andalous Bridge in MIKE11 ("Culverts Window")

| ≓ - Network                                                                          | Blanch Natie     | Chainage                                                                                                    | ID                                             | Head Locs Facto                                                                                                    | inline                                                                          | Dut Flow | Free Dyer             | low Rents                       |     |
|--------------------------------------------------------------------------------------|------------------|----------------------------------------------------------------------------------------------------|------------------------------------------------|----------------------------------------------------------------------------------------------------|---------------------------------------------------------------------------------|----------|-----------------------|---------------------------------|-----|
| - Points (457)<br>Branches (1)<br>Structures<br>Wairs (4)                            | MEJERDA-down     | 41044.52                                                                                                    | Bt MejezPA                                     | Positive Flow                                                                                                    | 0.5                                                                             | 1        | 1                     | 0                               |     |
|                                                                                      | Type Regular     | and the state of the                                                                                                    | ~                                              | Negative Flow                                                                                                    | 0.5                                                                             | 1        | 1                     | 0                               | 1   |
| Culverts (2)                                                                         | Edite            | ervsti stirege                                                                                                    |                                                | Geometry                                                                                                    |                                                                                 |          | and the second second | and the second                  |     |
| Bridges (2)                                                                          | Ambutes          | Type Rectangular                                                                                                    |                                                |                                                                                                    | <ul> <li>Escular</li> </ul>                                                     | Eacular  |                       |                                 |     |
| - Regulating (0)                                                                     | Upstream Invest  | 47                                                                                                    | -                                              | Inegular                                                                                                    |                                                                                 |          | Dianet                | H 0                             |     |
| Dambreak Str. (0)                                                                    | DownStr. Invert  | 46.9                                                                                                    |                                                | 1 D                                                                                                    | epth                                                                            | Width    | Retten                | pila                            |     |
| User defined (0)                                                                     | Longih           | 8                                                                                                    |                                                |                                                                                                    |                                                                                 |          | Width                 | 9                               | Th: |
| Energy Loss (0)                                                                      | Manning's n      | 0.02                                                                                                    |                                                |                                                                                                    |                                                                                 |          | Height                | 4.2                             | -1  |
| Hydraulic Control (MIXE 12)     Routine     Runolf/groundwater links     Grid points | No. of Culverts  | 5                                                                                                    |                                                | 1 (k                                                                                                    |                                                                                 |          |                       | 1.000                           |     |
|                                                                                      | Valve Regulation | None                                                                                                    | ~                                              | Graphic                                                                                                    |                                                                                 |          |                       |                                 |     |
|                                                                                      | Section Type     | Closed                                                                                                    | X                                              | Horizontal offset                                                                                                    | from marker a                                                                   | 2 15     | Plot                  |                                 |     |
|                                                                                      | 0-hrelations H   | Oc., Po         No           0         No           0.58593 Oz         4.64428 Inte           15.4339 Inte         55.7900 Inte | Type<br>Flow<br>thet C<br>et C<br>et C<br>et C | y         Qr.           1         0.09999 0           2         0.16421 05           3         0.27277 46           4         0.46939 15           5         10.74200 25 | s, N Typ<br>No Flor<br>8553 Outlet<br>4428 Outlet<br>4339 Outlet<br>7999 Outlet |          | No o<br>60            | f Q/h-relation<br>alculate Q-h. | •   |
|                                                                                      | Branch           | h Chair                                                                                                    | n. 10                                          | Upstream D<br>Invert                                                                                                    | ownstrea<br>m Invert                                                            | Length   | Manningsn             | No. of<br>Culverts              |     |
|                                                                                      | 1 MEJERD         | 41044.52                                                                                                    | Br-MejezP                                      | A 47 41                                                                                                    | 6.9                                                                             | 8        | 0.02                  | 5                               | N   |

# (ii) El Battane Weir

| Parameters f  | for El | Battan | Weir in | MIKE11      | ("Bridges | Window")               |
|---------------|--------|--------|---------|-------------|-----------|------------------------|
| 1 arameters i |        | Dattan | wen m   | TATEST AT T | ( Driuges | <i>i</i> muon <i>j</i> |

| Verview     Network     Deliver (457)                                                                                                    | Location<br>River Name               |                           | Bridge ID                                                          |                            |                                                                   |                                                                                |                     |                  |
|----------------------------------------------------------------------------------------------------|--------------------------------------|---------------------------|--------------------------------------------------------------------|----------------------------|-------------------------------------------------------------------|--------------------------------------------------------------------------------|---------------------|------------------|
| Branches (1)                                                                                                    | MEJERDA-down                         | 95426.71                  |                                                                    | Br-EIB                     | attan                                                             | Arch Bridges (                                                                 | Biery and Delleu    | ar) 📈            |
| Gridetures     Gridetures     Gridetures | Options<br>♥Submergence<br>♥Overflow |                           | Geometry and<br>Edit                                               | Loss far<br>Details<br>ert | Ctors Graphi<br>Horizo<br>Bridge level (bol<br>27.5<br>Dechatge o | ic<br>ntal offset from marks<br>ttom)<br>C U is dense<br>oefficient, use dense | er 2 20             | E dil<br>Defaile |
|                                                                                                    | Overview                             | Chainage   1<br>5426.71 E | Weirno 4<br>MIKE11 Weir<br>Bridge ID<br>Br-ElBattan<br>Br-ElBattan | *                          | Type<br>Arch Bridges (<br>Arch Bridges (                          | Submergenc                                                                     | e Overf<br>MIKE11 W | Dereits,         |

# Geometry Parameters for Andalous Bridge

| Parameters                         | Values |
|------------------------------------|--------|
| Opening width, b                   | 2.3    |
| Number of arches                   | 18     |
| Level for bottom of arch curvature | 26.85  |
| Level for top of each curvature    | 27.99  |
| Radius of arch curvature, r        | 1.15   |

| Perview                                        | Locatio  | on               | Chatrana       | 10                        |         | Head Loss Fac       | stor             |             | Letter II.    |
|------------------------------------------------|----------|------------------|----------------|---------------------------|---------|---------------------|------------------|-------------|---------------|
| Points (457)                                   | MEJE     | Name<br>RDA-down | 95426.71       | Br-ElBattane              |         |                     | Inflow           | Out Flow    | Free Overflov |
| Branches (1)<br>Structures                     | Туре     | Regular          | 1              | Failleger                 | oli:    | Positive Flow       | 0.5              | 1           | 1             |
| Weirs (4)                                      | Attribut |                  |                | Contraction of the second |         | Negative Flow       | 0.5              | 1           | 1             |
| Bridges (2)                                    | Type     | Broa             | d Crested Weir |                           | 4       | Graphic             |                  |             |               |
| Pump (0)<br>Regulating (0)                     | Valve    | Non              | e              |                           | ~       | Horizontal offs     | et from marker 2 | 26          | Plot          |
| Control Str. (0)                               |          | Located          |                |                           |         |                     |                  | -           | C.C.W.C.C.    |
| Dambreak Str. (0)                              | Geome    | etry             |                |                           | Free UV | erflow Q/h-relation | 15               |             |               |
| - Tabulated Structures (0)                     | Туре     | Level-Wid        | lth 💌          |                           | No of   | Q/h-relations 20    |                  | Calculate 0 | )/h-relations |
| Energy Loss (0)<br>Hydraulic Control (MIKE 12) | Datum    | n Q              |                |                           | -       | I Q I               | H-pos            | H-NEG       | H-Weir 🔥      |
| Routing                                        |          | 1 1000           | I Width        | 1                         | 1       | 0 2                 | 9.7 29           | .7          | 29.7          |
| Runoff/groundwater links                       | 1        | 29.7             | 120            | i c                       | 3       | 156.62 3            | 0.1851 30        | 6642        | 30.2579       |
| Ciria points                                   | 2        | 35               | 120            |                           | 4       | 287.728             | 1.1379 31        | 1379        | 30.5368       |
|                                                |          |                  |                |                           | 5       | 442.987 3           | 1.6069 31        | .6069       | 30.8158       |
|                                                |          |                  |                |                           | 6       | 619.093 3           | 2.0716 32        | .0716       | 31.0947       |
|                                                |          |                  |                |                           | 1       | 813.818 2           | 2.5325 32        | .5325       | 31.3737       |
|                                                |          |                  |                |                           | 0       | 1020.00             | 2.99 02          | .55         | 01.0020       |
|                                                | Overvi   | ew               |                |                           | 120     |                     |                  |             | -             |
|                                                |          | Rive             | r Chain.       | ID                        |         | Туре                | - 1              | v           | alve          |
|                                                | 1        | MEJERD           | 137753.2       | WR-Tobias                 | Broad   | Crested Weir        |                  | Only Posit  | ive Flow 0.   |
|                                                | 2        | MEJERD           | 83403          | WR-Larrousi               | Broad   | Crested Weir        |                  | Only Posit  | ive Flow 0.   |
|                                                | 3        | ME JERD          | 41044.52       | Br-MejezPA<br>Dr-ElDattan | Broad   | Crested Weir        |                  | None        | 0.0           |
|                                                | 4        | MESERE           | 190420.71      | Discipation               | Diodu   | Crested wen         |                  | NUNC        | 10,           |
|                                                |          |                  |                |                           |         |                     |                  |             |               |

Parameters for El Battan Weir in MIKE11 ("Weirs Window")

Parameters for El Battan Weir in MIKE11 ("Culverts Window")

| Overview<br>Points (457)<br>Branches (1)<br>⊟-Structures<br>Weirs (4)<br>Culverts (2)                                                                                                    | Branch N                                                                                                    | lame Cl                                              | hainage II                                                                                             |              | Head Loss Fac                                                                  | tor<br>Inflow                                                                               | Out Flow                     | Free Overfl       | ow Bends           |     |
|----------------------------------------------------------------------------------------------------|----------------------------------------------------------------------------------------------------|------------------------------------------------------|----------------------------------------------------------------------------------------------------|--------------|--------------------------------------------------------------------------------|---------------------------------------------------------------------------------------------|------------------------------|-------------------|--------------------|-----|
|                                                                                                    | MEJERD                                                                                                    | A-down 9                                             | 5426.71                                                                                                | r-ElBattan   | Positive Flow                                                                  | 0.5                                                                                         | 1                            | 1                 | 0                  | T   |
|                                                                                                    | lype                                                                                                    | Regular                                              |                                                                                                    | *            | Negative Flow                                                                  | 0.5                                                                                         | 1                            | 1                 | 0                  | 1   |
|                                                                                                    |                                                                                                    | Editrese                                             | rvoir storage                                                                                          |              | Geometry                                                                       |                                                                                             |                              |                   |                    |     |
| Bridges (2)                                                                                                    | Attributes                                                                                                    |                                                      |                                                                                                    |              | Type Recta                                                                     | ngular                                                                                      |                              | V Circular        |                    |     |
| Regulating (0)                                                                                                    | Upstrea                                                                                                    | m Invert                                             | 21.2                                                                                                   |              | Irregular                                                                      |                                                                                             |                              | Diamet            | er O               | 1   |
| Control Str. (0)     Dambreak Str. (0)     User defined (0)     Tabulated Structures (0)     Energy Loss (0)     Hydraulic Control (MIKE 12)     Routine     Runoff/groundwater links     Grid points | DownSt                                                                                                    | tr. Invert                                           | 21                                                                                                    |              |                                                                                | Depth                                                                                       | Width                        | - During          |                    | -   |
|                                                                                                    | Length                                                                                                    |                                                      | 15                                                                                                    |              | 1                                                                              |                                                                                             |                              | Hectang           | Julat              | -   |
|                                                                                                    | Manning                                                                                                    | g's n                                                | 0.02                                                                                                   |              |                                                                                |                                                                                             |                              | width             | 2.2                |     |
|                                                                                                    | No. of C                                                                                                    |                                                      | 12                                                                                                    | The second   |                                                                                |                                                                                             |                              | Height            | 6.4                | 1   |
|                                                                                                    | Valve B                                                                                                    | legulation                                           | None                                                                                                   | ~            |                                                                                |                                                                                             |                              |                   |                    |     |
|                                                                                                    | Section                                                                                                    | Тире                                                 | Closed                                                                                                 | *            | Litaphic<br>Horizontal offse                                                   | at from marker                                                                              | 2 20                         | Plot              | -                  |     |
|                                                                                                    |                                                                                                    | take t                                               |                                                                                                    | Card C       | Tonzonda onse                                                                  | st nom marker                                                                               | 4 ( <u></u>                  | <u>L'riot</u>     |                    |     |
|                                                                                                    | How Lon                                                                                                    | ations                                               | L. F. D                                                                                                | O Star Elect | C. C. Land                                                                     |                                                                                             |                              |                   |                    |     |
|                                                                                                    | 1<br>2<br>3<br>4<br>5                                                                                           | y 1<br>0<br>0.06847<br>0.26828<br>0.58939<br>1 02262 | <b>Qc. Po<u></u>No Flo</b><br>0.64660 Inlet C<br>5.12514 Inlet C<br>17.0319 Inlet C<br>39.5053 Inlet C | pe A         | y G<br>0.20000 0<br>2 0.29379 0.<br>3 0.46216 5.<br>4 0.76514 1<br>5 117898 30 | <b>Dc. N Ty</b><br>No Flo<br>64660 Outlet<br>12514 Outlet<br>7.0319 Outlet<br>9.5053 Outlet | pe<br>ow<br>C<br>C<br>C<br>C | No ol<br>40<br>Ca | Q/h-relations      |     |
|                                                                                                    |                                                                                                    | Branch                                               | Chain.                                                                                                 | ID           | Upstream<br>Invert                                                             | Downstrea<br>m Invert                                                                       | Length                       | Manningsn         | No. of<br>Culverts | T   |
|                                                                                                    | the second second second second second second second second second second second second second second second se | MEJEDD                                               | 41044 52                                                                                               | Br-MeiezPA   | 47                                                                             | 46.9                                                                                        | 8                            | 0.02              | 5                  | A   |
|                                                                                                    | 1 1                                                                                                    | MEJERD                                               | 05406.71                                                                                               | D. FID.P     | 01.0                                                                           | 01                                                                                          | HE.                          | 0.00              | 10                 | 100 |

Nippon Koei Co.,Ltd.

# II.3.11 Step 10: Simulation 2

## (1) Purpose

This is to confirm that there is no error in the MIKE11 model including structures. A MIKE11 model should be completed before building a MIKE FLOOD model.

It should be noted that the presence of structures tends to require shorter simulation time step than the one for a river channel model (without structures).

(2) Procedure :

Open "Start" page of the sim11 file.

| Up_StOpe     | U2_020LL.sim <sup>*</sup>                                              | 11           |                        |        |                                             |
|--------------|------------------------------------------------------------------------|--------------|------------------------|--------|---------------------------------------------|
| Models Input | n status<br>Parameters<br>para If a ye<br>here, m<br>/ errors.<br>n me | Result Start | n appear<br>ve an erro | s i or | Validate<br>Start<br>Click this<br>to start |
| 0 %          |                                                                        |              |                        |        | a Tr                                        |

Error messages are stored in log (text) files, which are created in the same folder where the Simulation file (\*\*.sim) is placed.

# (3) Note on simulation time step

A simulation time step of ten seconds was applied to the Mejerda Model. Longer time step tends to be selected before finding an appropriate one. If a simulation result is as in the following figure (divergence of calculation), a simulation time step would be too long

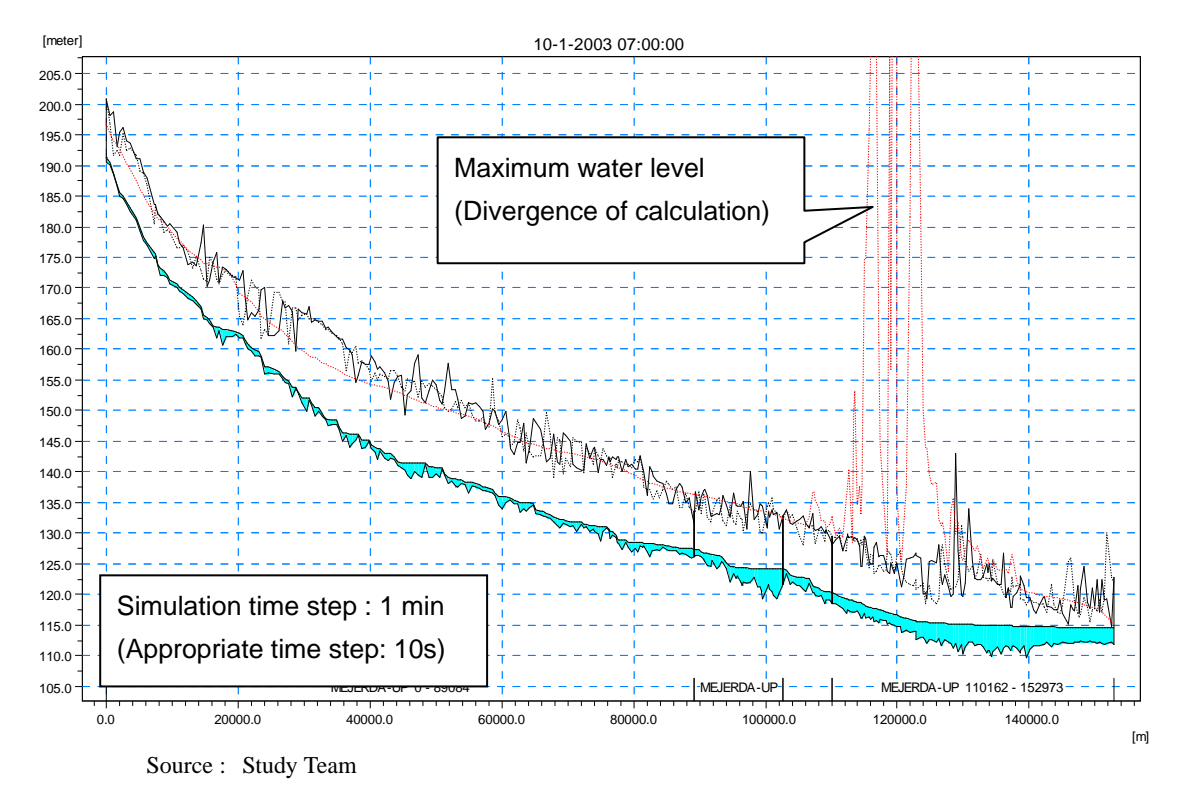

Figure II.3.8: Example of MIKE11 Simulation Result (Inappropriate Simulation Time Step)

# II.4 How to Modify/Update the MIKE11 Mejerda Model

In order to modify or update input data, users have to access to an appropriate input (or simulation) files, which constitute a MIKE11 model. The following figure illustrates where to access.

All input files (\*\*.nwk11, \*\*.xns11, etc.) can be opened through the network file.

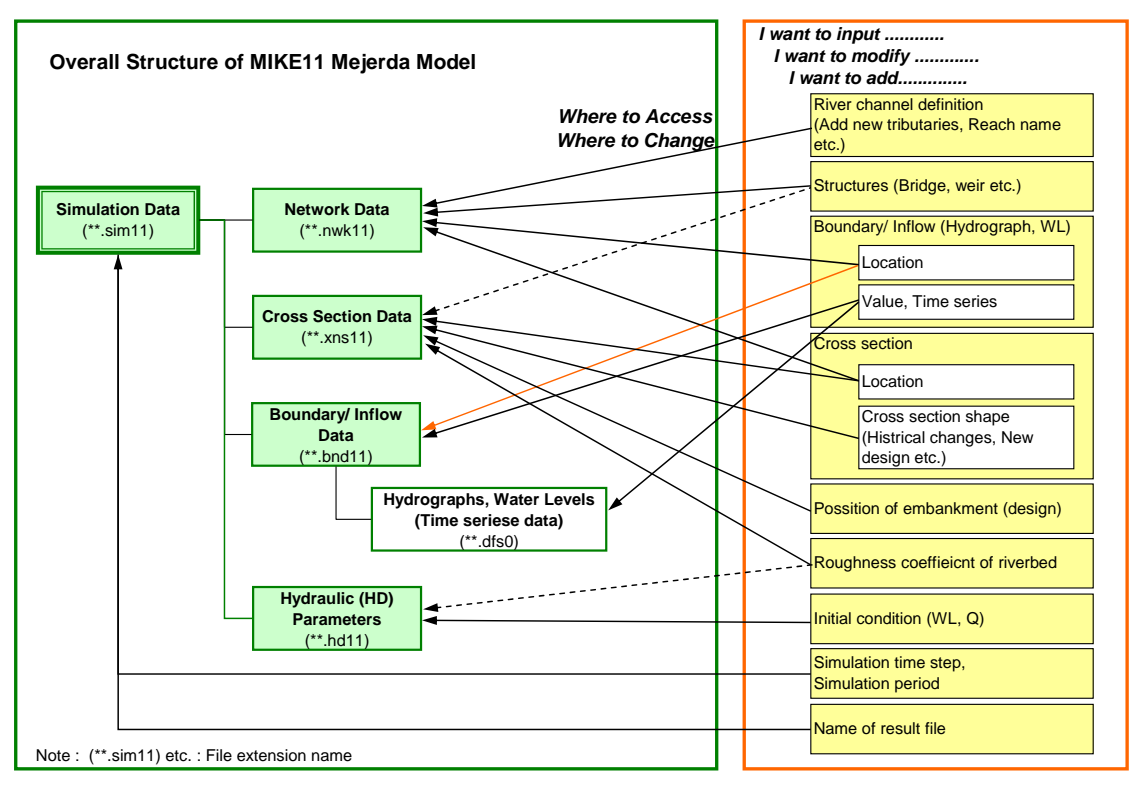

Source : Study Team

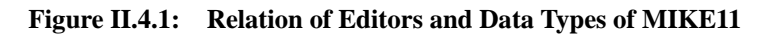

The subsequent subsections introduce some examples of methodologies how to update / modify parameters in MIKE11.

| (1) | How to | o change | cross | section | shape |
|-----|--------|----------|-------|---------|-------|
|-----|--------|----------|-------|---------|-------|

| MIKE Editor                | Cross Section Editor                                                                                               |
|----------------------------|----------------------------------------------------------------------------------------------------|
| File extension             | *.xns11                                                                                                    |
| Related software<br>Manual | MIKE11 - a Modelling System for River and Channels, User Guide ( <b>Chapter 3</b> of M11-2 in <b>Table I.1.1</b> ) |

Cross section shapes can be changed by the following methods.

- i) Prepare new cross section data (X, Z) in excel, etc, and then, copy (X, Z) data to the MIKE11 Cross Section Editor (See **Chapter AN1.3** in **Annex 1**)
- ii) Change some of X, Z values on the Cross Section Editor manually
- iii) Move plots manually on the cross section window of the Cross Section Editor

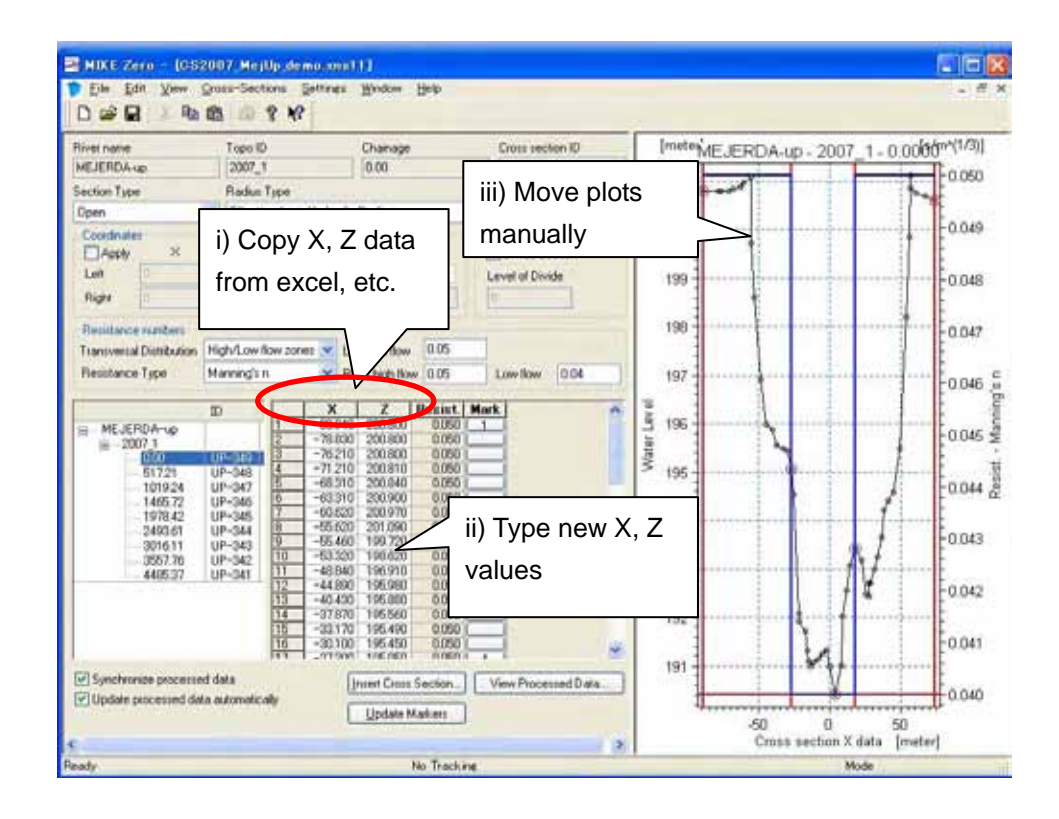

(2) How to change bed resistance

#### (i) Changing bed resistance in each cross section

| MIKE Editor                | Cross Section Editor                                                                               |
|----------------------------|----------------------------------------------------------------------------------------------------|
| File extension             | *.xns11                                                                                            |
| Related software<br>Manual | MIKE11 - a Modelling System for River and Channels, User Guide (Chapter 3 of M11-2 in Table I.1.1) |

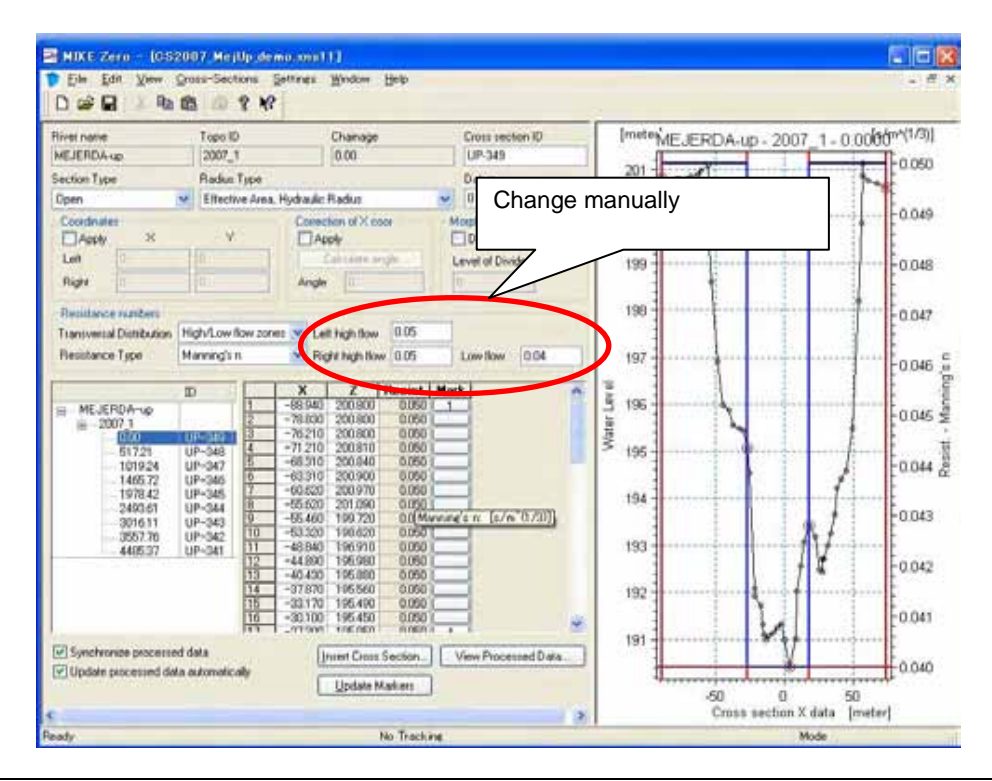

| (ii) enunging inputted     |                                                                                                    |
|----------------------------|----------------------------------------------------------------------------------------------------|
| MIKE Editor                | Cross Section Editor                                                                               |
| File extension             | *.xns11                                                                                            |
| Related software<br>Manual | MIKE11 - a Modelling System for River and Channels, User Guide (Chapter 3 of M11-2 in Table I.1.1) |

(ii) Changing inputted data in all cross sections at the same time

Tool bar [Cross-Sections] – [Apply to all Sections...]

| Raw Data - Radius Type                  | Chainages                                      |  |  |
|-----------------------------------------|------------------------------------------------|--|--|
| Change Type Resistance Radius           | Calculate From end coordinates and branch line |  |  |
| Raw Data + Datum                        | NewChainage = BidChainage * C1 + C             |  |  |
| Change Datum                            | C1 1 C2 (0                                     |  |  |
| Raw Data - Section Divide               | Raw Data - XZ Data                             |  |  |
| Change                                  | Invert left and right side                     |  |  |
| Divide Saction Level of Divide a Input  | new roughness                                  |  |  |
| Raw Data - Resistance coeffic           | cients                                         |  |  |
| Check this one                          | TIRDIR                                         |  |  |
| Chan Hesistance Type                    | Change Position                                |  |  |
| Chy are Resist. Value                   | 1.3 Lett/Right most, 2 Lowest                  |  |  |
| Change Left high flow 0.055             | Levee minimum Z decrease                       |  |  |
| Right high flow 0.055                   |                                                |  |  |
| 1 Low flow 0.045                        | Apply to M1 M2 M3 M4 M5                        |  |  |
| Processed Data - Level Selection Method | Action To Be Done                              |  |  |
| Change Method Automatic                 | Update Zone Classification                     |  |  |
|                                         | Update Correction Angle                        |  |  |
| Processed Data - Number of Levels       | Recompute All                                  |  |  |
| Change No of Levels 20                  | (3)                                            |  |  |

(3) How to change inflow discharges (boundary position remain unchanged, but discharges are changed) (in general)

| MIKE Editor                | Boundary Editor                                                                                                    |
|----------------------------|----------------------------------------------------------------------------------------------------|
| File extension             | *.bnd                                                                                                    |
| Related software<br>Manual | MIKE11 - a Modelling System for River and Channels, User Guide ( <b>Chapter 4</b> of M11-2 in <b>Table I.1.1</b> ) |

(i) Procedure

Open boundary editor  $\rightarrow$  Input boundary data

| Boundary Descri                             | ption Boundary Type | Branch Name | Chainage | Chainage | Gate ID | Boundary ID |
|---------------------------------------------|---------------------|-------------|----------|----------|---------|-------------|
| Open                                        | Inflow              | MEJERDA-u   | 0        | 0        |         |             |
| Open                                        | Water Level         | MEJERDA-u   | 4485.37  | 0        |         |             |
| wint Source                                 | Inflow              | MEJERDA-u   | 2493.61  | 0        |         | 1           |
| odified<br>network no boundaries<br>Mike 12 | to be               | 2<br>Click  | _        |          |         |             |
| odified<br>here no poundaries<br>Mike 12    | to be               | 2<br>Click  |          |          |         |             |

| 29:436年間8                                                  |                                                                  |                                                                                                    |                                          |            |         | 2 🔀    |
|------------------------------------------------------------|------------------------------------------------------------------|----------------------------------------------------------------------------------------------------|------------------------------------------|------------|---------|--------|
| ファイルの場所で                                                   | Exomple M11,                                                     | Aeyenda                                                                                                 |                                          | 12 m-      |         |        |
| 94683-527-110<br>7201-97<br>71 1443-52-16<br>71 2443-52-16 | Example_excet t<br>TS_5-kme<br>TS_0.Me/Ub_der<br>TS_WL_Me/Ub_der | ext<br>modfs0<br>modfs0                                                                                 | Change s<br>series file<br>(Click a targ | election o | of time | 3      |
| ₹1 \$9P3-9                                                 | ファイル名(4)<br>ファイルの種類(1)<br>Select Dem Peri<br>Title               | T5, Q, MeiUb, demo dfs0<br>Time series (*.dts0)<br>od Info    Bem Info    Constra<br>Gools 2005 Rejerda | ints Info                                | ×          |         |        |
|                                                            | Select Disch                                                     | Internet internet                                                                                       | Change<br>item                           | selection  | of an   | Cancel |

(4) How to change inflow discharges when different dam outflow with different reservoir operation data want to be applied.

| MIKE Editor                | Boundary Editor                                                                                    |
|----------------------------|----------------------------------------------------------------------------------------------------|
| File extension             | *.bnd11                                                                                            |
| Related software<br>Manual | MIKE11 - a Modelling System for River and Channels, User Guide (Chapter 4 of M11-2 in Table I.1.1) |

This is for the case if a new reservoir operation analysis by MIKE BASIN were to be made in the future, only related inflow and water level data for the existing MIKE11 model part of the inundation analysis model would have to be changed.

Among the inflow and water level data determined in the Boundary Editor, items derived from the reservoir operation analysis should be replaced, in this case. **Figure II.3.6** and **Tables II.3.2 to 5** distinguish discharge and water level data originated from the reservoir operation analysis results.

Modification procedures of the MIKE11 model are as follows.

- i) Prepare new time series (dfs0) files based on new reservoir operation simulation results derived by MIKE BASIN. (See Section II.3.2 how to prepare time series files)
- Change the directories and names of time series data files specified in the Boundary File. (Specify the directories and names of new time series data files.)

| Up_StOpe_U1_02011                                                                                                    | - Alt52 bnd11                                                                                                    |                     |                                 |                      |                   | E                 |        |
|----------------------------------------------------------------------------------------------------|----------------------------------------------------------------------------------------------------|---------------------|---------------------------------|----------------------|-------------------|-------------------|--------|
| Boundary Descri                                                                                                    | ption Boundary Type                                                                                                    | Branch Name         | Chainage                        | Chainage             | Gate ID           | Boundary ID       | 1      |
| 1 Open                                                                                                    | Inflow                                                                                                    | MEJERDA-u           | 0                               | 0                    |                   |                   |        |
| 2 Open                                                                                                    | Water Level                                                                                                    | MEJERDA-u           | 152972.97                       | 0                    |                   |                   |        |
| 3 Open                                                                                                    | Inflow                                                                                                    | Mellegue            | 0                               | 0                    |                   |                   |        |
| 4 Open                                                                                                    | Inflow                                                                                                    | BouHeurtma          | 0                               | 0                    | -                 | 1                 |        |
| 5 Open                                                                                                    | Inflow                                                                                                    | Tessa               | 0                               | 0                    |                   |                   |        |
| 6 Point Source                                                                                                    | Inflow                                                                                                    | ME JEBDA-U          | 50063.24                        | Ĥ                    | _                 |                   |        |
| 7 Point Source                                                                                                    | Unflow                                                                                                    | ME.JERDA-u          | 11064148                        | ň                    |                   |                   |        |
|                                                                                                    |                                                                                                    | and the second      | And a start of the start        |                      |                   |                   |        |
| Include       HD calculation         Include AD boundaries         Mike 12         Data Type TS         1       Discharge: [TS F         Discharge: [TS F         Statisticsbornin         #Mike 12 | Type     File / Value       ile     .¥.¥TS-QDesign¥Qit       ile     .¥.¥TS-QDesign¥Qit       ile     .¥.¥TS-QDesign¥Qit       ile     .¥.¥TS-QDesign¥Qit       ile     .14.¥TS-QDesign¥Qit       ile     .15.Vne       ile     .14.¥TS-QDesign¥Qit       ile     .14.¥TS-QDesign¥Qit       ile     .14.¥TS-QDesign¥Qit       ile     .14.¥TS-QDesign¥Qit       ile     .15.Vne       ile     .15.Q.Meilb       ile     .15.Q.Meilb       ile     .15.Q.Meilb       ile     .15.Q.Meilb       ile     .15.Q.Meilb       ile     .15.Q.Meilb       ile     .15.Q.Meilb       ile     .15.Q.Meilb       ile     .15.Q.Meilb       ile     .15.Q.Meilb       ile     .15.Q.Meilb       ile     .15.Q.Meilb       ile     .15.Q.Meilb       ile     .15.Q.Meilb       ile     .16.10       ile     .16.10       ile     .16.10       ile     .16.10       ile     .16.10 | TS Info<br>Ed) 20-y | targetee<br>preparee<br>result) | d new tir<br>d based | ne seri<br>d on t | es file<br>he new | rgetee |
|                                                                                                    | Select Discharge                                                                                                    | 4                   | ret                             | urn peri             | od, etc.          | )                 |        |
|                                                                                                    |                                                                                                    |                     |                                 |                      | 5                 | Cacul             | >      |

Repeat the above procedures for all targeted boundaries to be replaced.

Save the changes of the Boundary File.

(5) How to change cross section data, from the present condition or design cross sections to new design or new cross section shapes (due to erosion or sedimentation, etc.)

| MIKE Editor                | Cross Section Editor, Simulation Editor                                                                   |  |
|----------------------------|----------------------------------------------------------------------------------------------------|--|
| File extension             | *.xns11, :.sim11                                                                                          |  |
| Related software<br>Manual | MIKE11 - a Modelling System for River and Channels, User Guide (Chapters 1 and 3 of M11-2 in Table I.1.1) |  |

This is for the case that the only Cross Section File of the existing Mejerda Model is replaced to the new one for the new cross section shapes (caused by erosion or sedimentation, etc.), whilst other data, such as the Network and Boundary Files remain unchanged.

Modification procedures of the MIKE11 model are as follows.

- i) Prepare a new cross section file based on new river channel conditions (new design, new cross section shapes, etc.). (See **Section II.3.4** how to prepare cross section files)
- ii) Copy the Simulation file of existing "\*.sim11" file.
- iii) Change the directories and names of the Cross Section File (Specify the directories and names of the new Cross Section File) from the "Input" page of the Simulation File

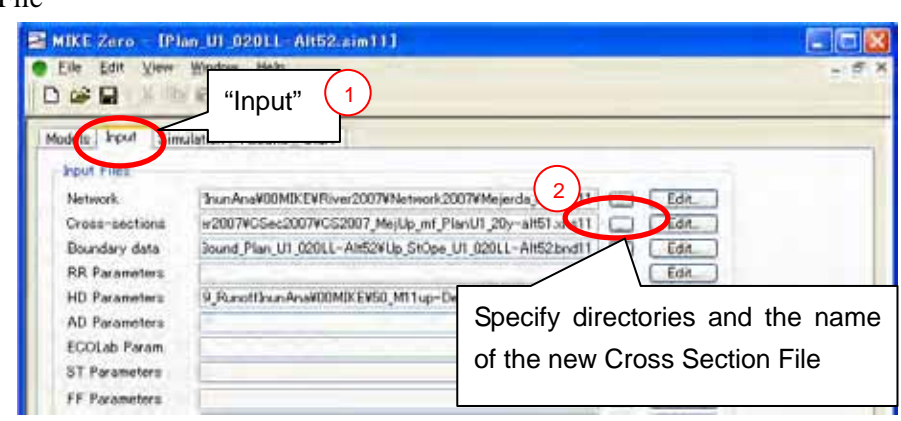

# PART III : EXPLANATION NOTE ON MIKE21 MEJERDA MODEL

# III.1 Note on MIKE 21 Mejerda Model as a Part of a MIKE FLOOD model

The important notes are extracted and listed below for helping a quick check of the Mejerda Model during modelling and simulation. The contents of the following items are described in the subsequent sections.

#### Box III.1.1: Notes on MIKE21 Mejerda Model as a Part of MIKE FLOOD Model

- Geographical area coordinates in MIKE21 should be consistent with the ones in MIKE11 (in Network File) and GIS data which will be overlaid.
- The bathymetry (except the area with "land value") should be designed to be within the extent of a MIKE11 river channel model.
- Simulation time step and period in MIKE11 and MIKE21 should be consistent.
- Inflow discharges and downstream water level (boundary conditions) of MIKE FLOOD Model can basically be controlled by settings in 1-D model (MIKE11)

# III.2 Model Structure

#### III.2.1 Overall Structure of MIKE 21 Model

Typical structures of the MIKE21 models are shown below. A MIKE21 model prepared as a part of a MIKE FLOOD model normally do not require boundary files unlike an independent MIKE21 model, because boundary conditions, such as inflow discharge hydrographs and downstream water levels, are controlled by a MIKE 11 model, so the case of the Mejerda Model. For the MIKE21 Mejerda Model, 2-D grid topography data (called "Bathymetry" file in MIKE21) is only the required input file file for modelling.

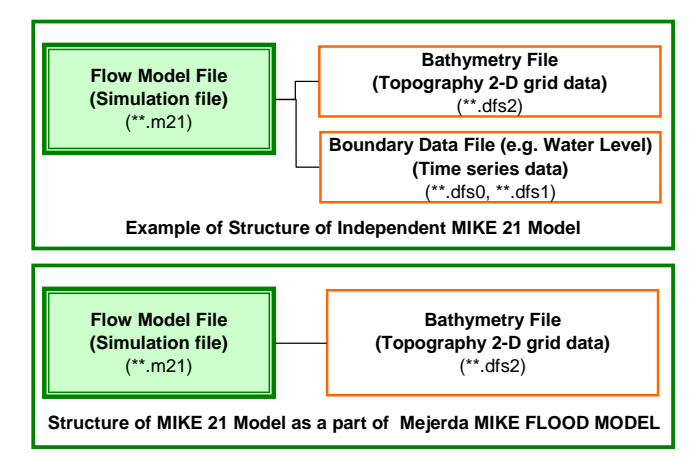

Source : Study Team

Figure III.2.1: Overall Structure of MIKE21 Model

# III.2.2 Bathymetry File

# (1) Basic concept

2-D topography grid data, called "Bathymetry" in MIKE 21, bring flood plain topography conditions to the inundation analysis, and should be prepared prior to building a MIKE21 model. The "bathymetry" file stores elevation data in each cell, which can be developed from digitized contours, point elevation data or existing grid elevation data sets. GIS and MIKE software could be tools for the pre-processing work. (See the software manuals of M21-1, M21-2 and MZ-3 in **Table I.1.1** for further details)

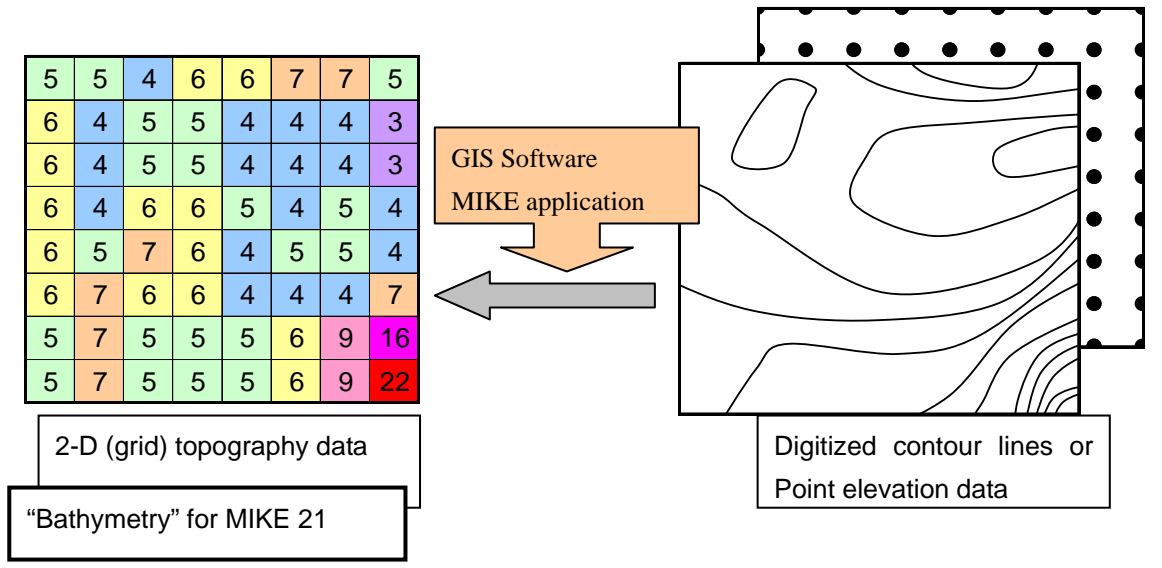

Source : Study Team

Figure III.2.2: Basic Concept of a bathymetry fi

(2) Notes on elevation data

An elevation in each cell is an average value of the area covered by the cell (basically, 228.13m x 228.13m for the Mejerda model). Hence, local topography, such as local depressions, might not be reflected on the bathymetry data. Elevation data in some cells may have to be modified manually, according to the site conditions, if necessary. (See (4) below)

(3) Coordinate system applied

Coordinate system should be match to the one applied to MIKE 11 and GIS data which will be overlaid with the MIKE21 data and result files. The following table summarizes the geographical coordinate system applied to the Mejerda Model. The following system was selected because it is used for GIS data prepared by MARH and topographic survey results.

| Parameter        |                                         | Selection / Value             |                    |  |
|------------------|-----------------------------------------|-------------------------------|--------------------|--|
| Name             | Carthage_UT                             | M_Zone_32N (under D_Carthage) | Originally in MIKE |  |
|                  | UTM_Carthag                             | ge                            | by JICA Study Team |  |
|                  | (The above two have the same settings.) |                               |                    |  |
| Projection Type  | Transverse M                            | ercator                       |                    |  |
| Prime meridian   | 0 - Greenwich                           | l                             |                    |  |
| Scale            | 0.9996                                  |                               |                    |  |
| Central Meridian | 9                                       | degree                        |                    |  |
| Latitude Origin  | 0                                       | degree                        |                    |  |
| False Easting    | 500000                                  | meter                         |                    |  |
| False Northing   | 0                                       | meter                         |                    |  |
| Ellipsoid        | Clarke_1880_                            | IGN                           |                    |  |

 

 Table III.2.1:
 Geographical Area Coordinates Applied to the Mejerda Model (Common to both upstream and downstream models)

#### (4) Bathymetry files for the Mejerda Model

The following tables summarises features of the bathymetry files used for the Mejerda Model.

| Item        |                                                                                                    | Condition                |  |
|-------------|----------------------------------------------------------------------------------------------------|--------------------------|--|
| Grid Data   | Upstream Model :                                                                                                    | 228.13 m x 228.13 m      |  |
|             |                                                                                                    | (76.0432 m x 76.0432 m)* |  |
|             | Downstream Model :                                                                                                    | 228.13 m x 228.13 m      |  |
| Land Value  | 500 (m)                                                                                                    |                          |  |
| Data source | <ul> <li>SRTM3 (76.0432 m x 76.0432 m, grid elevation data issued by NASA)</li> <li>Digitized 1/25,000 map</li> </ul> |                          |  |
|             | • Topographic survey results conducted under the Study or by MARH in 2007.                                            |                          |  |

Note : \* : For supplemental model in Bou Salem Area (See Section II.2.3) Source : Study Team

For the Mejerda Model, all cells for bathymetry have a square shape with the same size. Hence, a bathymetry always becomes a square shape.

The grid size (228.13m x 228.13m, in principle) was selected in consideration of the required accuracy of results for the master plan study which covers the entire Mejerda basin and intervals of cross sections (approximately 500m). An independent model with smaller size of grid (76.0432m x 76.0432m) was prepared for the Bou Salem city area to reproduce actual inundation conditions attributes to locally low banks of the Bou Hertma River.

The primary source of the bathymetry files for the Mejerda Model is the SRTM3 grid elevation data (76.0432 m x 76.0432 m) downloaded from the NASA's web site. Then,

the following modifications were made to the SRTM3 grid based on digitized 1/25,000 maps (prepared from 1/25,000 maps issued by the Tunisia issued by the Office of Topography and Mapping (Office de la Topographie et de la Cartographie)), topographic survey results conducted under the Study in 2007 and actual site conditions.

- Changing the grid size to 228.13 m x 228.13 m (by ArcGIS ver. 9 with the extension Spatial Analyst)
- Shifting coordinates (by ArcGIS ver. 9 with the extension Spatial Analyst)
- Modifying elevation data in some cells to determine "land value" areas,to finalize boundaries and to express locally low areas (by the dfs2 data editor)

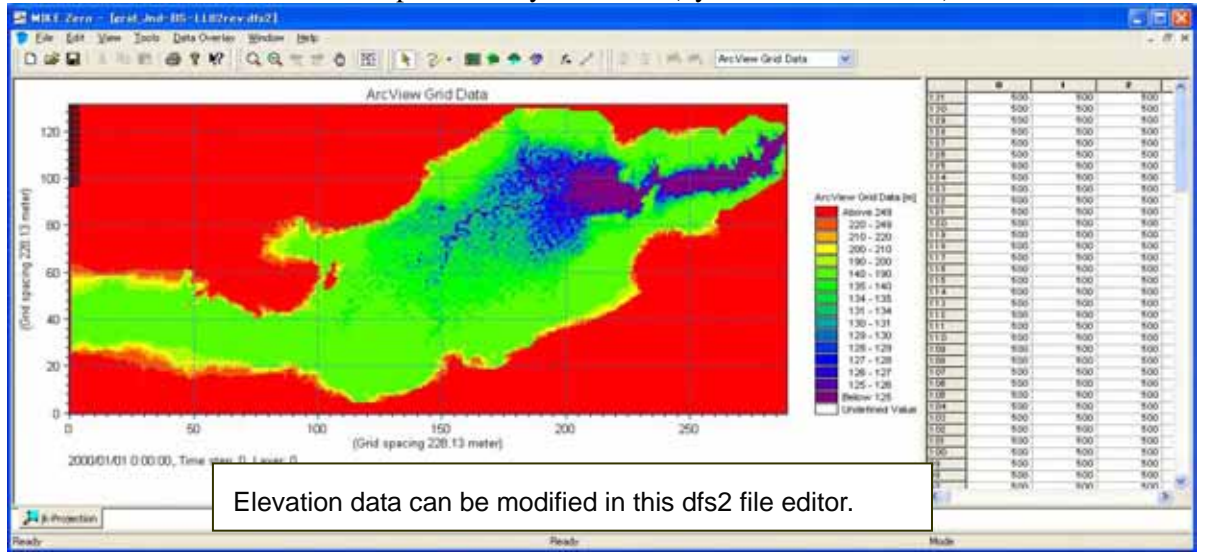

The "land value" was applied to the cells in the areas which were expected to have no inundation, such as mountainous areas. The "land value" can be defined in the dfs2 file editor as below

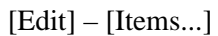

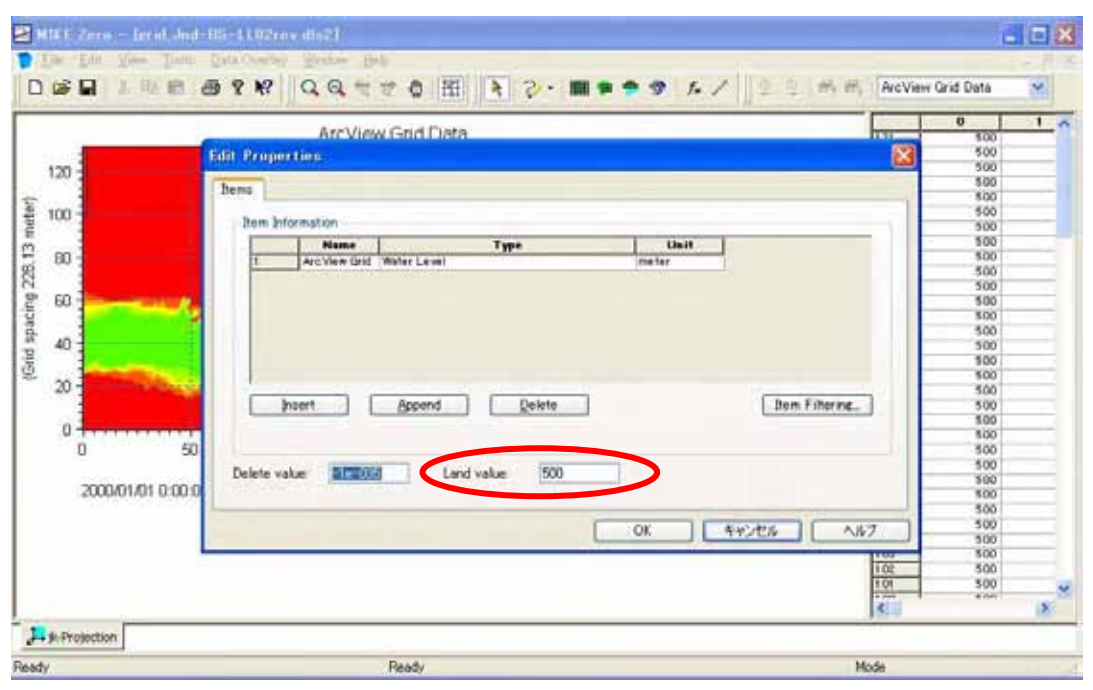

The "land value" was also used to close boundaries. The bathymetry files for the MIKE21 model which will be used as a part of a MIKE FLOOD model need to be closed, in principle, because the hydraulic boundary conditions of the MIKE FLOOD Model are controlled by the MIKE11 model. This concept was also applied to the Mejerda Model.

# III.2.3 Model structure of MIKE 21 Mejerda Model

The MIKE 21 Model for the Mejerda basin was prepared;

- To cover the maximum potential flood plains, and
- To extend within the extent of upstream and downstream ends of the MIKE11 model

As mentioned in Section III.2.1, the MIKE21 Model for the Mejerda River basin consists of the two files, the Flow Model File (Simulation file, \*\*.m21) and the Bathymetry File (\*\*.dfs2) as in the following chart.

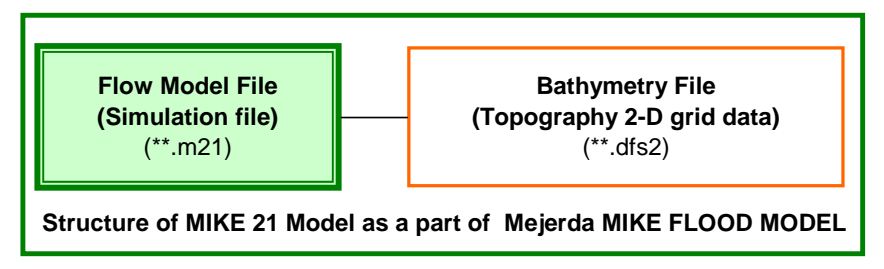

Source : Study Team

#### Figure III.2.3: Structure of MIKE21 Model for Mejerda Model

(1) Upstream Model

The model was built to cover the area in the following map.

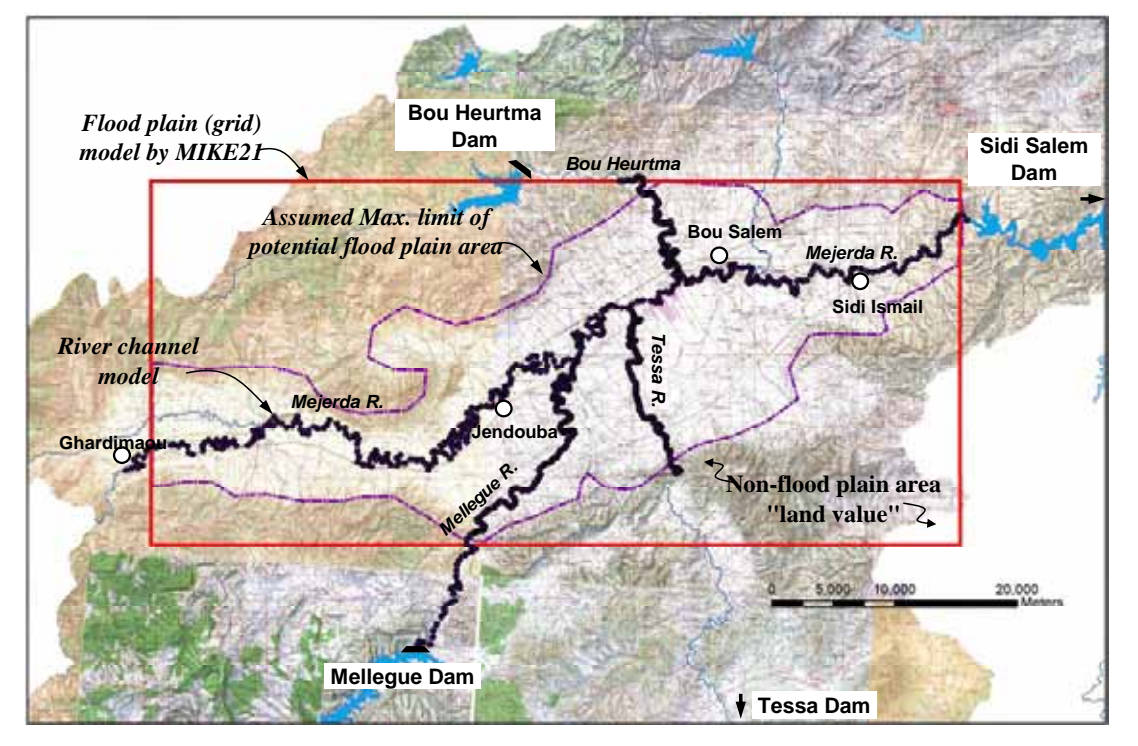

Source : Study Team

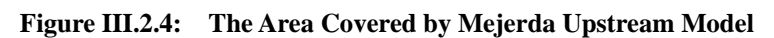

The boundaries of bathymetry file for the upstream model was closed by the "land value" as below.

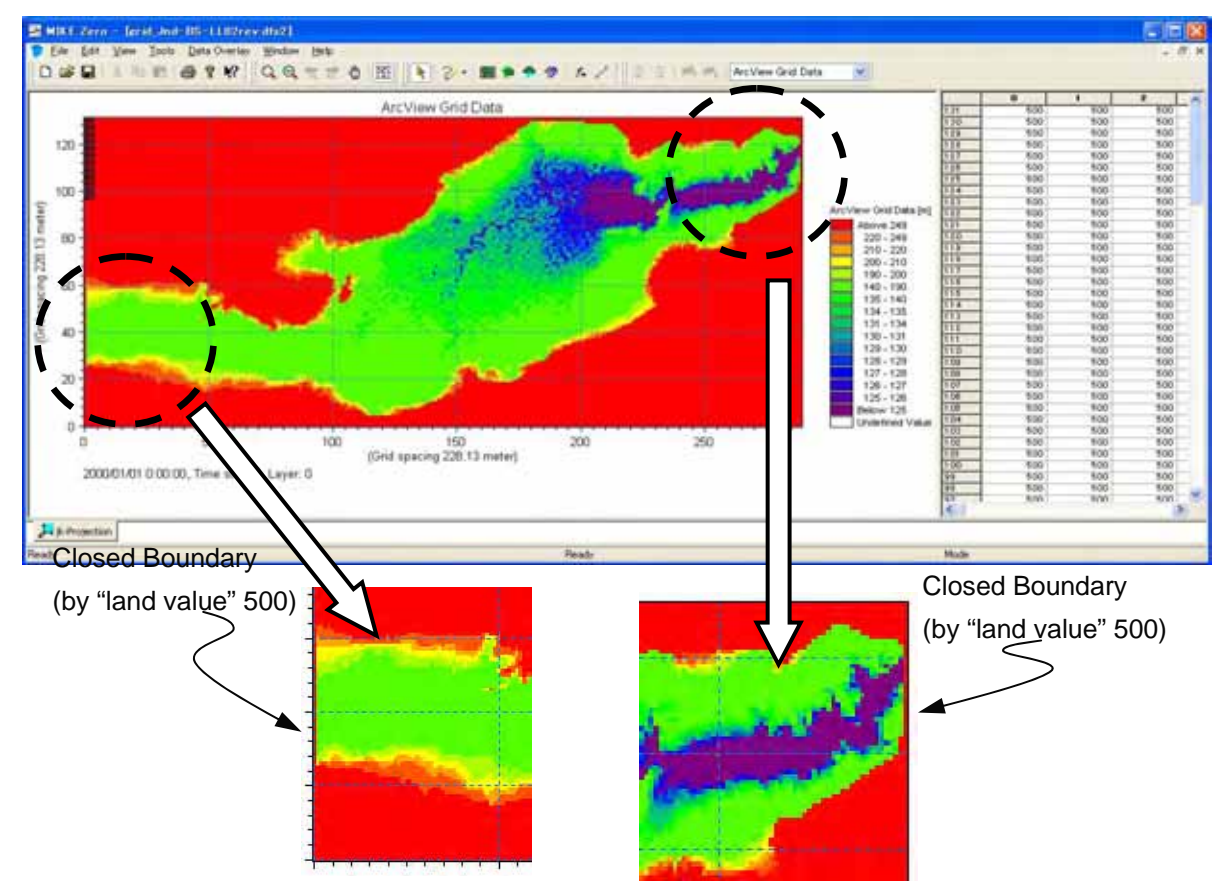

Source : Editor of dfs2 file prepared by the Study Team

#### Figure III.2.5: Bathymetry File for Mejerda Upstream Model

#### (2) Downstream Model

The model was built to cover the area in the following map from Sidi Salem Dam to the estuary.

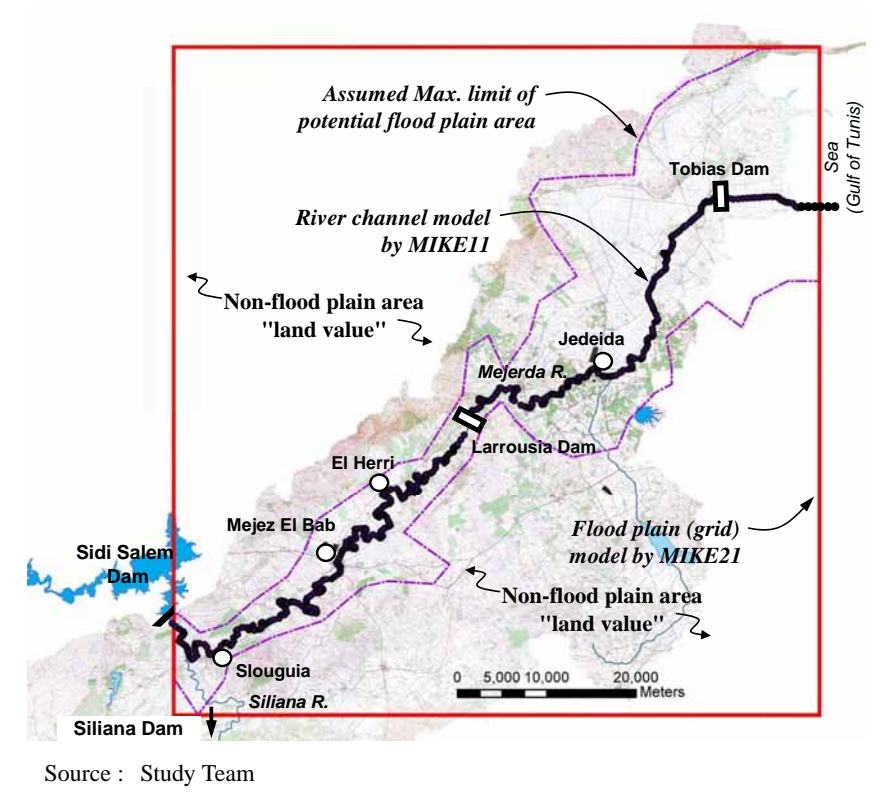

Figure III.2.6: The Area Covered by Mejerda Downstream Model

The upstream end of the model was closed by the "land value", while the downstream end boundary which faces to the sea was determined to have the average high sea water level (0.5 mNGT) based on data in existing studies and recorded water levels during the topographic survey.

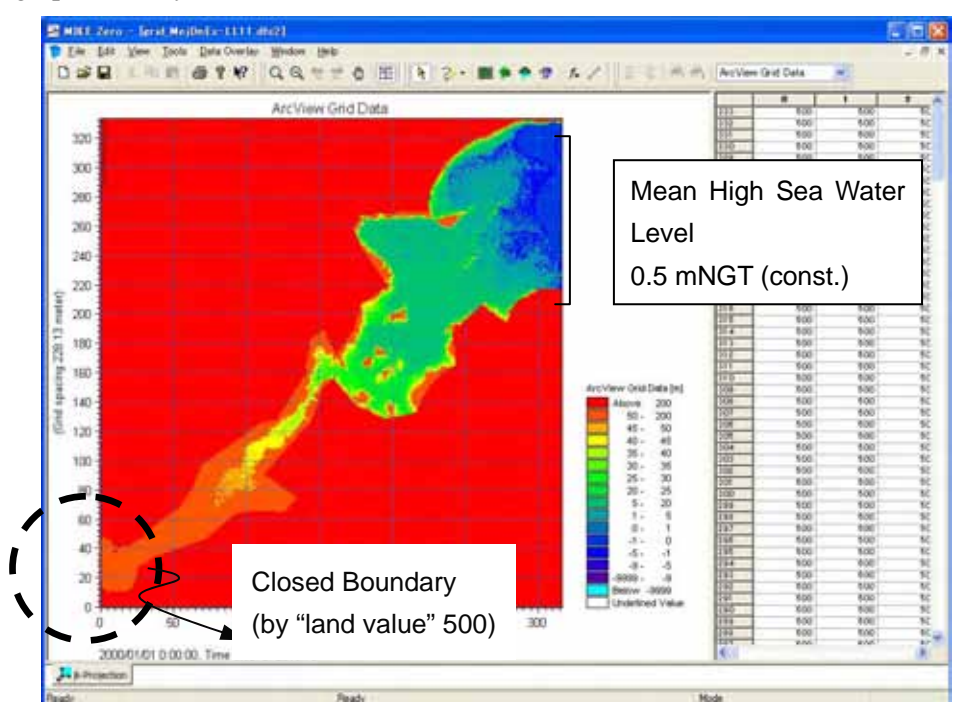

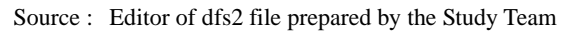

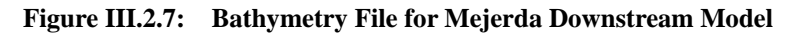
## III.3 Procedures of Modelling of MIKE 21 Mejerda Model

- III.3.1 MIKE 21 modelling procedure
  - (1) Modelling procedure
  - 1. Prepare bathymetry file (See Section III.2.2)
  - 2. Make a new \*\*.m21 file (Flow Model File, equivalent to a MIKE 21 simulation file)
  - 3. Input parameters including the directories and name of the bathymetry file
  - 5. Simulation
  - 6. Post-processing (See Section IV.2.2)

This section summarizes the inputs from Step 2 to Step 5. See the software manuals M21-2 and M21-3 in **Table I.1.1** for details on the software operation methodologies and definitions of the parameters.

(2) Step 2: Make a new \*\*.m21 file (Flow Model File, equivalent to a MIKE 21 simulation file)

Windows[Start]- [All Program] – [MIKE BY DHI] – [MIKE21] – [MIKE21] – Select "Flow Model (.m21)

|                                                                                                    | 朝二帝 8 47<br>                                                                                                    |                                            | //////////////////////////////////////                                 |                                                   |
|----------------------------------------------------------------------------------------------------|----------------------------------------------------------------------------------------------------|--------------------------------------------|------------------------------------------------------------------------|---------------------------------------------------|
| HINGS of the second second sec | MIKE TY<br>MIKE TY<br>MIKE TY<br>MIKE TY<br>MIKE 21/3 Integr<br>MIKE 21/3 Integr<br>UTPACK<br>MIKE Flucoo<br>MIKE SHE | Ned Mod.                                   | PM Spectral<br>Waves<br>Elipsic Mid<br>Sispe Wa<br>Curvinear<br>How Mo | JI<br>surents<br>purrents<br>purrents<br>purrents |
| metall Exemples                                                                                                    | HIXE 21 - a 20 modeling sy                                                                                            | stem for estuaries, coastal waters and opu | N Seas                                                                 | et ) (Delete Proj                                 |

(3) Step 3: Input parameters including the directories and name of the bathymetry file[Basic Parameters] – [Module Selection]

| MIKE Zero - IPten UT 020y<br>Elle Edit View Ban Windo                                                                                                    | IL-AH52.w21 Modified |  |
|----------------------------------------------------------------------------------------------------|----------------------|--|
| MIXE 21 Flow Model<br>MIXE 21 Flow Model<br>MIXE 21 Flow Model<br>MIXE Windowski<br>MIXE Market<br>MIXE Model<br>MIXE Model<br>MIXE Model<br>MIXE Model<br>MIXE Model<br>MIXE Model<br>MIXE Model<br>MIXE Model<br>MIXE Model<br>MIXE Model<br>MIXE Model<br>MIXE Model<br>MIXE Model<br>MIXE Model<br>MIXE Model<br>MIXE Model<br>MIXE Model<br>MIXE Model<br>MIXE Model<br>MIXE Model<br>MIXE Model<br>MIXE MODEL<br>MIXE MODEL<br>M | Module Selection     |  |
| Total number of errors = 0                                                                                                    |                      |  |
| Ready                                                                                                    | on / Mode            |  |

[Basic Parameters] – [Bathymetry]

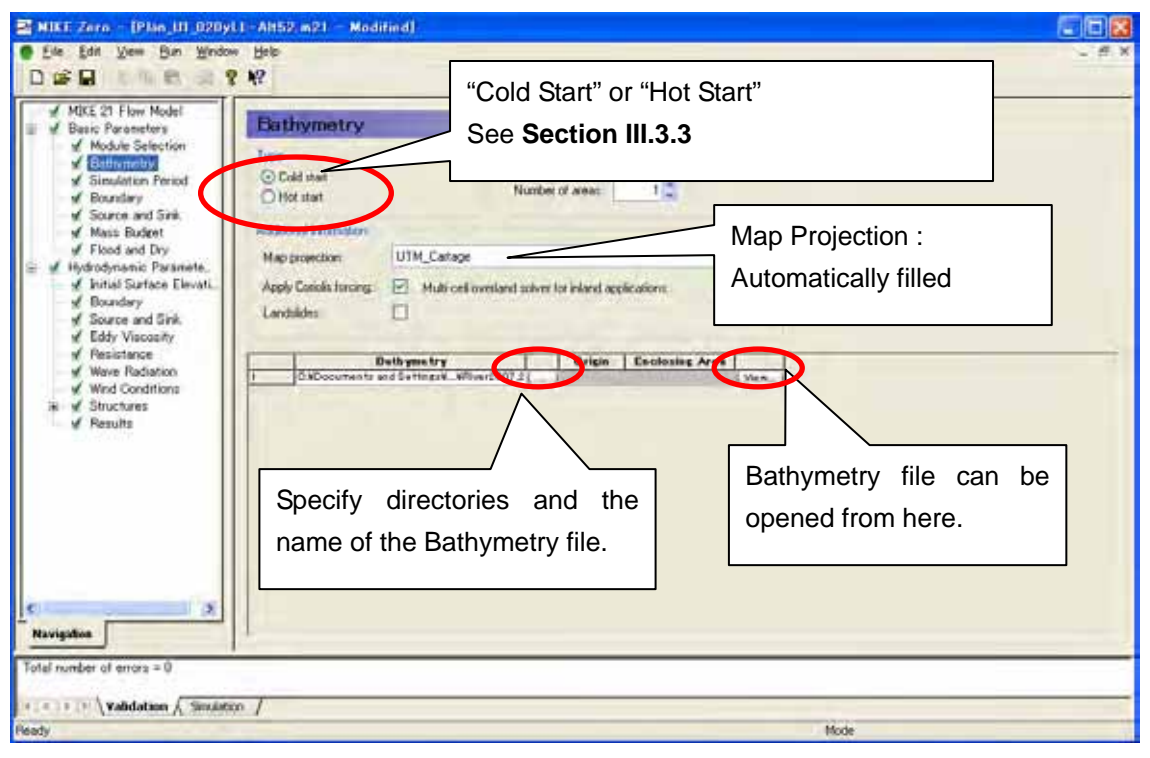

[Basic Parameters] – [Simulation Period]

The simulation time step and period should be consistent with the one in MIKE11.

| ✓ MIXE 21 Flow Nodel<br>✓ Basic Parameters                                                                                                    | Simulation Period                                                                                                    | 17  days = 10  sec x  146880                                                                                                |
|----------------------------------------------------------------------------------------------------|----------------------------------------------------------------------------------------------------|----------------------------------------------------------------------------------------------------|
| Bathymetry     Bathymetry     Bathymetry     Boundary     Boundary     Boundary     Boundary     Mouse Budget     Flood and Dry Hydrodynamic Parametra.     Pointal Surface Elevati.     Boundary     Source and Sink     Eddy Viacosity     Resistance     Wed Constraines     Structures     Peaulits | Sendation     Pase     Last       Taxe step lange:     0     1400       Texe step interd     10     10       Sendation start dat     1550/01/01 7 .00 00     2 .9       Sendation end date:     1990/01/10 7 .00 00     2 .9       Viennap Pacot     Fast:     Last       Time step range:     0     0       Courset Note:     0     Area: | Time step: 10 sec.<br>Simulation Start date :<br>Upstream Model : 01/01/1990 7:00:0<br>Downstream Model : 02/01/1990 7:00:0 |
| pilles<br>umber of enors = 0<br>F (1) \Validation \{ Simulation                                                                                                    | n /                                                                                                    |                                                                                                    |

|                                             | Parameter             | Selection / Value  |  |
|---------------------------------------------|-----------------------|--------------------|--|
| Upstream Model                              | Time step interval    | 10 (sec)           |  |
|                                             | Simulation Start date | 01/01/1990 7:00:00 |  |
|                                             | Simulation End date   | 18/01/1990 7:00:00 |  |
| Downstream Model         Time step interval |                       | 10 (sec)           |  |
|                                             | Simulation Start date | 02/01/1990 7:00:00 |  |
|                                             | Simulation End date   | 19/01/1990 7:00:00 |  |

## [Basic Parameters] – [Boundary]

| - Alk Events - IPAN III (ROVII - Altoviez) - Badried                                                                                                    |                |       |
|----------------------------------------------------------------------------------------------------|----------------|-------|
| Ele Let Xee Ben Hoder Beb<br>Da≑⊟ B ? ¥?                                                                                                    | Upstream Model | -10.3 |
| AthE 21 Flow Model     Adde Salection     Adde Salection     Subdem v     Subdem v     Subd | n Detected     |       |
| (c) ≤ (b) \ Volidation ∫ Securition ∫                                                                                                    | Note           |       |

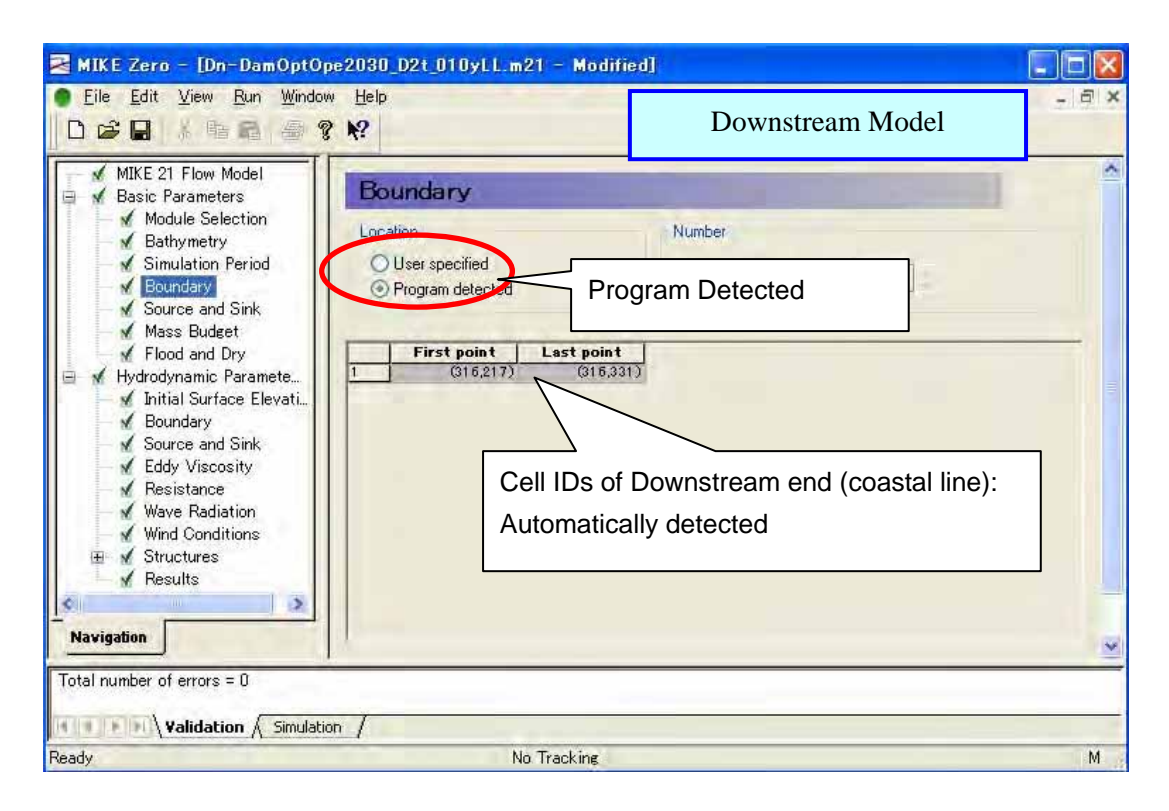

[Hydraulic Parameters]

The following table summarizes hydraulic parameters applied to the Mejerda Model. (See the software manual M21-2 and M21-3 in **Table I.1.1** for definitions of the parameters)

| Parameters                |                | Upstream Model | Downstream<br>Model |
|---------------------------|----------------|----------------|---------------------|
| Initial Surface Elevation | Given as       | Constant value | Constant value      |
|                           | Value          | 100.0          | 0.5                 |
| Boundary                  |                | -              | Constant            |
|                           |                | -              | 0.5                 |
|                           | FAB Type       | -              | 0                   |
| Resistance                | Value given as | Manning number | Manning number      |
|                           | Format         | Constant       | Constant            |
|                           | Value          | 18.18          | 18.18               |

[Hydraulic Parameters] – [Results]

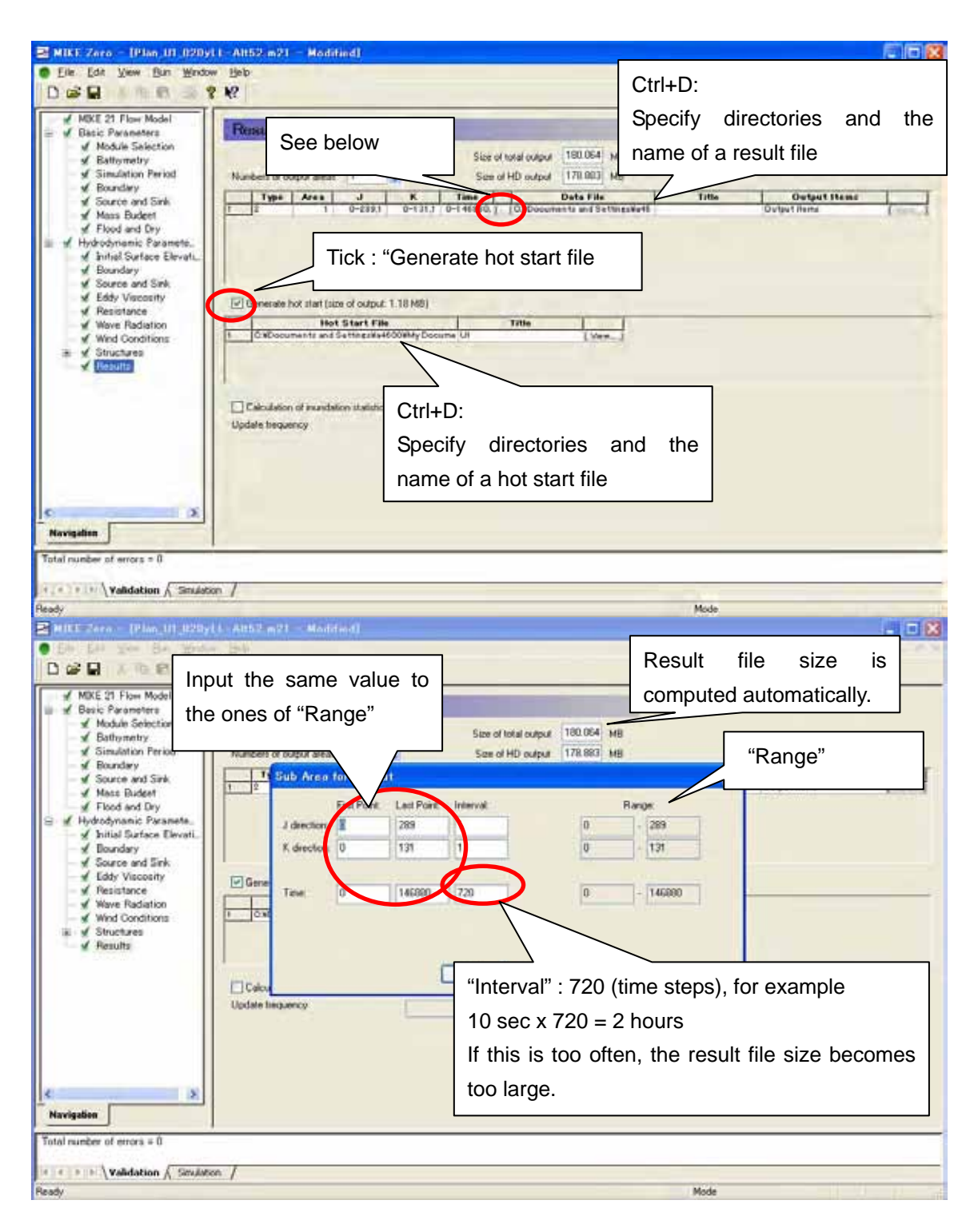

(iii) Simulation

Command bar [Run] – [Start Simulation]

- III.3.3 Notes on time required for the simulation and "Hot Start"
  - (1) Required time for one simulation

Generally, simulation of a 2-D model requires surprisingly long time. In the case of the Mejerda Model, it requires from a couple of hours to half days or more, according to the

case. The following conditions prolong the simulation time

- Larger inundation area (the larger number of cells in the bathymetry with inundation)
- Longer simulation period
- Smaller cell size (the larger number of cells in the bathymetry with inundation)
- (2) Cold Start and Hot Start

Simulation of a MIKE FLOOD model requires surprisingly long time, for instance half day or more, especially for the cases of large floods with the extensive inundated area. This is resulted from the required simulation time for a MIKE21 model as mentioned above.

"Hot Start" allows dividing one case of simulation in to two or more periods, and dividing the simulation period could bring the following advantages, and therefore, "Hot Start" was applied to the cases with extensive inundation area.

- It could save a half of results, even if unexpected termination of the simulation occurs near the end of the required simulation period.
- It could bring a chance to check results at the middle of simulation.

The basic concept of "Hot Start" in MIKE21 modelling is illustrated in the following chart.

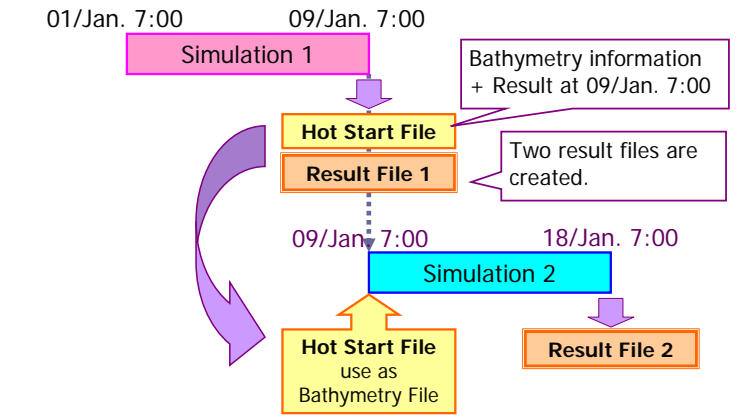

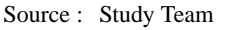

Figure III.3.1: Basic Concept of "Hot Start" (MIKE21)

It should be noted that more than two result files for each simulation period are created if "Hot Start" is selected in MIKE21, whilst MIKE11 stores the simulation results for the entire simulation period in the sole result file.

Because the simulation period in MIKE11 and MIKE21 should be consistent, MIKE11 should incidentally apply "Hot Start" when it is selected in MIKE21.

## III.4 How to modify/update the MIKE21 Mejerda Model

(1) Change the bathymetry file applied to the model

\*\*.m21 file [Basic Parameters] – [Bathymetry]

| MIKE Zern - (Plan, III, 020y)<br>Else Edit Vern Bin Window<br>D D B B                                                                                                    | LL-Alt52, m21 — Modified)<br>• Hele<br>8 M2                                                                                                    |                                                                   |
|----------------------------------------------------------------------------------------------------|----------------------------------------------------------------------------------------------------|-------------------------------------------------------------------|
| MIKE 21 Flow Nodel     Surce and Sink,     Module Selection     Simulation Period     Source and Sink,     Mass Budget     Flod and Dry     Source and Sink,     Mits Surface Elevati,     Module Selection     Were Paciation     Were Paciation     Were Conditions     Results | Bit Haymestry           Yor         Number           O Cold test         Number of areas:           Address         Number of areas:           Address         Main provection           Map provection         UTM_Catage           Apply Catalal training:         Multi cell overland solver for infand accident           Landbides         Image:           Bit by mestry         vision           Child contrainty and Surfaces         Vision: | Specify directories and<br>the name of the new<br>bathymetry file |
| (+;+)+(+\ <b>\validation</b> √ Similati<br>Ready                                                                                                    | an /                                                                                                    | Mode                                                              |

# PART IV : EXPLANATION NOTE ON MIKE FLOOD MEJERDA MODEL

## IV.1 Notes on Building and Operating MIKE FLOOD Mejerda Model

The important notes are extracted and listed below for helping a quick check of the Mejerda Model during modelling and simulation. The contents of the following items are described in the subsequent sections.

## Box IV.1.1: Notes on MIKE FLOOD Mejerda Model as a Part of MIKE FLOOD Model

- One run of simulation of the model often requires surprisingly long time (e.g. half day or more) due to the required time for 2-D simulation.
- To avoid loosing computation results, dividing models into more than one simulation could be a useful way. (Hot Start)
- Geographical area coordinates in MIKE11, MIKE21 and GIS data should be consistent.
- Positions of Mark 1 and 3 on a MIKE11 cross section should carefully be determined. Positions could be different for overflowing and non-overflowing (e.g. planned levees) cases Hence, positions might have to be changed, if chainages of overflowing reaches are changed, even applying the same cross section shapes.
- Simulation time step and period in MIKE11 and MIKE21 should be consistent.

## IV.2 Procedures of MIKE FLOOD Modelling for the Mejerda Model

## IV.2.1 Model Structure of MIKE FLOOD Mejerda Model

Separate models are built for upstream and downstream of Sidi Salem Dam in the Mejerda River basin. Each model consists of a MIKE11 model for the 1-D analysis in river channels, MIKE21 Model for the 2-D analysis on flood plains and MIKE FLOOD as described in **Part I**. MIKE FLOOD interrelates the completed MIKE11 and MIKE21 models as below.

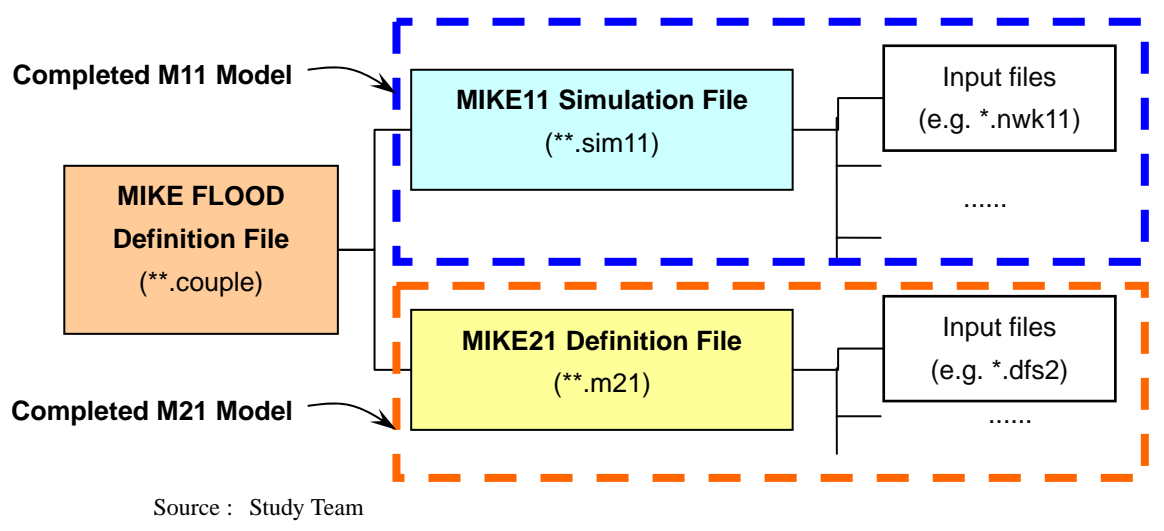

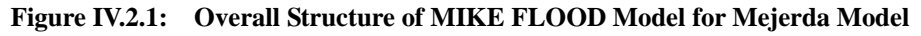

## IV.2.2 Basic concept of definition of overflowing

MIKE FLOOD combines some river reaches in a 1-D (MIKE11) river channel model with grid topography data of a 2-D (MIKE21) model. Among the selection of the link types in MIKE FLOOD, the Lateral Link was applied to the Mejerda Model. The following chart describes the basic concept of overflowing by the Lateral Link in MIKE FLOOD.

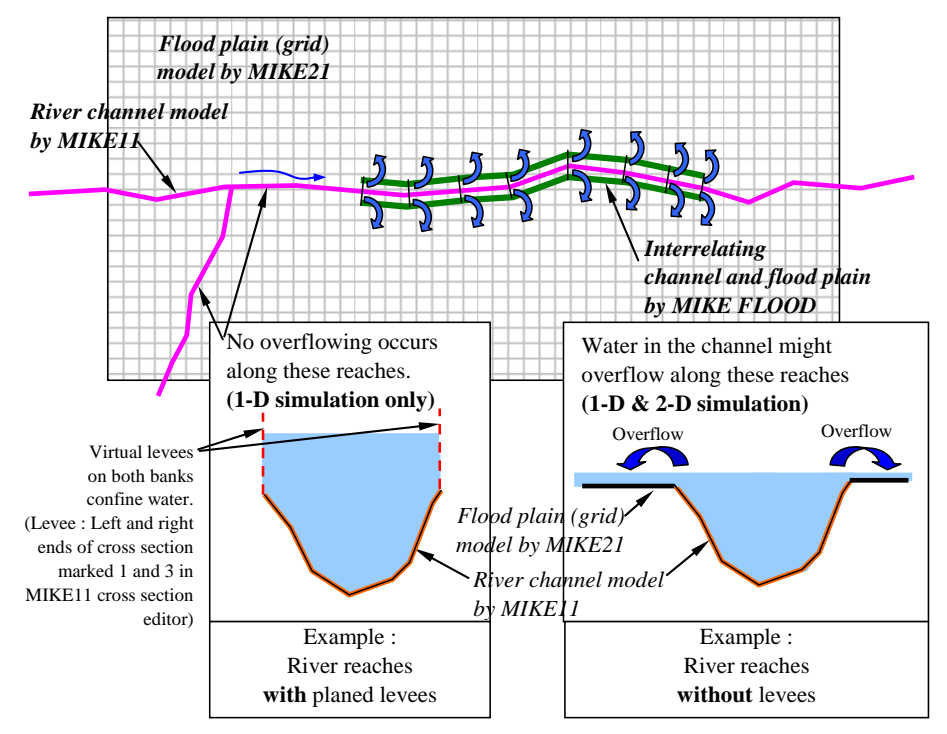

Source : Study Team

Figure IV.2.2: Basic Concept of Linked "Overflowing" Reaches in MIKE FLOOD

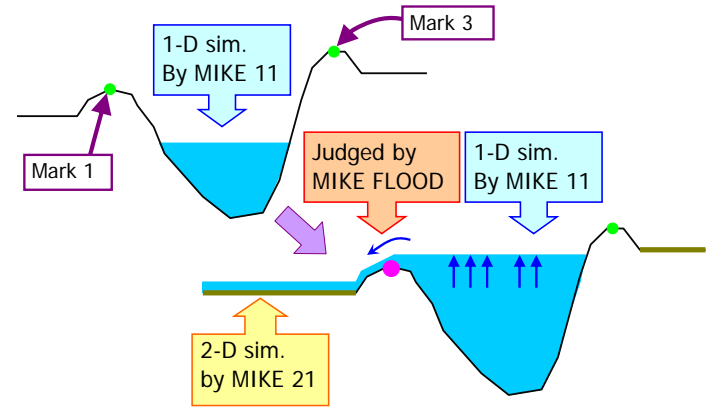

Source : Study Team

Figure IV.2.3: Basic Concept of Overflow in MIKE FLOOD

Marks 1 and 3 at the left and right ends of a cross section are defined in the MIKE11 Model as in the following figure, and details are described in **Section II.3.4** of **Part II**.

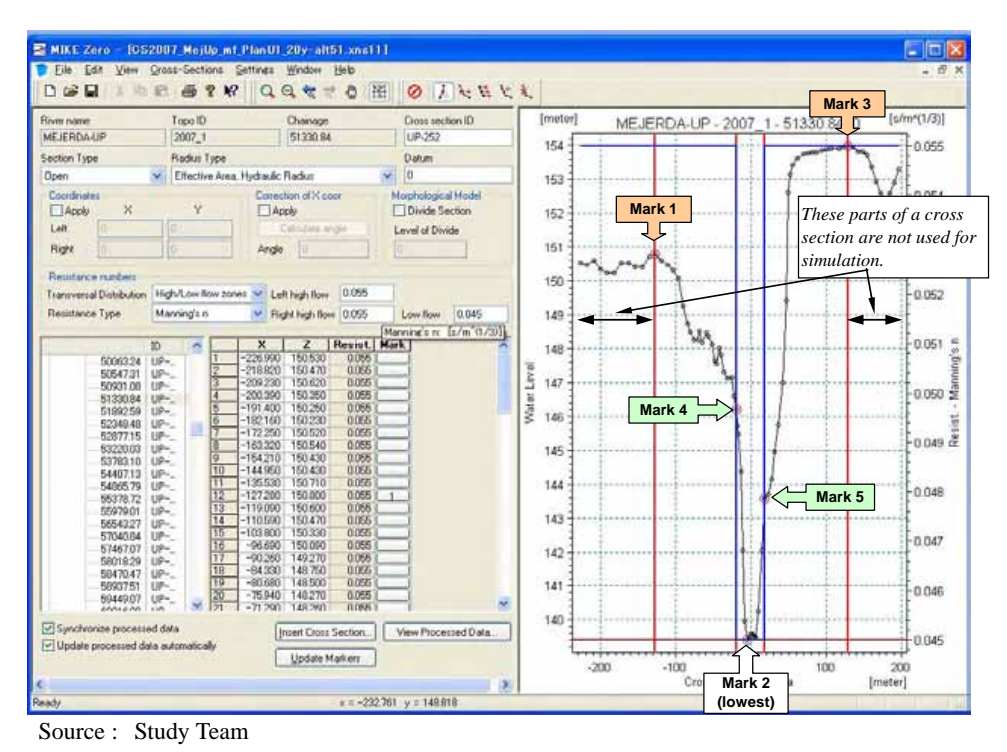

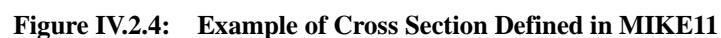

## IV.2.3 Procedures of MIKE FLOOD Modelling

After completing MIKE11 and MIKE21 modelling, a MIKE FLOOD Model can build with the following steps. Modelling work at each step is described subsequently.

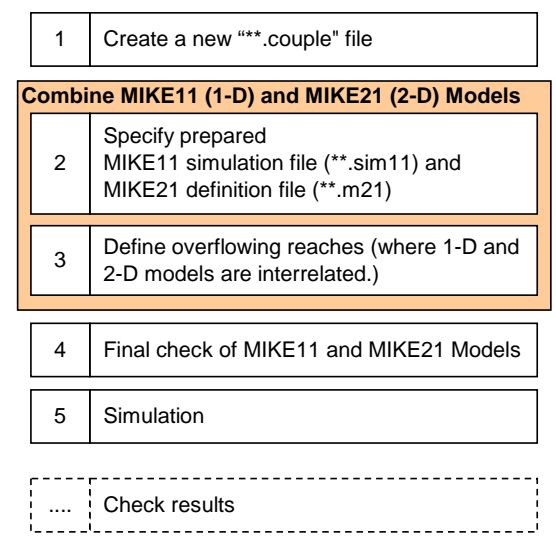

Source : Study Team

#### Figure IV.2.5: Overall Procedures of MIKE FLOOD Modelling

- (1) Step 1: Create a new "\*\*.couple" file
  - (i) Open MIKE ZERO Start Page

Windows[Start] – [All Program] – [MIKE BY DHI] – [MIKE FLOOD] – [MIKE FLOOD]

(ii) Open new "\*\*.couple" file window

|                                                                                                    | 1 - B - B - B - B - B - B - B - B - B -                              |    |                                                                                                    |
|----------------------------------------------------------------------------------------------------|----------------------------------------------------------------------|----|----------------------------------------------------------------------------------------------------|
|                                                                                                    | Period Plan                                                          | 3  |                                                                                                    |
| pen an Exist<br>Name<br>Marc 11 Exam<br>Sateralunkte<br>Hoodylar/bar/box<br>Donegallay<br>TurtleBay<br>Sound<br>Jake | MIKE Zero<br>MIKE 11<br>WIKE 21<br>2 IKE 21<br>INFRAME<br>MIKE FLOOD | DD | WHENE_11<br>Why Document<br>Why Document<br>Why Document<br>Why Document<br>Why Document<br>Why Document<br>Why Document<br>Why Document |
|                                                                                                    |                                                                      |    | >                                                                                                    |

(iii) Save "\*\*.couple" file in an appropriate folder

(2) Step 2: Specify MIKE11 simulation file (\*\*.sim11) and MIKE21 definition file (\*\*.m21) file

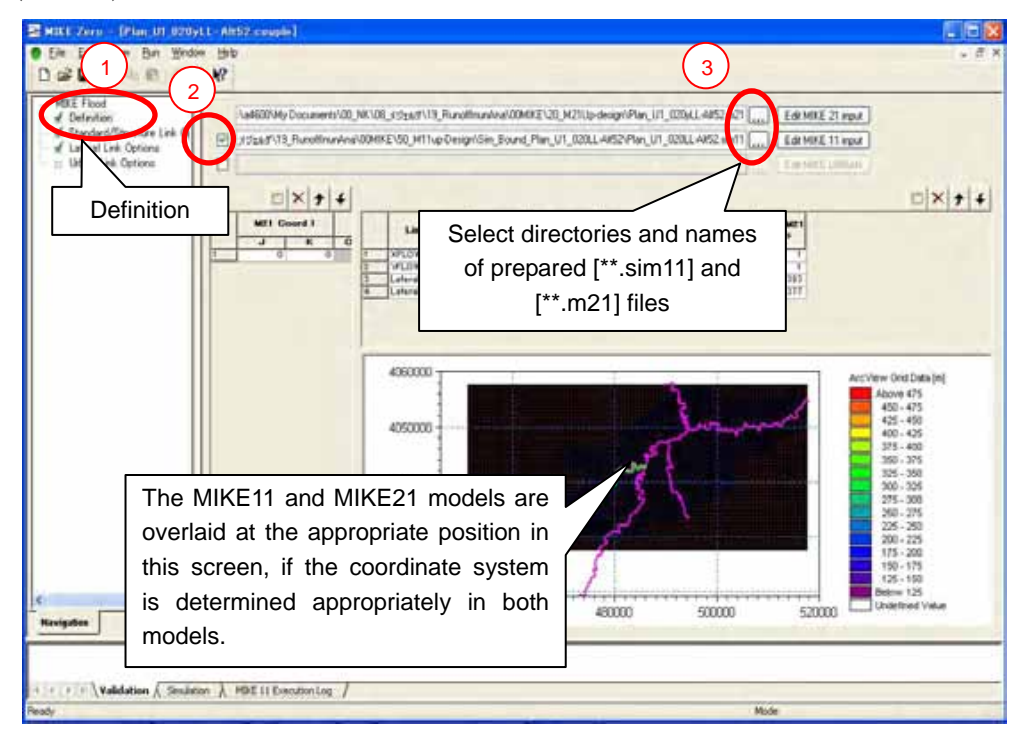

- (3) Step 3: Define overflowing reaches
  - (i) Define river names and chainages of overflowing reaches

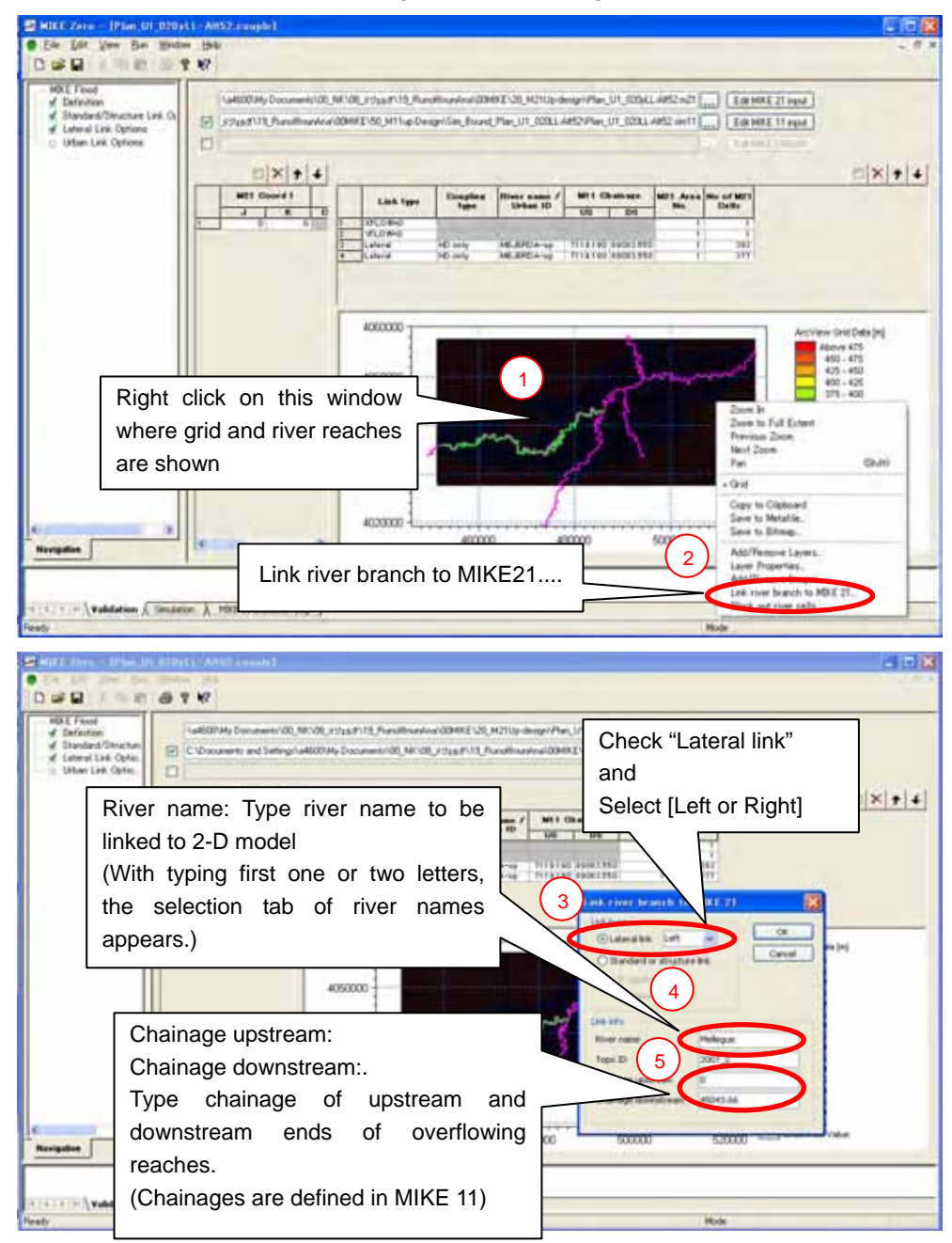

The parameters and values applied to this linking procedure are summarized in (ii) below.

The following figure is an example of the "definition" window of a "\*\*.couple" with successful linking of river reaches (in green colour).

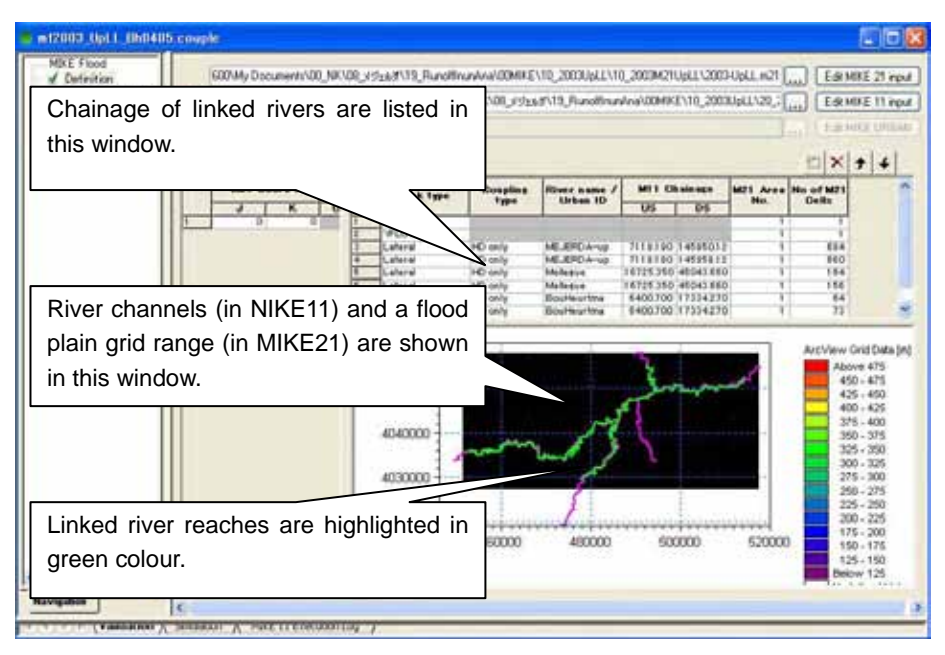

## (ii) Notes on chainages

The ranges of linking river reaches is defined by "chainage", the cumulated distance from the upstream end of the channel determined in MIKE11. In order to know chainages of the concerned reaches, the MIKE11 window (Network File) should be opened and investigated.

The following table summarizes the values of linking chainages for the present condition of river channels. Linking chainages for improved river cases are being finalized and are not presented here. Chainages for linking river reaches are determined based on the following concept:

- Present condition (before river improvement) : All reaches situated within the bathymetry (except on the land value areas) in the MIKE21 Model are basically linked, because all reaches hold the possibility of overflowing.
- After river improvement condition: River reaches with planned levees are not linked to the 2-D model, because no inundation could be expected along these reaches with levees designed to have enough height. All other reaches in the bathymetry (except on the land value) in the MIKE21 Model are basically linked with the same concept to the present condition case.

| River Name       |              | Chainage<br>Upstream | Chainage<br>Downstream |
|------------------|--------------|----------------------|------------------------|
| Upstream Model   |              |                      |                        |
| MEJERDA-up       | Left / Right | 7119.190             | 145950.120             |
| Mellegue         | Left / Right | 16725.350            | 45043.660              |
| BouHeurtma       | Left / Right | 6400.700             | 17334.270              |
| Tessa            | Left / Right | 2772.070             | 20209.790              |
| Downstream Model |              |                      |                        |
| MEJERDA-down     | Left / Right | 1583.980             | 150037.000             |

Linked Chainage (Present Condition of River Channels)

(iii) Inputting other parameters

The following table summarizes other parameters applied. They define hydraulic conditions of overflowing. Details on each parameter are described in the software users' manual (MF-2 in **Table I.1.1**).

| Parameter | Selection / Value |
|-----------|-------------------|
| Method    | Cell to Cell      |
| Туре      | Weir 1            |
| Source    | HGH               |

#### (4) Step 4 : Final check of MIKE11 and MIKE21 models

Before starting simulation, careful checking of the MIKE11 and MIKE21 Models are suggested to be made in order to avoid failure of simulation which requires significantly long time.

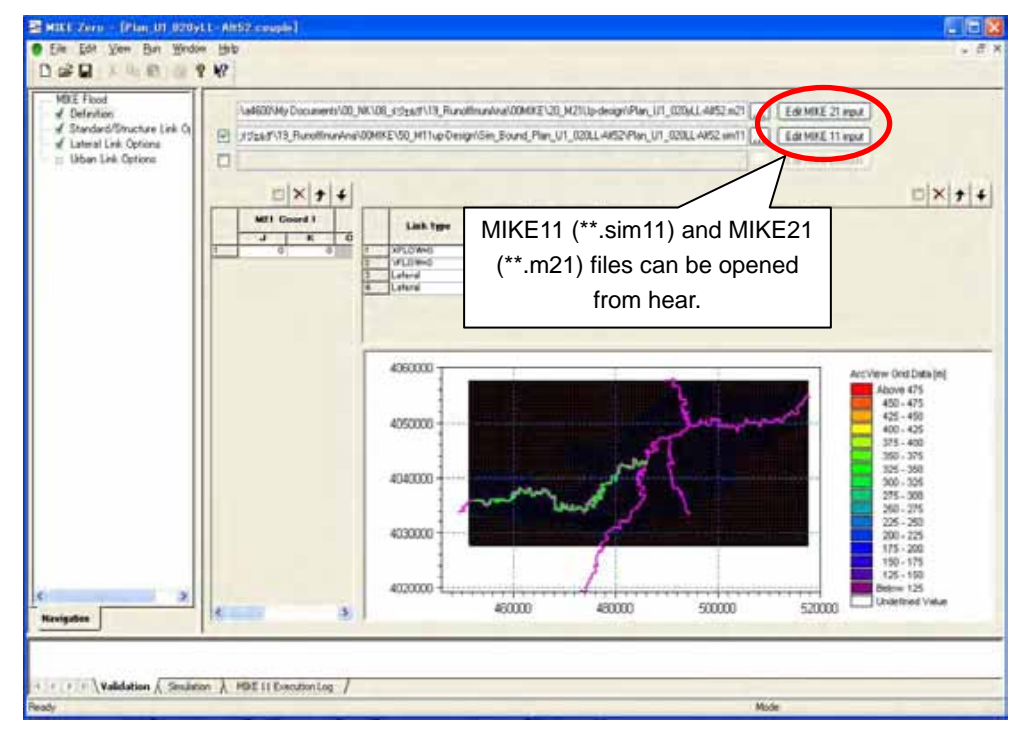

Some examples are enumerated below.

#### <u>MIKE11</u>

- Simulation time step and simulation period is consistent with the ones in MIKE21 model
- Directory and name of result file is defined what want to be. (If a result file name is set as the same to an existing result file name by mistake, a new result is over written on the folder and result of previous case will disappear!!!)

#### MIKE21

• Simulation time step and simulation period is consistent with the ones in MIKE11 model

- Ranges of time and grid for storing result should cover required time and area.
- Directory and name of result file is defined what want to be. (If a result file name is set as the same to an existing result file name by mistake, a new result is over written on the folder and result of previous case will disappear!!!
- (5) Step 5 : Simulation
  - (i) How to start simulation

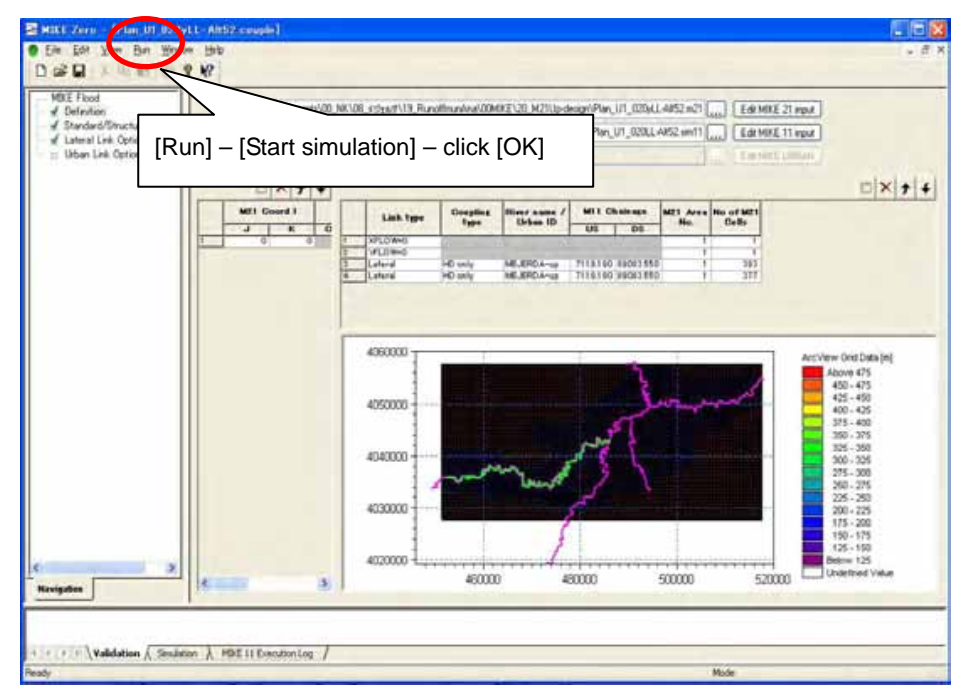

(ii) Simulation of 1-D and 2-D models

With starting simulation on MIKE FLOOD (\*\*.couple file), both 1-D (MIKE11) and 2-D (MIKE21) models start simulation automatically.

(iii) How to decrease/increase performance of simulation or suspend simulation

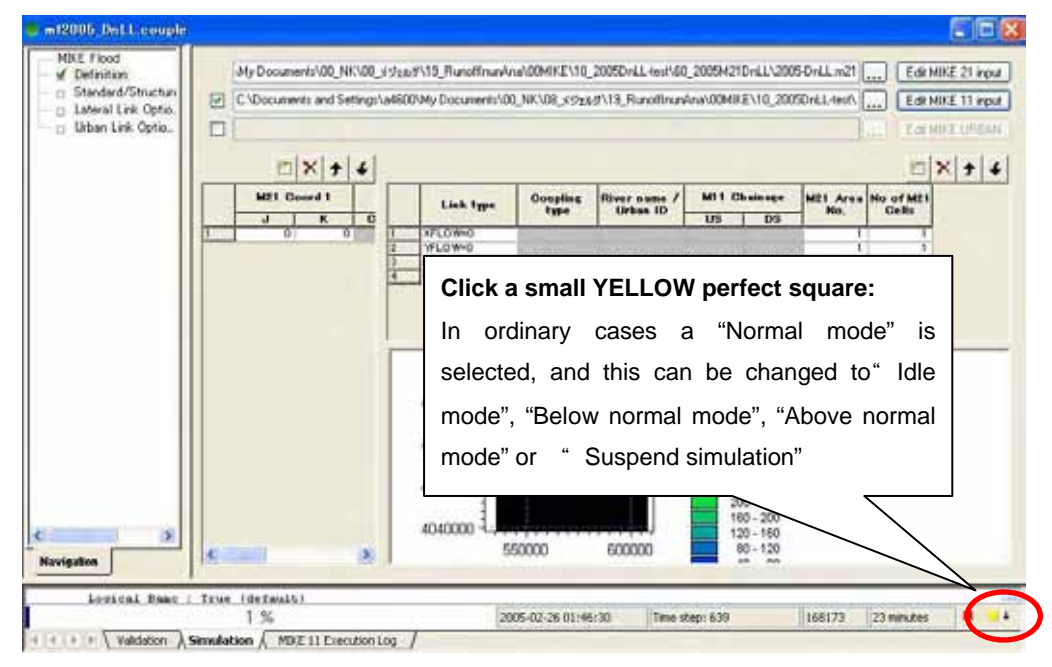

It should be noted that resuming the simulation could fail, and simulation result acquired before the suspension could be lost by accident.

(iv) How to terminate simulation

Click a small RED perfect square at the left of the yellow perfect square mentioned above.

(6) Result files to be obtained

Result files of 1-D (MIKE11) (\*\*.res11) and 2-D (MIKE21) (\*\*.dfs2) models are created in folders determined in MIKE11 and MIKE21 respectively. Data contained in each result file are listed in **Table I.3.1** in **Part I** of this explanation note.

IV.2.4 Positions of levees on cross sections in MIKE11 Model used for MIKE FLOOD Model

Overflow from a river channel determined by elevation of ends of cross section (Marks 1 and 3 in MIKE11 cross sections) and/or grid elevation of flood plain where the cross section ends situated. Hence, determining positions of the Marks is important for MIKE FLOOD Modelling. Details are discussed in **Section II.3.4** in **Part II** of this explanation note.

## IV.3 How to Modify/ Update the MIKE FLOOD Mejerda Model

The following items can be modified in the MIKE FLOOD "\*\*.couple" file.

- MIKE11 (\*\*.sim11) and MIKE21(\*\*.m21) files to be combined
- River names and chainages of linked river reaches

Conditions and parameters determined in MIKE11 and MIKE21, such as boundary inflow hydrographs and simulation period, should be modified in the input and simulation files of the MIKE11 and MIKE21 models. The interrelated MIKE11 and MIKE21 files can be opened from the MIKE FLOOD window.

(1) How to change MIKE11 (\*\*.sim11) and MIKE21(\*\*.m21) files to be combined

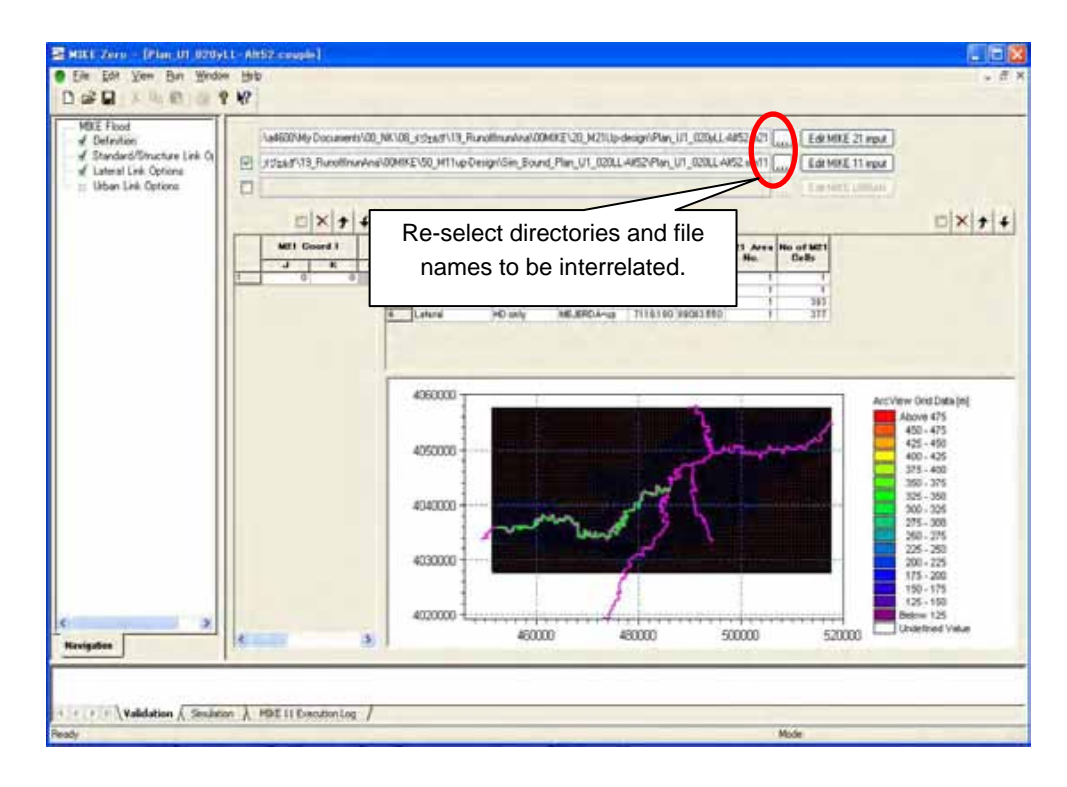

## (2) River names and chainages of linked river reaches

Overflow from a river channel determined by elevation of ends of cross section and/or grid elevation of flood plain where the cross section ends situated. Hence, determining positions of calculation ends of cross section is important for MIKE FLOOD Modelling.

- Delete defined link to be modified
- Insert a new definition of the link

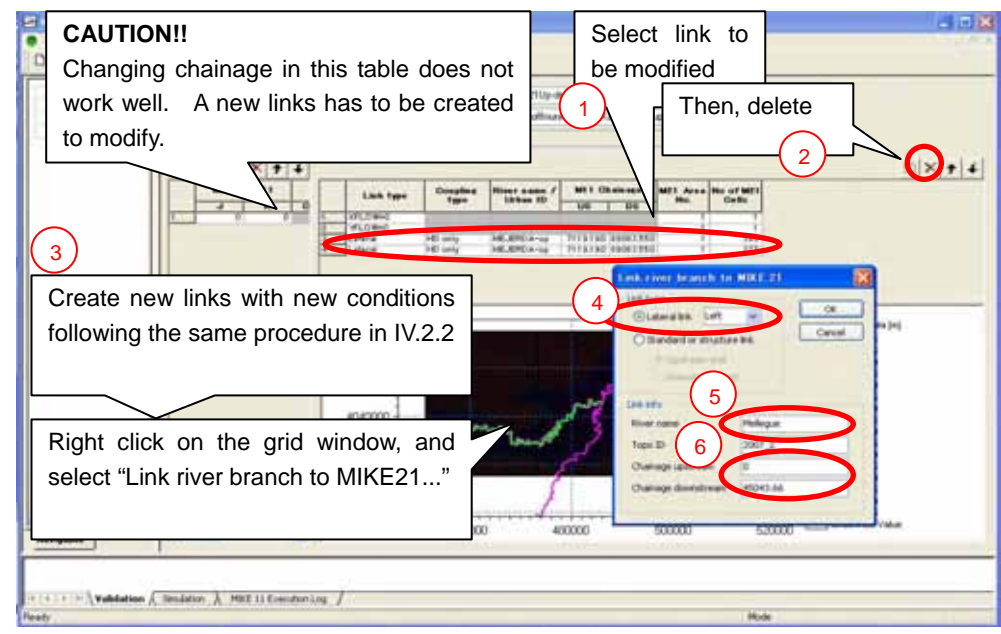

(3) How to change conditions/parameters defined in MIKE11 and MIKE21

Other parameters which belong to the 1-D and 2-D models can be modified in MIKE11

and MIKE21 respectively. MIKE11 and MIKE21 windows can be opened from the MIKE FLOOD "\*\*.couple" file like below. See **Part II and Part III** of this explanation note for methods how to modify the MIKE11 and MIKE21 parameters.

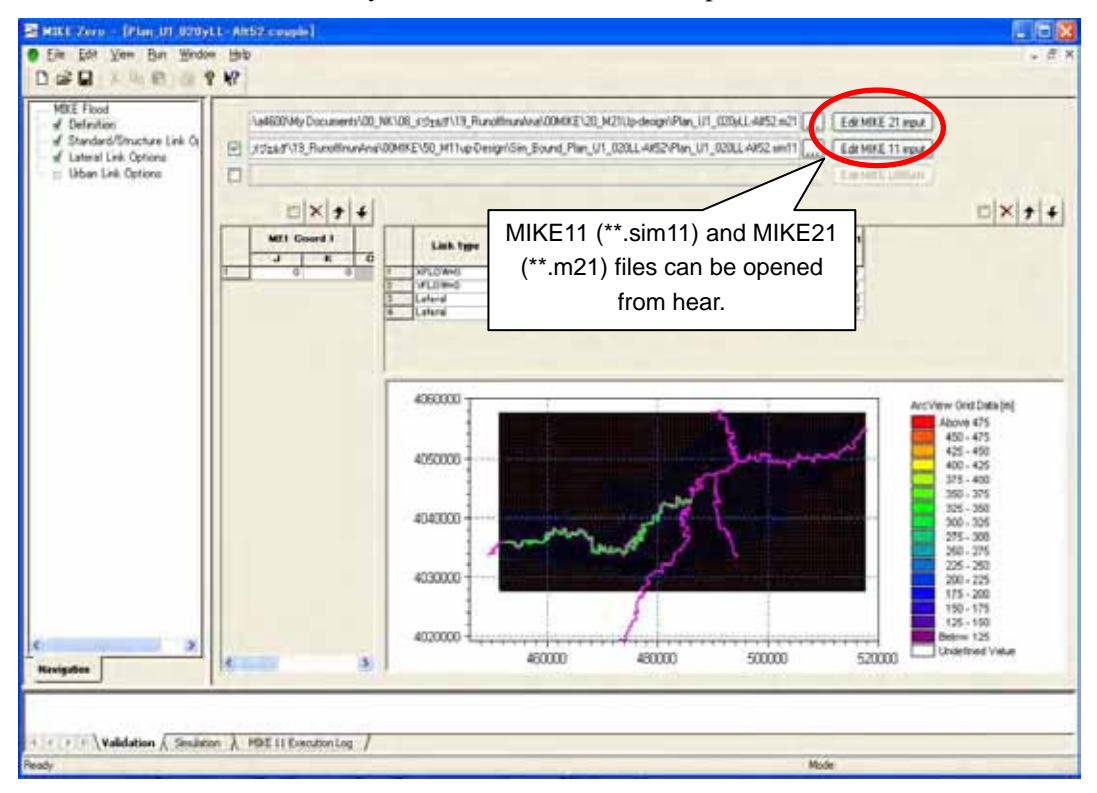

# PART V: EXPLANATION NOTE ON POST-PROCESSING AND EVALUATION OF RESULTS

#### V.1 Viewing and Post-Processing Results

V.1.1 Necessity of post-processing simulation results

This Part introduces ideas how to process the following 1-D and 2-D simulation result files.

| Appli- | File      | Explanation of Simulation Results    | Examples of       |
|--------|-----------|--------------------------------------|-------------------|
| cation | Extension |                                      | output parameters |
| MIKE11 | *.res11   | 1-D Results                          | Water level       |
|        |           | • Hydraulic conditions in channels.  | Velocity          |
|        |           |                                      | Discharge         |
| MIKE21 | *.dfs2    | 2-D Results                          | Water depth       |
|        |           | Hydraulic conditions on flood plains | Velocity          |

Source: Study Team

These result files require one of MIKE software to open and process. However, after the post-processing procedures explained in this Part, the inundation analysis results come to be accessed by other popular software, such as MS Excel and ArcGIS, which enables further analyses of inundation conditions.

## V.1.2 1-D (MIKE11) results

| File extension       | *.res11                                                        |
|----------------------|----------------------------------------------------------------|
| Related Applications | • MIKE VIEW (See software manual M11-4 in <b>Table I.1.1</b> ) |

The methodologies of viewing a MIKE11 result file (\*.res11) are briefly described below. (See the MIKE VIEW software manual (M11-4 in **Table I.1.1**) for further details.)

(i) Open a result file

Windows [Start] – [All Program] – [MIKE BY DHI] – [MIKE11] – [MIKE VIEW]

| ファイルを用い         |               |                                                                                                    |
|-----------------|---------------|----------------------------------------------------------------------------------------------------|
| 274110MM0       | Dn_Plan-Ait11 | ,es <u>•</u> ← <b>© ☆ ⊡-</b>                                                                                                 |
| 最近ほったファイル       |               |                                                                                                    |
| 7,0107          |               |                                                                                                    |
| 31<br>71 12/1-2 |               | Select<br>MIKE 11 DFS – Files (*.res11)                                                                                      |
| و-رياوم اي      | 7-(1.5.00     |                                                                                                    |
|                 | フドルの種類の       | Terring (*prt)<br>MOUSE files (*prt)<br>MOUSE Files (*prt)<br>MOUSE Files (*prt)<br>MOUSE Files (*prt)<br>MOUSE Files (*prt) |
|                 |               | MIXE E11.0ES = Ibbs (Kees11)<br>MIXE NET brany files (Fres)<br>MIXE HAMMER results files (Kall)                              |

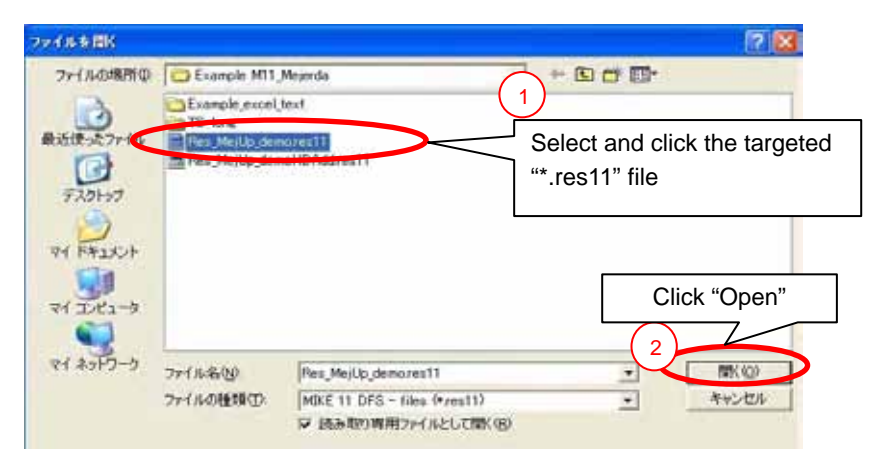

Click [OK] on next screen

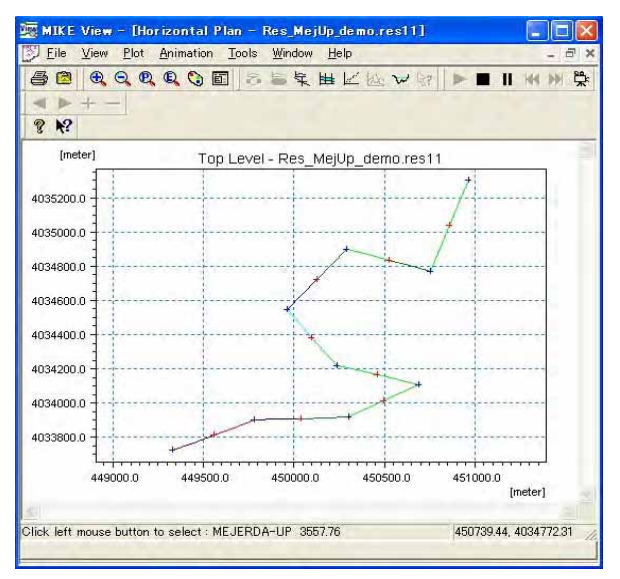

(ii) View profile

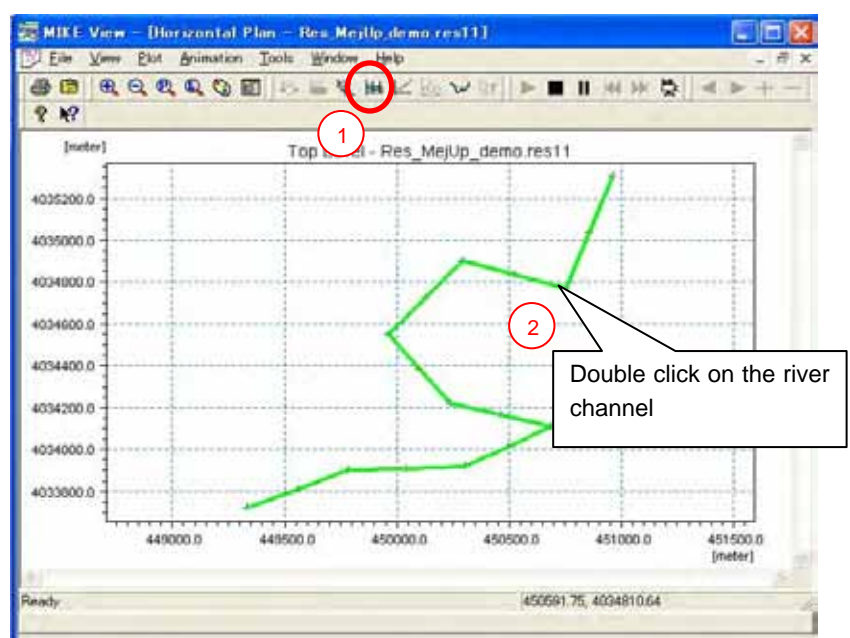

Click [OK] on next screen - Select "Water Level"

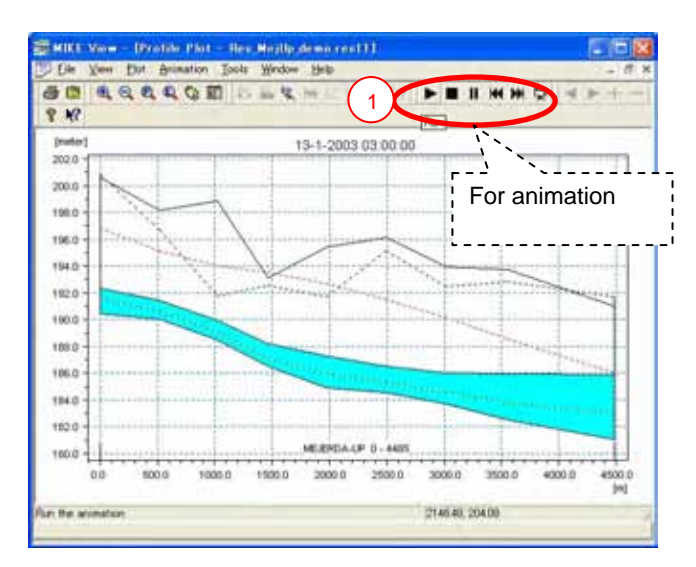

(iii) View cross section

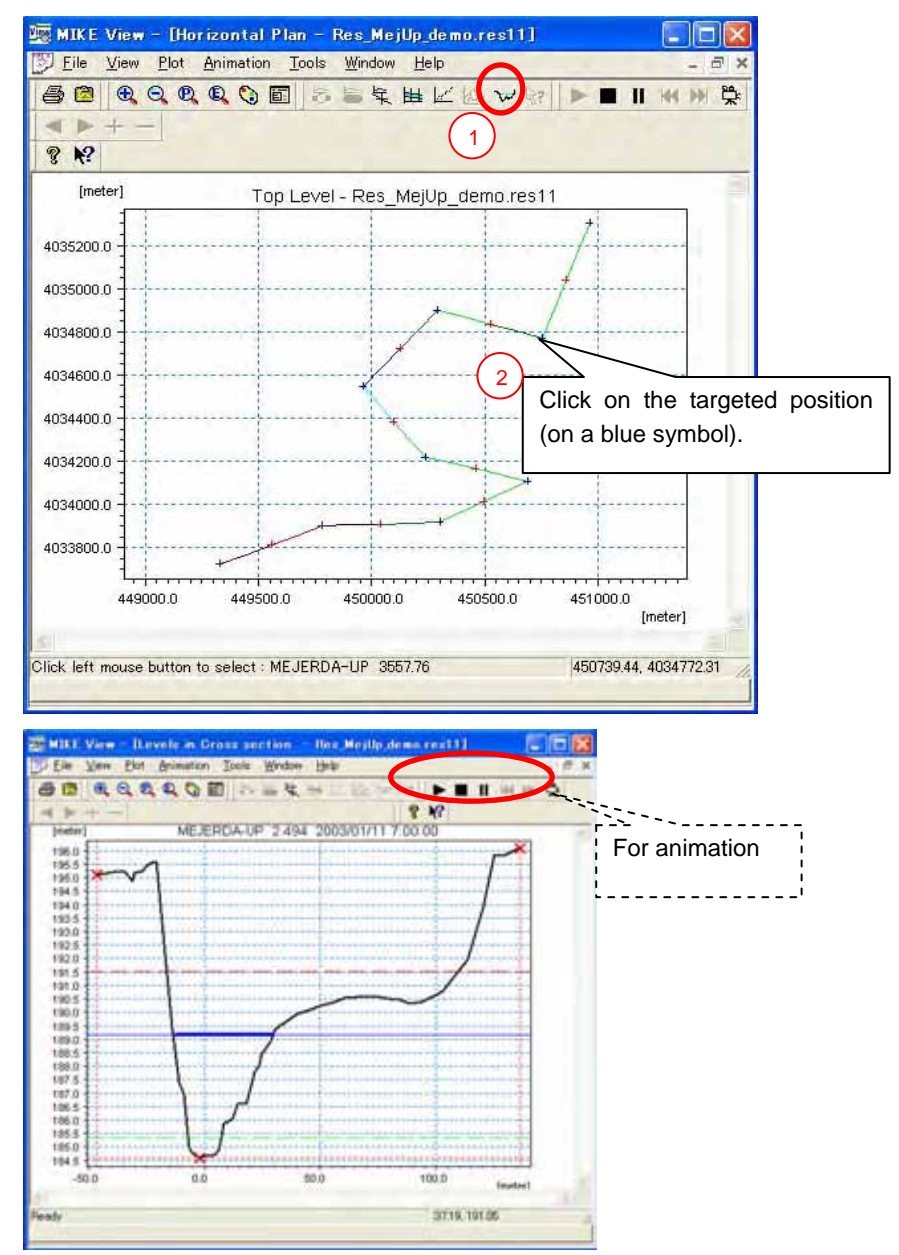

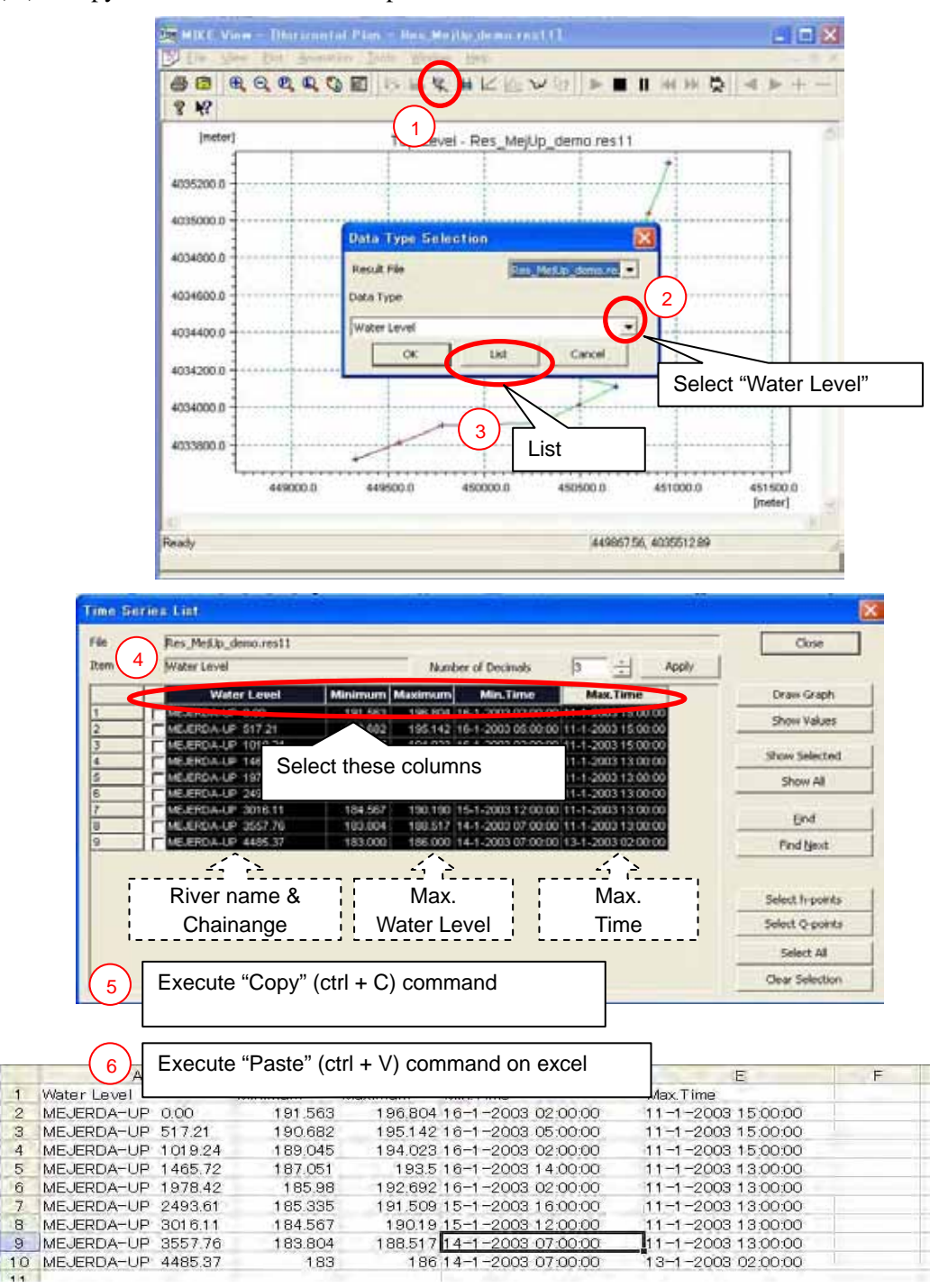

(iii) Copy maximum water surface profile data to excel

Other numerical data, such as time series water level at selected points, can also be extracted in MIKE VIEW.

Further data processing and analysis, such as comparing water profiles of different simulation cases, can be conducted in Excel files.

V.1.3 2-D (MIKE21) results

23

4

5

67

8

9

Products which can be developed from MIKE21 result files and required (1)applications

The MIKE21 result files can contribute to developing the following products, which can provide important information for the study on flood management plan, such as;

- an animation **video file**, which can show behaviours of flood flows, such as overflowing points and flow directions, without MIKE software
- an **inundation map**, which shows the maximum extent of the inundation and inundation depth
- **the area of inundation (numerical data)**, which becomes basic data for the benefit analysis

The following applications are utilized for processing MIKE21 result files (\*\*.dfs2) to obtain the above products under the Study.

- MIKE ZERO (simply open a dfs2 file)
- MIKE ZERO Result Viewer
- MIKE ZERO Tool Box
- GIS Software (ArcGIS (ArcView) ver.9 with Spatial Analyst)
- MS Excel

The following chart summarise overall procedure of post-processing and applications employed.

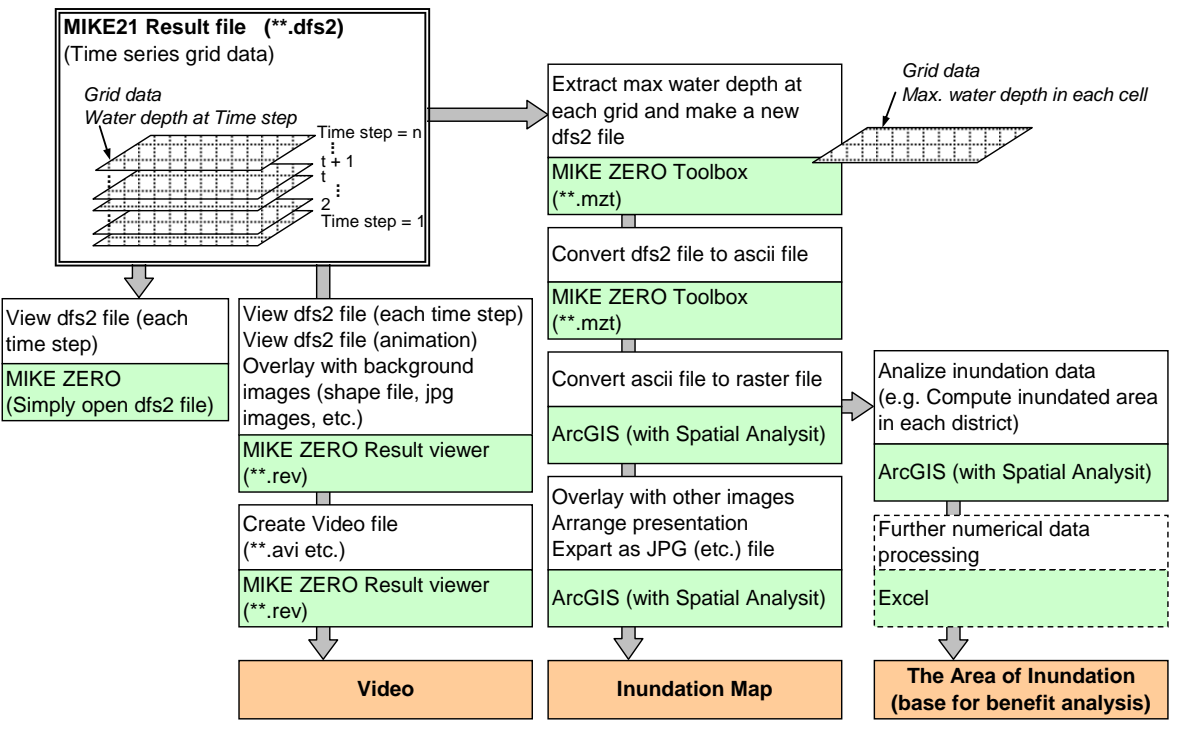

Source : Study Team

Figure V.1.1: Post-Processing Procedures of 2-D Result of the Mejerda Model

Methodologies of the following post-processing procedures of MIKE21 result files are briefly described in this section. (See the software manuals for the details.)

- i) View MIKE21 result (\*.dfs2) files by the dfs2 file editor
- ii) View MIKE21a result (\*.dfs2) files and develop animation video files by the Result Viewer

- iii) Prepare inundation maps
- iv) Compute the area of inundation
- (2) View MIKE21 result (\*.dfs2) files by the dfs2 file editor

| Application Used           | MIKE ZERO                                  |
|----------------------------|--------------------------------------------|
| Related software<br>Manual | MIKE ZERO User Guide (MZ-2 in Table I.1.1) |
| Procedure                  | Simply open the dfs2 file                  |

#### (i) Open dfs2 file

Double click on a dfs2 file icon in the explore of Windows.

- (ii) View data at different time steps
- Method 1: [Tools] [Navigation.....] (slide a bar of Time Step)

# Method 2: Click the "Timestep Forward" or "Timestep Back" icon on the command bar (see below)

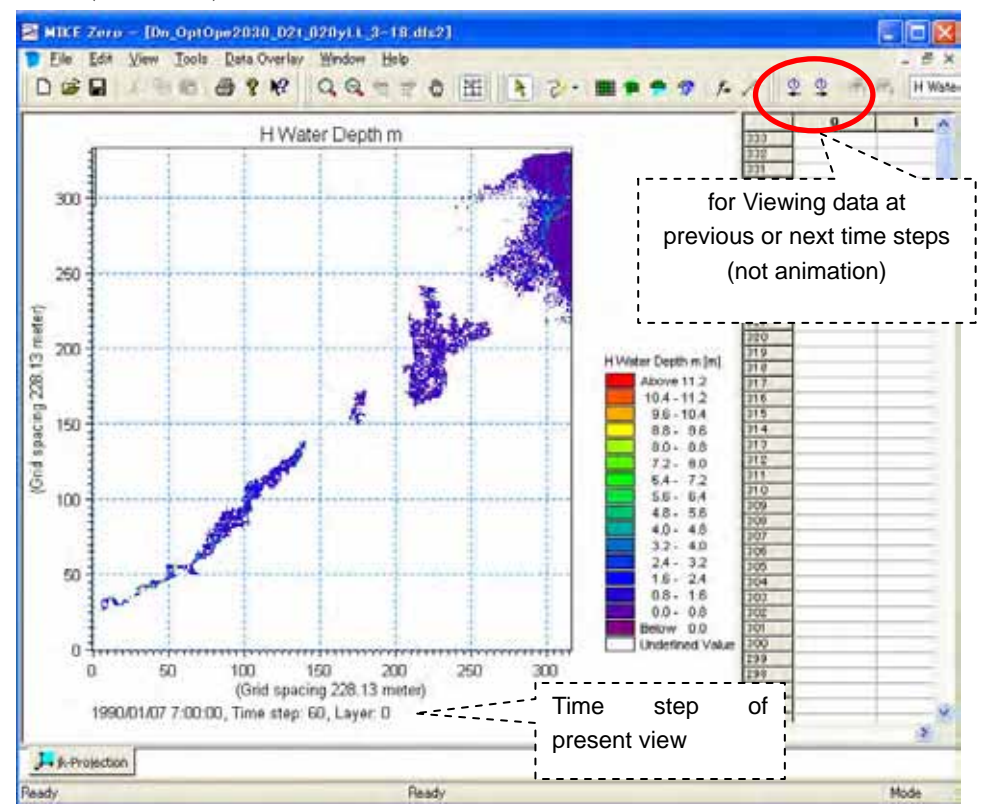

(3) View MIKE21 result (\*.dfs2) files and develop animation video files by the Result Viewer

| Application Used           | MIKE ZERO Result Viewer                                                                                                    |
|----------------------------|----------------------------------------------------------------------------------------------------|
| Related software<br>Manual | MIKE ZERO Prerocessing & Postprocessing, User Guide (MZ-3 in <b>Table I.1.1</b> )                                              |
| Procedure                  | Create a new MIKE ZERO Result Viewer file<br>View result (dfs2) file and combine with background images<br>Create a video file |

## (i) Create a new MIKE ZERO Result Viewer file

Windows [Start] – [All Programs] – [MIKE BY DHI] – [MIKE21] – [MIKE21]

|                                                                                     | (****))<br>1945<br>1957 (* 19 19)                                        |                                                                                                    | a 6                          |  |
|-------------------------------------------------------------------------------------|--------------------------------------------------------------------------|----------------------------------------------------------------------------------------------------|------------------------------|--|
| Deen an Esisting Prop<br>Name<br>PisospianDemonstration<br>MKE 11 Examples<br>Sound | Mike ze<br>2<br>2<br>2<br>2<br>2<br>2<br>2<br>2<br>2<br>2<br>2<br>2<br>2 | Counterfus:<br>Time Series<br>(difatt)<br>Crid Series<br>(difatt)<br>Fibt Composer<br>(difatt)<br>Fibt Composer<br>(difatt)<br>Bathymetries<br>Animator<br>(batti)<br>Counterfus<br>Counterfus<br>Crid Series<br>Crid Series<br>Crid Ser | Result Viewer<br>(.rev)      |  |
|                                                                                     | Time Series                                                              |                                                                                                    | 4 Cancel                     |  |
| Install Examples                                                                    |                                                                          | Rew Proj                                                                                                    | ect Open Project Delete Proj |  |
| ady                                                                                 | i i i i i i i i i i i i i i i i i i i                                    | No Tracking                                                                                                    |                              |  |

(ii) View result (dfs2) file and combine with background images

[Projects] – [Add Files to Project] – Press "new" icon – [MIKE21 Result File] – Specify directories and file names of dfs2 file

[Projects] – [Work Area] – "browse" – "D\_Carthage" – "Carthage\_UTM\_Zone\_32N" (or UTM\_Carthage)

[Projects] – [Add Files to Project] – Press "new" icon – [Shape file] – Specify directories and file names of GIS shape file of the Mejerda River

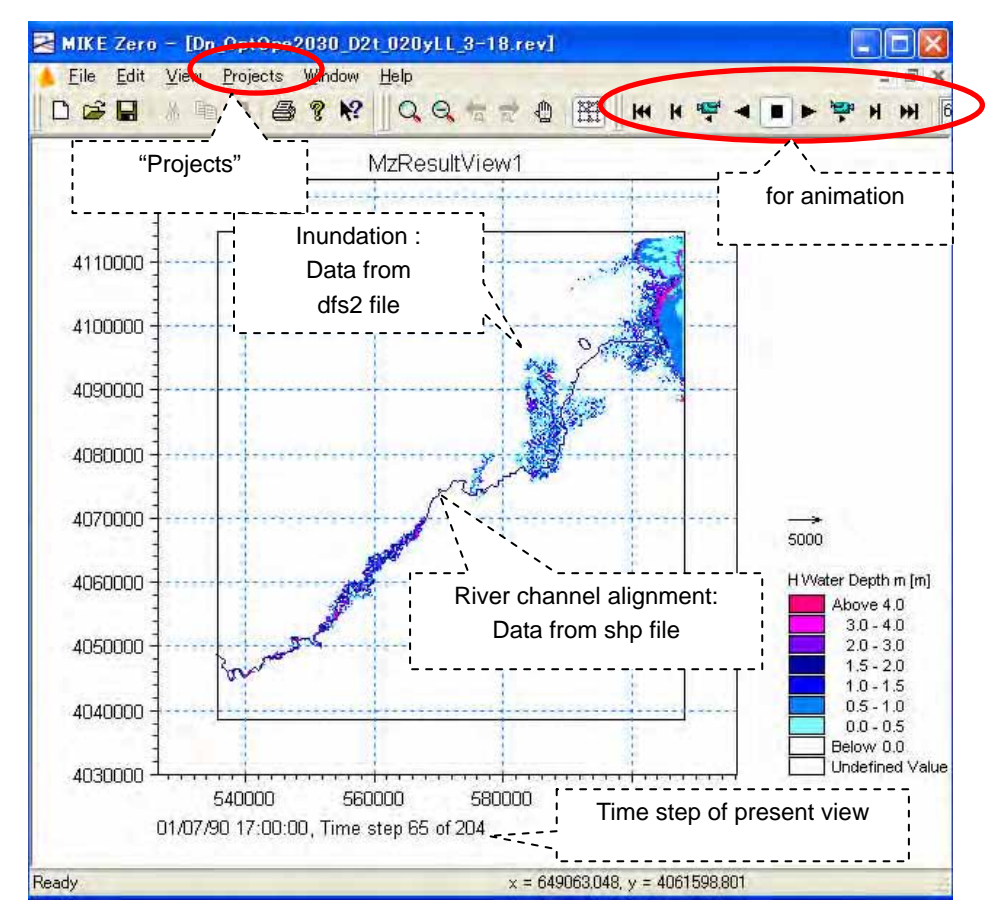

(iii) Create a video file

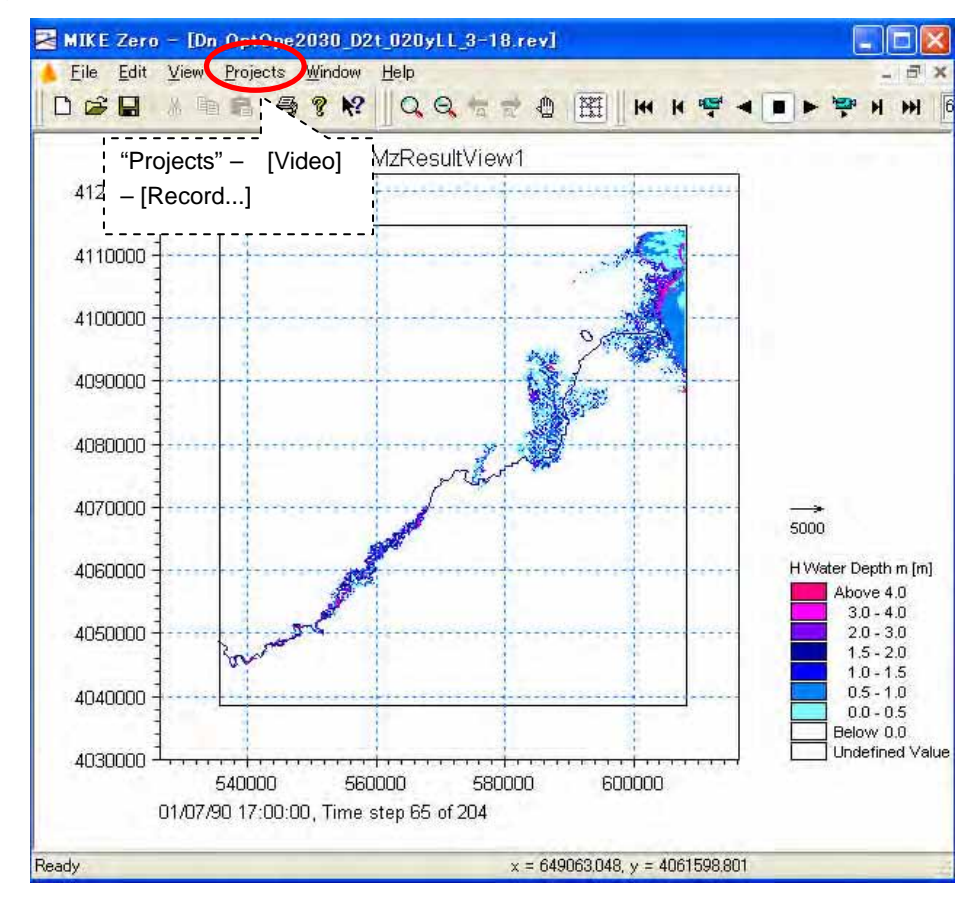

Specify directory and file name of a video file to be recorded – [OK] – Select vide file type (e.g. Microsoft Video 1) – [OK] – (recording starts)

- (Message : A video file ..... has been created.) - [OK]

(iv) Note on video type

Selection of the video type is according to the users' preference, purposes and available video software. For example, when the video type of "Microsoft Video 1" is selected, a \*\*.avi" file is created. This video file can be opened by popular applications, such as Windows Media Player (according to the setting of a computer used), without the MIKE software.

(4) Prepare inundation maps

| Application Used           | <ul> <li>MIKE ZERO Toolbox</li> <li>GIS (e.g. ArcGIS ver.9 with Spatial Analyst)</li> </ul>                                                          |  |  |  |
|----------------------------|----------------------------------------------------------------------------------------------------|--|--|--|
| Related software<br>Manual | MIKE ZERO Prerocessing & Postprocessing, User Guide (MZ-3 in <b>Table I.1.1</b> )                                                                    |  |  |  |
| Procedure                  | Extract max water depth at each grid from the MIKE21 result dfs2<br>file<br>Convert dfs2 file to Ascii file<br>Convert ascii file to GIS raster file |  |  |  |

(i) Extract max water depth at each grid from the MIKE21 result dfs2 file

Open the Start Page of MIKE Software (Windows [Start] – [Program] – [MIKE BY DHI] – [MIKE21] – [MIKE21])

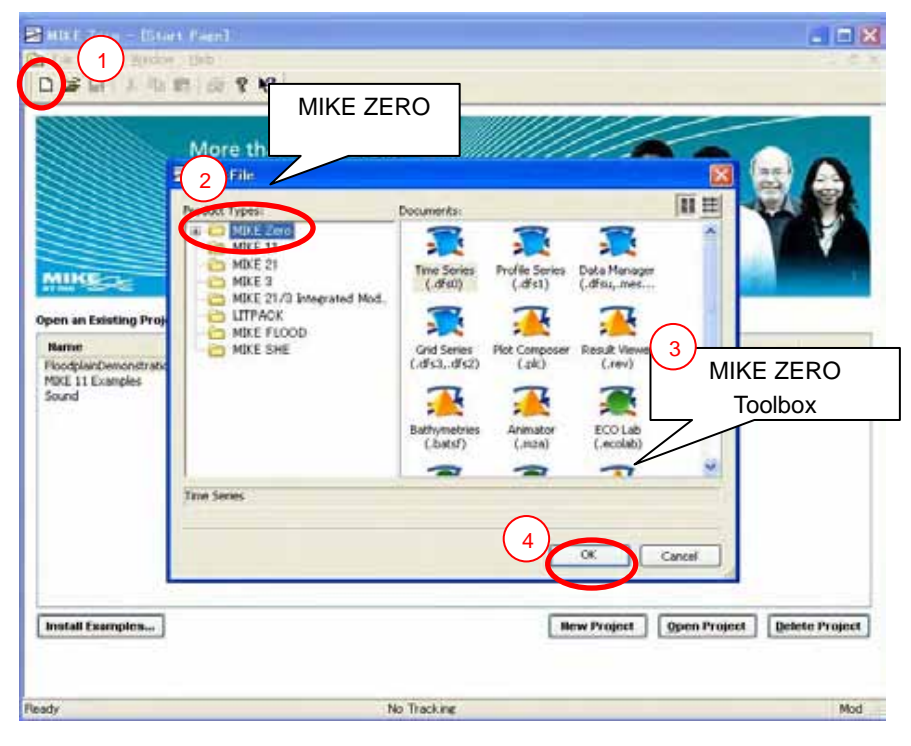

[Statistics] – [TxStat] – (Double click)

- (Ignore "Setup Name") [Next] - [Statistics on matrix series] - [Next] - (Brows / specify directory of MIKE21 result dfs2 file)

| ファイルを開く   |                                                                                       |                                         | 2 🔀                               |    |
|-----------|---------------------------------------------------------------------------------------|-----------------------------------------|-----------------------------------|----|
| ファイルの場所争  | UN D. Comoptop                                                                        | 2000,020,Mes                            | <ul> <li>O 2 12 m*</li> </ul>     |    |
| 最近使ったファイル | 0o 0or0pe2030                                                                         | D21,020yLL_3-18,0-3                     | Click on the targeted dfs2 file   | 9  |
| 57.01-97  |                                                                                       |                                         |                                   |    |
| RI FALSOF |                                                                                       |                                         |                                   |    |
| 71 21/2-9 |                                                                                       |                                         |                                   |    |
|           |                                                                                       |                                         |                                   |    |
|           | 27-1/4の建筑①                                                                            | 2D data files (*.dis2.*.di2)            | 505 M                             |    |
|           | Select Item Per                                                                       | od Info.   Item Into.   Constraints Inf | a.                                |    |
|           | Title<br>File Type 2                                                                  | Mejerda Delta<br>Equidistent Time Asia  | Confirm "H Water Depth m" is tick | ed |
|           | H Water Deg<br>P Flux m 3/<br>Q Flux m 3/<br>Surface elev<br>U velocity<br>V velocity | Any item type                           | 3 Carcal                          |    |
|           |                                                                                       |                                         | ОК                                |    |

[Next]

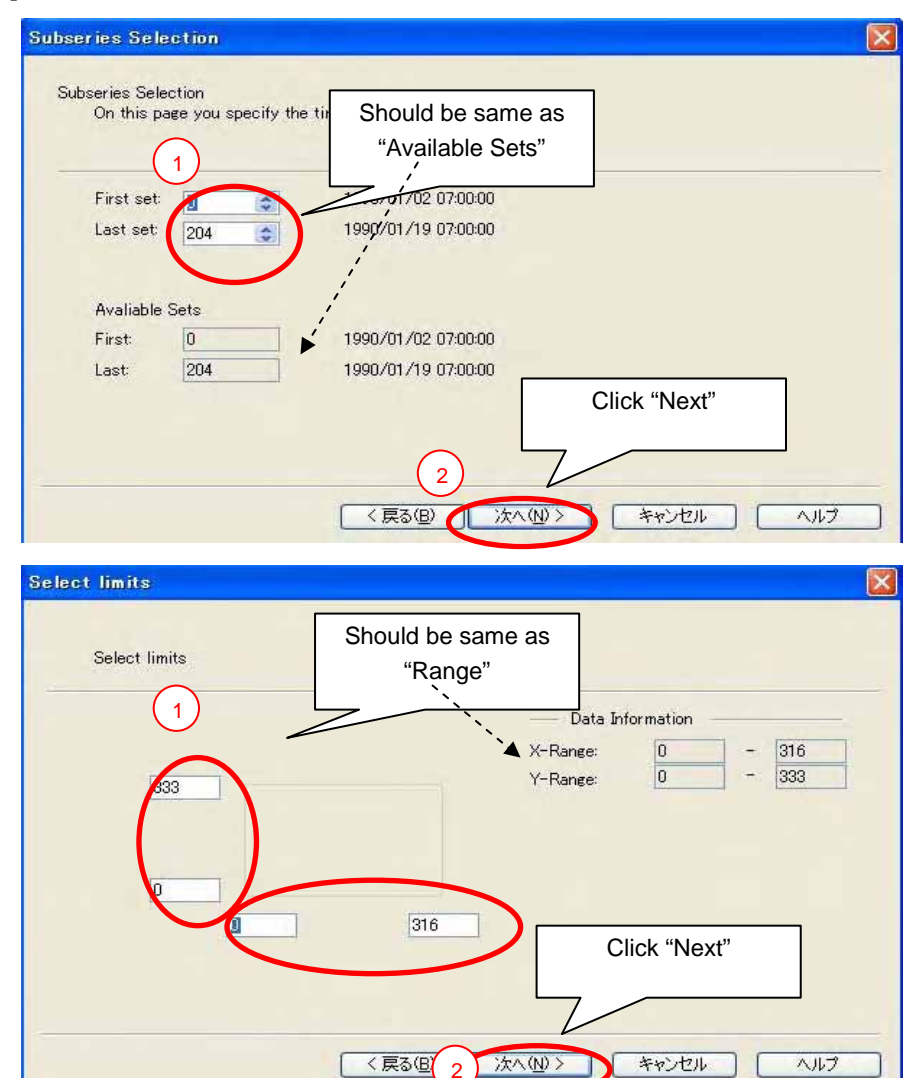

Check "Maximum values" – [Next] – Specify directory and name of output maximum depth dfs2 file – [Next] – [Execute]

A dfs2 file containing maximum water depth at each cell has been created.

(ii) Convert dfs2 file to Ascii file

Go to the first page of MIKE ZERO Toolbox

[GIS] – [MIKE2Grd] – (Double click)

- (Ignore "Setup Name") [Next] - Brows / specify directory and name of maximum depth dfs2 file - [Next]

- Confirm Map projection is Carthage\_UTM\_Zone\_32N or (UTM\_Carthage) - [Next]

- Brows / specify directory and name of output ascii file - [Next] - [Execute]

An ascii file has been created. (File extension: \*\*.asc)

(iii) Convert ascii file to GIS raster file

Change an extension of the ascii from \*\*.asc to \*\*.txt

Start ArcGIS ver 9 – [ArcToolbox] – [To Raster] – [ASCII to Raster]

– Specify directory and name of Input ASCII raster file - Specify directory and name of an output GIS raster file – "Output data type": Float – [OK] – Conversion process shows on a message screen

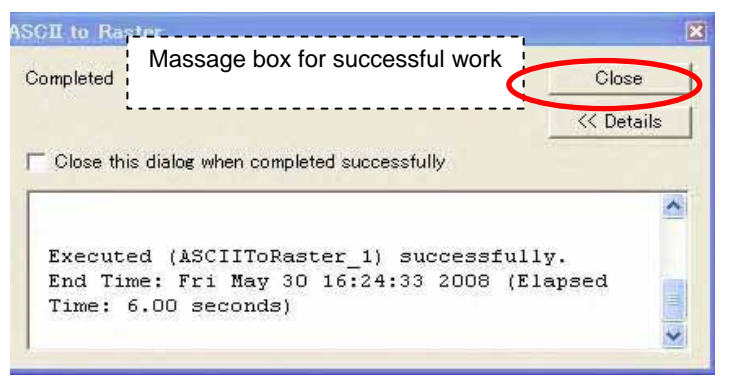

- Converted grid data is added on the data view window of GIS.

(iv) Organizing presentation of the map in GIS

The following arrangements in the GIS software (ArcGIS ver.9.1 with Spatial Analyst was used for the Study) should be required to prepare inundation maps with a good appearance. (See the manuals of the GIS software for further details)

- Insert required GIS files, such as background topographic maps and shape files (GIS files) of rivers and reservoirs.
- Display grid data with different colour according to the values of the ranks of the inundation depth (Change properties of the grid data)

An example of the inundation map prepared by GIS is presented below.

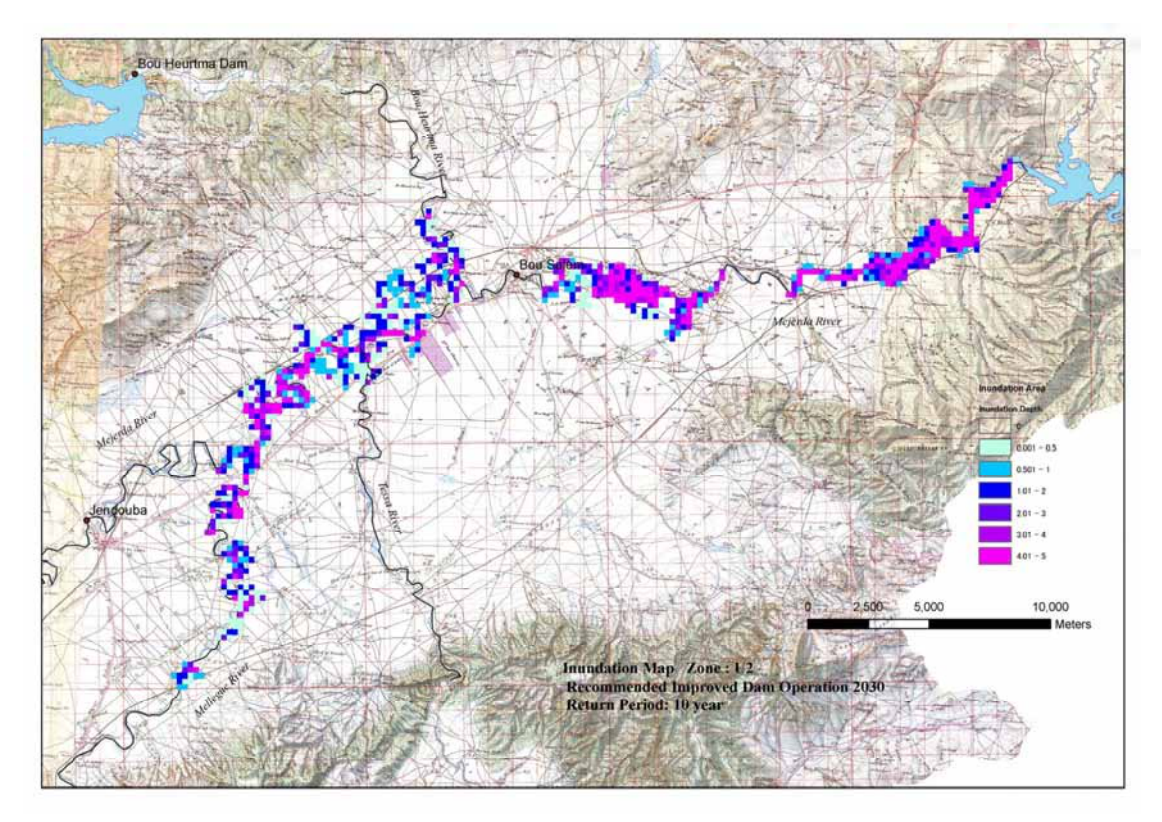

Source : Study Team

## Example of Inundation Map (Upstream Model)

(5) Compute the area of inundation

| Application Used | <ul><li>GIS (e.g. ArcGIS ver.9 with Spatial Analyst)</li><li>Excel</li></ul>                                                                                                    |
|------------------|----------------------------------------------------------------------------------------------------|
| Procedure        | Prepare GIS grid data of max. inundation depth from a MIKE21<br>result dfs2 file<br>Create delegation grid data from delegation polygon data<br>Classify inundation grid data<br>Export table data<br>Analysis in Excel |

This is an example of the computation of the inundation area with different inundation depth in each delegation (administrative unit) as in the table below.

(Unit: in ha)

|            |     |       |        |      |      |      |      | ( Om | t. III IIu ) |
|------------|-----|-------|--------|------|------|------|------|------|--------------|
| Depth      | 0m  | <0.5m | 0.5-1m | 1-2m | 2-3m | 3-4m | 4-5m | 5-6m | 6m≤          |
| Delegation |     |       |        |      |      |      |      |      |              |
| BEJA SUD   | 525 | 26    | 14     | 53   | 26   | 18   | 6    | 0    | 0            |
| BOU SALEM  | 204 | 28    | 639    | 20   | 22   | 15   | 16   | 1    | 2            |
| DOUAR      | 123 | 259   | 40     | 56   | 12   | 0    | 0    | 0    | 0            |
| HICHER     |     |       |        |      |      |      |      |      |              |
| EL BATTANE | 45  | 425   | 377    | 541  | 253  | 32   | 4    | 2    | 2            |
|            |     |       |        |      |      |      |      |      |              |

Note : Above table shows an example of data formats only. The values in the table do not based on actual computations.

The computation can be made from the following two data sources.

- GIS grid inundation data (maximum inundation depth) developed from a MIKE21 result file (the GIS grid data made for preparing an inundation map. See (3) above.)
- A polygon GIS shape file of delegation (administrative unit) boundaries. The delegation names or IDs have been input in the attribute table of the shape file.

The procedures are briefly described below.

(i) Prepare GIS grid data of max. inundation depth from a MIKE21 result dfs2 file

See (4) above.

 (ii) Create delegation grid data from delegation polygon shape file (by ArcGIS ver. 9 with Spatial Analyst)

[Spatial Analyst Tool Bar] – [Convert] – Field: Delegation, Output cell size: 228.12952000000001

Note : Output cell size should be the same to the one in MIKE 21.

(iii) Classify inundation grid data (by ArcGIS ver. 9 with Spatial Analyst)

The inundation depth (h) should be classified. The following 9 ranks are applied to this example.

| Rank | Range              | Rank | Range            |
|------|--------------------|------|------------------|
| 1    | h = 0 m            | 6    | $3 \leq h < 4 m$ |
| 2    | h < 0.5 m          | 7    | $4 \leq h < 5 m$ |
| 3    | $0.5 \leq h < 1 m$ | 8    | $5 \leq h < 6m$  |
| 4    | $1 \leq h < 2 m$   | 9    | 6 m ≤h           |
| 5    | $2 \leq h < 3 m$   |      |                  |

[Spatial Analyst Tool Bar] – [Reclassify] – [Reclass field <value>] – [Classify] – set classification classes (9) – "break values" (0, 0.5, 1, 2, 3, 4, 5, 6, 100) – Specify the directories and name (max. 13 letters) of the output raster.

(iv) Combine raster information of the inundation depth rank and delegation (by ArcGIS ver. 9 with Spatial Analyst)

[ArcToolBox] - [Spatial Analyst Tools] - [Local] - [Combine]

- "Input raster": Specify directories and the name of the input raster files (select Reclassed Inundation file (prepared in (iii)) first, then select delegation grid file (prepared in (ii))

- "Output raster": Specify directories and the name of a new output raster

The newly developed raster file contains information of the rank of inundation depth and delegation in each cell.

(v) Export table data (by ArcGIS ver. 9 with Spatial Analyst)

(Open attribute table) – [Options] – [Export] – Export: All records – Specify directories and the name of an output data base file(dn020\_dlg.dbf)

## (vi) Analysis in Excel

The database file developed in (v) can be opened by MS Excel. The function of "Pivot Table" in MS Excel is a strong tool to organize the data crossing to the two parameters (inundation depth rank and delegation) as the sample table above.